I DHA OM THE START DHA STEMS MICR 15 **RIGHT, FROM THE START** 141/15 **RIGHT. FROM THE START ЛІРН**Л MICRO 12//63 **RIGHT. FROM THE START** I DHA M 5 RIGHT. FROM THE START DHIМІС 121/15 **RIGHT. FR** THE START DHA 5 RIGHT. FROM THE START EAS START *] | |* | | | | RIGHT. FROM THE START ΔΙΡΗΔ MICROSYSTEMS **RIGHT. FROM THE START ЛІРН**А MICROSY STEMS RIGHT. FROM THE START **DH** M 15 RIGHT. FROM THE START <u>ΛΙ </u>ΡΗ

**RIGHT. FROM THE START** 

# SYSXER Diagnostic Software User's Manual

# © 1995 Alpha Microsystems

| REVISIONS INCORPORATED     |                                                                               |  |  |  |
|----------------------------|-------------------------------------------------------------------------------|--|--|--|
| REVISION                   | DATE                                                                          |  |  |  |
| 00<br>01<br>02<br>03<br>04 | November 1987<br>September 1990<br>August 1991<br>September 1993<br>July 1995 |  |  |  |

SYSXER Diagnostic Software User's Manual To re-order this document, request part number DSO-00141-00.

This document applies to AMOS versions 2.2 and later.

The information contained in this manual is believed to be accurate and reliable. However, no responsibility for the accuracy, completeness or use of this information is assumed by Alpha Microsystems.

This document may contain references to products covered under U.S. Patent Number 4,530,048.

The following are registered trademarks of Alpha Microsystems, Santa Ana, CA 92799:

| AMIGOS     | AMOS        | Alpha Micro | AlphaACCOUNTING |
|------------|-------------|-------------|-----------------|
| AlphaBASIC | AlphaCALC   | AlphaCOBOL  | AlphaFORTRAN 77 |
| AlphaLAN   | AlphaLEDGER | AlphaMAIL   | AlphaMATE       |
| AlphaNET   | AlphaPASCAL | AlphaRJE    | AlphaWRITE      |
| CASELODE   | OmniBASIC   | VER-A-TEL   | VIDEOTRAX       |

The following are trademarks of Alpha Microsystems, Santa Ana, CA 92799:

| AlphaBASIC PLUS | AlphaVUE | AM-PC | AMTEC      |
|-----------------|----------|-------|------------|
| DART            | ESP      | MULTI | inSight/am |
| inFront/am      |          |       |            |

All other copyrights and trademarks are the property of their respective holders.

ALPHA MICROSYSTEMS 2722 S. Fairview Street P.O. Box 25059 Santa Ana, CA 92799

Page i

# CHAPTER 1 -- INTRODUCTION TO SYSXER

| 1.1 PRODUCT FEATURES                        | 1-2 |
|---------------------------------------------|-----|
| 1.2 PRODUCT RESTRICTIONS                    | 1-3 |
| 1.3 SYSXER CAPABILITIES                     | 1-3 |
| 1.3.1 SYSXER INI                            | 1-4 |
| 1.3.2 MULTIPLE INI FILES                    | 1-6 |
| 1.3.3 SYSXER Test Software                  | 1-6 |
| 1.4 RUNNING INDIVIDUAL TESTS WITHOUT SYSXER | 1-8 |
| 1.4.1 Preventing Catastrophic Failures      | 1-8 |

### CHAPTER 2 -- SYSXER PRE-TEST PROCEDURES

| 2.1 REQUIRED TEST CONFIGURATIONS               | 2-1 |
|------------------------------------------------|-----|
| 2.1.1 Hardware                                 | 2-1 |
| 2.1.2 Software Prerequisites and Configuration | 2-1 |
| 2.1.3 Operator Inspection                      | 2-2 |
| 2.2 PRELIMINARY FUNCTIONAL TESTS               | 2-3 |
| 2.2.1 Running Self Test                        | 2-3 |
| 2.3 SYSTEM FUNCTIONAL PRE-TEST                 | 2-4 |

#### **CHAPTER 3 -- RUNNING SYSXER**

| 3.1 THE SYSXER PROGRAM   | 3-1 |
|--------------------------|-----|
| 3.1.1 Pass Fail Criteria | 3-5 |

#### **CHAPTER 4 -- SYSXER MONITOR MODE**

| CHAPTER 5 RUNNING INDIVIDUAL TESTS                                                                                                    |                                                    |
|----------------------------------------------------------------------------------------------------|----------------------------------------------------|
| CHAPTER 5 RUNNING INDIVIDUAL TESTS                                                                                                    | 5-3                                                |
| 5.1 CLKXER INTERVAL TIMER AND TOD TEST                                                                                                    | 5-3                                                |
| 5.1.1 Software Prerequisites                                                                                                    | 5-3                                                |
| 5.1.2 CLKXER Main Menu                                                                                                    | 5-5                                                |
| 5.1.3 Parameter Selections                                                                                                    | 5-7                                                |
| 5.1.4 Running CLKXER                                                                                                    | 5-7                                                |
| 5.1.5 Test Completion                                                                                                    | 5-7                                                |
| 5.1.6 Acceptance Criteria                                                                                                    | 5-8                                                |
| 5.2 CSHTST CACHE MEMORY TEST<br>5.2.1 Software Prerequisites<br>5.2.2 CSHTST Main Menu<br>5.2.3 Parameter Selections<br>5.2.4 Running CSHTST<br>5.2.5 Test Completion<br>5.2.6 Acceptance Criteria<br>5.2.7 Technical Overview | 5-9<br>5-9<br>5-11<br>5-13<br>5-13<br>5-13<br>5-13 |
| 5.3 DSKXER DISK PROOF-OF-PERFORMANCE TEST                                                                                                    | 5-17                                               |
| 5.3.1 Software Prerequisites and Configuration                                                                                                    | 5-17                                               |

| 5.2.2. Hordware Processisites and Configuration | F 10         |
|-------------------------------------------------|--------------|
|                                                 | 5-19         |
| 5.3.3 Creating a DSKXER Test Driver             | 5-19         |
| 5.3.4 DSKXER Main Menu                          | 5-22         |
| 5.3.5 Parameter Selection                       | 5-23         |
| 5.3.6 Running DSKXER                            | 5-28         |
| 5.3.7 Error Logging                             | 5-29         |
| 5.3.8 Help                                      | 5-29         |
| 5.3.9 Running DSKXER                            | 5-31         |
| 5.3.10 Test Completion                          | 5-32         |
| 5.3.11 Acceptance Criteria                      | 5-32         |
| 5.4 HERBIE CONTROLLER PROOF-OF-PERFORMANCE TEST | 5-33         |
| 5.4.1 Software Prerequisites                    | 5-33         |
| 5 4 2 HRBXFR Main Menu                          | 5-33         |
| 5.4.3 Parameter Selection                       | 5-35         |
| 544 Running HRBXER                              | 5-42         |
| 5.4.5. Test Completion                          | 5-42         |
| 5.4.6 Accontance Criteria                       | 5 12         |
|                                                 | 5-45         |
| 5.5 RAIMAER MEIMORT TEST                        | 5-45<br>5 45 |
|                                                 | 5-45         |
|                                                 | 5-45         |
| 5.5.3 Parameter Selection                       | 5-47         |
| 5.5.4 Running RAMXER                            | 5-51         |
| 5.5.5 Test Completion                           | 5-51         |
| 5.5.6 Acceptance Criteria                       | 5-52         |
| 5.6 RJETST MULTI-COMMUNICATIONS TEST            | 5-53         |
| 5.6.1 Software Prerequisites                    | 5-53         |
| 5.6.2 RJETST Main Menu                          | 5-54         |
| 5.6.3 Parameter Selection                       | 5-55         |
| 5.6.4 Running RJETST                            | 5-57         |
| 5.6.5 Test Completion                           | 5-57         |
| 5.6.6 Acceptance Criteria                       | 5-57         |
| 5.6.7 Board Addressing                          | 5-57         |
| 5.7 SCZSTR SCSI STREAMER TEST                   | 5-59         |
| 5.7.1 Software Prerequisites                    | 5-59         |
| 5.7.2 SCZSTR Main Menu                          | 5-59         |
| 5.7.3 Parameter Selections                      | 5-61         |
| 5.7.4 Running SC7STR                            | 5-64         |
| 5.7.5 Test Completion                           | 5-64         |
| 5.7.6 Accontance Criteria                       | 5-64         |
|                                                 | 5-04         |
| 5.0 SERAER SERIAL PORTS TEST                    | 5-05         |
|                                                 | 5-05         |
|                                                 | 5-00         |
| 5.8.3 SERXER Main Menu                          | 5-66         |
|                                                 | 5-68         |
|                                                 | 5-/3         |
| 5.8.6 Lest Completion                           | 5-74         |
| 5.8.7 Acceptance Criteria                       | 5-74         |
| 5.9 SER3XX TEST FOR AM-300, AM-316, AM-100/L    | 5-75         |
| 5.9.1 Software Prerequisites                    | 5-75         |
| 5.9.2 SER3XX Main Menu                          | 5-75         |

| 5.9.3 Parameter Selection 5                 | 5-77  |
|---------------------------------------------|-------|
| 5.9.4 Running SER3XX 5                      | 5-82  |
| 5.9.5 Test Completion 5                     | 5-82  |
| 5.9.6 Acceptance Criteria 5                 | 5-82  |
| 5.10 STRTST STREAMER TEST 5                 | 5-83  |
| 5.10.1 Software Prerequisites 5             | 5-83  |
| 5.10.2 STRTST Main Menu 5                   | 5-83  |
| 5.10.3 Parameter Selection 5                | 5-85  |
| 5.10.4 Running STRTST                       | 5-88  |
| 5.10.5 Test Completion 5                    | 5-89  |
| 5.10.6 Acceptance Criteria 5                | 5-89  |
| 5.11 VCRXER VCR PROOF-OF-PERFORMANCE TEST 5 | 5-91  |
| 5.11.1 Software Prerequisites 5             | 5-91  |
| 5.11.2 VCRXER Main Menu 5                   | 5-91  |
| 5.11.3 Parameter Selection 5                | 5-93  |
| 5.11.4 Running VCRXER 5                     | 5-95  |
| 5.11.5 Test Completion 5                    | 5-96  |
| 5.11.6 Acceptance Criteria 5                | 5-96  |
| 5.12 121TST DOS COPROCESSOR TEST 5          | 5-97  |
| 5.12.1 Software Prerequisites 5             | 5-97  |
| 5.12.2 121TST Main Menu 5                   | 5-97  |
| 5.12.3 Parameter Selections 5               | 5-99  |
| 5.12.4 Running 121TST 5                     | 5-101 |
| 5.12.5 Test Completion 5                    | 5-101 |
| 5.12.6 Acceptance Criteria 5                | 5-101 |
| 5.13 183TST MATH CO-PROCESSOR TEST          | 5-103 |
| 5.13.1 Software Prerequisites 5             | 5-103 |
| 5.13.2 183TST Main Menu 5                   | 5-103 |
| 5.13.3 Parameter Selections                 | 5-105 |
| 5.13.4 Running 183TST 5                     | 5-108 |
| 5.13.5 Test Completion 5                    | 5-109 |
| 5.13.6 Acceptance Criteria 5                | 5-109 |
| 5.14 324TST PARALLEL PRINTER TEST           | 5-111 |
| 5.14.1 Software Prerequisites               | 5-111 |
| 5.14.2 324TST Main Menu 5                   | 5-111 |
| 5.14.3 Parameter Selections                 | 5-113 |
| 5.14.4 Running 324TST 5                     | 5-114 |
| 5.14.5 Test Completion 5                    | 5-115 |
| 5.14.6 Acceptance Criteria 5                | 5-115 |
| 5.15 350TST SERIAL I/O TEST 5               | 5-117 |
| 5.15.1 Software Prerequisites               | 5-117 |
| 5.15.2 350TST Main Menu 5                   | 5-117 |
| 5.15.3 Parameter Selection                  | 5-119 |
| 5.15.4 Running 350TST 5                     | 5-122 |
| 5.15.5 Test Completion                      | 5-123 |
| 5.15.6 Acceptance Criteria                  | 5-123 |
| 5.16 362TST ETHERNET INTERFACE TEST         | 5-125 |
| 5.16.1 Software Prerequisites               | 5-125 |
| 5.16.2 362TST Main Menu                     | 5-125 |
| 5.16.3 Parameter Selections                 | 5-127 |
|                                             |       |

| 5.16.4 Running 362TST                      | 5-129 |
|--------------------------------------------|-------|
| 5.16.5 Test Completion                     | 5-129 |
| 5.16.6 Acceptance Criteria                 | 5-130 |
| 5.17 607TST 1/2" CACHE TAPE TEST           | 5-131 |
| 5.17.1 Software Prerequisites              | 5-131 |
| 5.17.2 607TST Main Menu                    | 5-131 |
| 5.17.3 Parameter Selections                | 5-133 |
| 5.17.4 Running 607TST                      | 5-136 |
| 5.17.5 Test Completion                     | 5-137 |
| 5.17.6 Acceptance Criteria                 | 5-137 |
| 5.18 640TST 1/2" CACHE TAPE TEST           | 5-139 |
| 5.18.1 Software Prerequisites              | 5-139 |
| 5.18.2 640TST Main Menu                    | 5-139 |
| 5.18.3 Parameter Selections                | 5-141 |
| 5.18.4 Running 640TST                      | 5-144 |
| 5.18.5 Test Completion                     | 5-144 |
| 5.18.6 Acceptance Criteria                 | 5-144 |
|                                            |       |
| APPENDIX A OTHER DIAGNOSTIC UTILITIES      |       |
| A.1 DSKUTL DISK DIRECTORY REBUILD UTILITY  | A-1   |
| A.1.1 Software Prerequisites               | A-1   |
| A.1.2 DSKUTL Main Menu                     | A-1   |
| A.1.3 Directory Rebuilding                 | A-3   |
| A.1.4 Edit Hidden Sector                   | A-8   |
| A.1.5 Change Directory Type                | A-9   |
| A.1.6 Edit Disk Block                      | A-9   |
| A.1.7 Disk Rebuilding Tips                 | A-15  |
| A.2 MONVER MEMORY LOCATION MONITOR UTILITY | A-17  |
| A.2.1 Software Prerequisites               | A-17  |
| A.2.2 Running MONVER                       | A-17  |
| A.2.3 MONVER Operation                     | A-18  |
| A.2.4 MONVER Error Log                     | A-18  |
| A.2.5 Interpreting Results                 | A-19  |
| A.3 XCERT XEBEC CERTIFICATION UTILITY      | A-21  |
| A.3.1 Software Prerequisites               | A-21  |
| A.3.2 Running XCERT                        | A-21  |
| A.3.3 Defect Entry Editing                 | A-23  |
| A.3.4 Operational Flow                     | A-25  |
|                                            |       |
| APPENDIX B DIAGNOSTIC LOOPBACK DRAWINGS    |       |
| B.1 DIAGNOSTIC LOOPBACK CABLE DRAWINGS     | B-1   |

| IAGNOSTIC LOOPBACK CABLE DRAWINGS   | B-1 |
|-------------------------------------|-----|
| B.1.1 AM-300                        | B-2 |
| B.1.2 AM-316                        | B-3 |
| B.1.3 AM-100/L and AM-1000          | B-4 |
| B.1.4 AM-1200                       | B-5 |
| B.1.5 AM-337, AM177 Expansion Ports | B-6 |
| B.1.6 AM-337, AM-177 RJE Ports      | B-7 |
| B.1.7 AM-355                        | B-8 |
| B.1.8 AM-358                        | B-9 |

# **CHAPTER 1**

# **INTRODUCTION TO SYSXER**

This chapter describes the SYSXER System Diagnostics Package, including features, capabilities, and restrictions.

SYSXER, which is an acronym for "System Exerciser" is actually the name of the program that controls a vast array of diagnostic routines. These tests make up a powerful test package with the capability of testing almost all system configurations currently sold and supported by Alpha Micro. This includes the complete product line, from the sophisticated AM-4000 VME system with all the options, to a basic AM-1400LC computer.

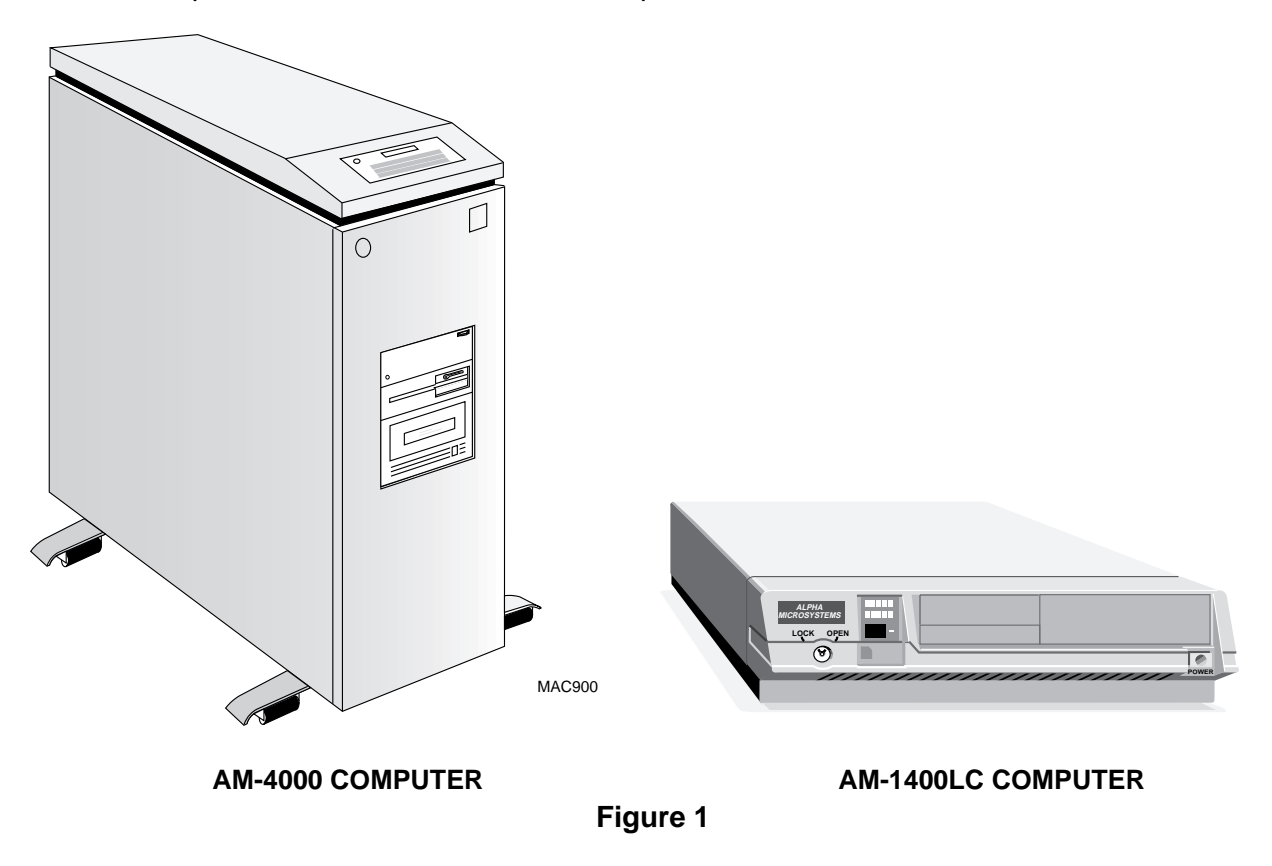

The diagnostic routines supplied in this package are the same as those used on Alpha Micro's production test floor. The SYSXER diagnostic package provides the field engineer with a powerful tool, not just for trouble shooting, but also for operational verification once the repair has been made.

### **1.1°PRODUCT FEATURES**

Listed below are the major features of the SYSXER System Diagnostics Package:

- 1.<sup>∞</sup>The program can detect what hardware is connected to the system, call up the appropriate tests, automatically set the test parameters, and execute the tests.
- 2.<sup>∞</sup>SYSXER creates a test status file that is constantly updated as each test runs. The test status file is in ASCII form and can be VUEed or printed once testing is complete.
- 3.<sup>∞</sup>The program is compatible with all Alpha Micro Computer Systems running on the 680x0 family of CPU chips.
- 4.<sup>∞</sup>SYSXER is able to detect all printed circuit boards manufactured by Alpha Micro except:
  - a.<sup>∞</sup>The AM-324 parallel printer board.
  - b.<sup>∞</sup>The AM-353 synchronous I/O board.
  - c.<sup>∞</sup>The AM-410 S-100 SMD drive controller.
  - d.<sup>∞</sup>The AM-310 S-100 four port I/O board.
- 5.<sup>∞</sup>Not all boards detected during the hardware polling routine will be configured for testing under SYSXER. For example, SYSXER can detect and identify an AM-300 board in an AM-1000 computer, but the diagnostic for testing this board is not supported using SYSXER. Only hardware that can be tested using the diagnostics outlined at the end of this chapter will be configured for testing by SYSXER.
- 6.<sup>∞</sup>The hardware polling routine in SYSXER checks for up to four floppy drives. The floppy drives can be either 8", 5°1/4", or 3°1/2" devices.
- 7.<sup>∞</sup>SYSXER checks for up to four SCSI/Xebec controllers attached to the CPU SASI port, or up to 7 devices attached to the AM190's or Roadrunners SCSI port. SYSXER will check Xebec controllers for up to two drives.
- 8.<sup>∞</sup>If the system configuration includes an AM-515, SYSXER will check for every possible drive/controller combination.

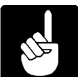

- In order to be properly detected by SYSXER, Xebec controlled drives attached to the AM-515 board must use the Hidden Sector 0 format.
- 9.<sup>∞</sup>SYSXER checks for all four possible drives attached to AM-415 or AM-420 controller boards.

- 10.<sup>∞</sup>SYSXER checks for up to four drives attached to the first paddle card (SMD or ESDI) on each detected AM-520 board.
- 11.<sup>∞</sup>SYSXER supports a 'monitor mode' where test results from each test are kept on a single summary screen allowing quick examination of status of each test.

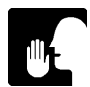

SYSXER is constantly being updated to support new product as they become available.

#### **1.2°PRODUCT RESTRICTIONS**

Listed below are product restrictions relating to the use of the SYSXER Diagnostics Package:

- <sup>∞</sup>Although SYSXER may be run with other users on the system most of the tests SYSXER can invoke require a single user setup.
- ●<sup>∞</sup>SYSXER assumes that no external serial port loop back hardware is installed and will test in internal loop back mode only.

**Example:** SYSXER will do local loop back tests on the serial port chips, but the I/O line drivers which are tested with the external loop back cables will not be tested. See the list of stand-alone serial port tests in Chapter 2 that allow testing with external loop back cables.

- •∞SYSXER will not poll for more than one paddle card on an AM-520 or AM-522 board.
- ●<sup>∞</sup>Serial I/O expansions must be sequentially addressed for SYSXER to properly detect them, and AM-358 cards must be addressed before AM-355 cards.

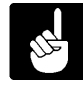

The testing of Phoenix and Hawk CDC Cartridge Disk Drives is not supported when running the diagnostics using SYSXER. However, these drives can be tested using DSKXER directly.

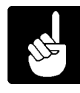

Due to the way the AM-117 (S-100 to VME adaptor) operates, it should be removed from the system before using SYSXER. If not removed it will cause SYSXER to detect boards which are not installed in the system.

#### 1.3<sup>°°</sup>SYSXER CAPABILITIES

The problem with having so many different diagnostic programs to test the different functions of the system is that it can be hard to remember, "What programs do what, and to whom?"

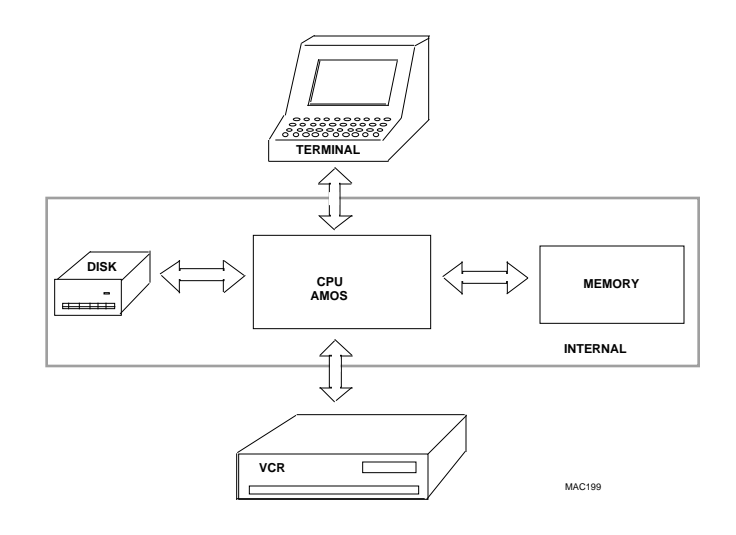

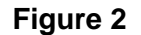

Fixing the correct DSKXER disk driver or using the correct SERXER interface driver requires the user to be very knowledgeable about these programs. To eliminate these problems, the test program executive, known as SYSXER, was created. SYSXER will poll the devices on your system to find out what devices are there, and will display what it found. After you have checked the system configuration to insure all devices were detected, SYSXER will then enter the test menu mode. Only the tests applicable to your system configuration will be displayed. You then have the choice of running all of the displayed tests, or selecting individual tests to run. After your have made your selection, SYSXER will begin creating the required drivers and selecting the proper test parameters, and will execute each selected test. This allows total system testing without operator intervention. If any of the tests fail, SYSXER aborts the tests to allow the user to correct the problem. As each individual test completes its final pass, or reaches its time limit, it will abort, update the error log, and begin the next test (if any) automatically.

#### 1.3.1<sup>°°</sup>SYSXER INI

SYSXER uses a file called SYSXER.INI for automatically setting up some of the key parameter selections used in the individual test programs. This file is an ASCII text file that contains the program name, the name of the parameter, and the value to be used. You can modify a test parameter by simply VUEing the SYSXER.INI file and making the desired change.

A test program will still run (using default parameters) even if it is not listed in the SYSXER.INI file. However, one parameter that should be in SYSXER.INI is the RAM chip size. Typical RAM chip sizes are 16K, 64K, 128K, 256K, or 1024K. If your system contains memory chips of different sizes, enter the size of the **smallest** RAM chip in the SYSXER.INI file. If no RAM chip size is specified in the INI file, SYSXER defaults to 256K. Using a RAM chip size that is too large, **can** result in RAMXER being configured to test memory that is not present in the system.

#### Program parameters:

| PASS  | PASSES  | HOUR | HOU   | <u>R</u> <u>ERRO</u> | R ERR | <u>ORS</u> <u>H</u> | ARD         | <u>HARDS</u> |        |
|-------|---------|------|-------|----------------------|-------|---------------------|-------------|--------------|--------|
| SOFT  | SOFTS   | ECC  | ECCS  | BLOCKS               | BLOC  | <u>k Clc</u>        | <u>CK C</u> | LK           |        |
| RELIA | BILITY  | RELY | REL   | RATIO                | CHIP  | TYPE                | RAM         | <u>3281T</u> | 32BITS |
| BPI   | DENSITY | TOLE | RANCE | TOL                  |       |                     |             |              |        |

Words sharing a common underline have the same meaning and can be used interchangably.

#### Supported program names:

| DSKXER | RAMXER | VCRXER | CLKXER | SERXER | STRTST | SCZSTR | 607TST |
|--------|--------|--------|--------|--------|--------|--------|--------|
| 640TST | HRBXER | 350TST | RJETST | CSHTST | 362TST | 121TST |        |

Parameter words that are associated with the program name must be applicable to that program's parameter selection, or it will be rejected by SYSXER. For example, don't have ECC following CLKXER, since the CLKXER parameter selection does not have an ECC selection.

The following is a typical SYSXER.INI file:

| / |                                                |                                                          |                                                           |                                           |                   |        |
|---|------------------------------------------------|----------------------------------------------------------|-----------------------------------------------------------|-------------------------------------------|-------------------|--------|
|   | DSKXER<br>RAMXER<br>VCRXER<br>CLKXER<br>SERXER | HOURS=45<br>HOURS=12<br>PASSES=5<br>PASSES=5<br>PASSES=5 | ERRORS=50<br>ERRORS=5<br>ERRORS=5<br>ERRORS=5<br>ERRORS=5 | HARD=10<br>RAM=256<br>RELIABILI<br>CLK=16 | SOFT=20<br>TY=200 | ECC=20 |
|   | STRTST<br>640TST<br>350TST<br>HRBXER<br>183TST | PASSES=2<br>PASSES=2<br>PASSES=5<br>PASSES=5<br>PASSES=5 | ERRORS=101                                                | HARD=1                                    | SOFT=100          |        |
|   |                                                |                                                          |                                                           |                                           |                   |        |

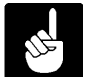

If the SYSXER.INI file is not found, or is de-selected by entering SYSXER/Q, all selected tests will run in abbreviated form (usually only one pass or one hour).

#### 1.3.2<sup>∞</sup>MULTIPLE INI FILES

Prior to looking for SYSXER.INI itself, SYSXER will look for an INI file with the name of the detected CPU board and an extension of INI. For example, when running on a system with an AM-180 CPU board, SYSXER will look for the file 180.INI

If this file is found, it is opened and used instead of SYSXER.INI. This allows more flexability when SYSXER is run from a test bed or a portable drive. All parameters which apply to SYSXER.INI are also true for the alternate INI files as well.

#### 1.3.3<sup>∞</sup>SYSXER Test Software

There are a number of test programs, program overlays, support programs, micro-code files, and drivers that complete the total test package. All of these files must be located in the same account.

#### CLKXER.LIT:

Test the functionality and accuracy of the interval timer, and time of day clock chips.

#### CSHTST.LIT:

CSHTST is the diagnostic for testing hardware cache memory.

#### DSKXER.LIT:

DSKXER is the hard disk drive test used by Alpha Micro. The disk must be properly certified (or formatted as the case may be) and initialized with account [1,2] on each logical. This is a non-destructive test and will not over-write areas on the disk drive where data is stored.

#### HRBXER.LIT:

Tests the common functions of the VME "Herbie" intelligent controllers (i.e., AM-350, AM-360, AM-515, AM-520 and AM-522). Verifies RAM and interrupt capabilities.

#### RAMXER.LIT:

This is the memory test that checks individual BANKS of memory selected by the user. Bank size is determined by the memory chip size used, along with the data bus width (16 or 32 bit).

#### **RJETST.LIT:**

This is the test for the Z80 normally used to run RJE. These include the AM-330, AM-334, AM-331, AM-339, as well as Z80 on the AM-177 CPU.

#### SCZSTR.LIT

This tests the read/write ability of streaming magnetic tape drives and interfaces that are attached to the SCSI bus.

#### SERXER.LIT:

This is the serial port test will test most or all of the interfaces capabilities. When run under SYSXER, only the basic tests (not requiring loop back connectors) are selected.

#### STRTST.LIT:

This tests the read/write ability of streaming magnetic tape drives that use the QIC-02 interface.

#### VCRXER.LIT:

VCRXER is the diagnostic for testing VCR interfaces and drives. This test is compatible with both standard and Alpha Micro modified VCRs. VCRs sold by Alpha Micro include a remote interface that allows the system to control the VCR functions.

#### 121TST.LIT:

This is the test for the AM-121 DOS coprocessor.

#### 183TST.LIT:

This is the diagnostic for checking the floating point math co-processor.

#### 350TST.LIT:

Tests the VME serial port interface section of the AM-350.

#### 362TST.LIT:

Tests the AM-362 and AM-366 Ethernet interface boards.

#### 607TST.LIT:

Tests the S-100 magnetic tape controller (AM-607) and drive (currently only CDC (800, 1600 bpi) and Cipher 890/891 drives are supported).

#### 640TST.LIT:

Tests the AM-640 VME mag tape controller and drive. (Cipher 890/891 and Storage Tech 1/2" tape drives are currently supported).

#### 1.4°RUNNING INDIVIDUAL TESTS WITHOUT SYSXER

SYSXER can detect what hardware is connected to the system, call up the appropriate tests, automatically create the test INIs with the correct test parameters, and execute the tests. However, each of the tests outlined in the previous section can be run individually, without using the SYSXER control program. The programs are menu driven, and have INI files that must be set up by the user before the test is begun. Once the INI has been set up, it may be saved on disk for "Auto-Run" the next time the test is used.

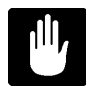

If you are not familiar with the different tests, it is highly recommended that you allow SYSXER to create the initial test INIs and drivers. Once you become more comfortable with the tests you can make adjustments to fit your needs.

#### **1.4.1<sup>∞</sup>Preventing Catastrophic Failures**

Doing daily backups of all your data is the best protection against catastrophic system hardware failures. The more often you backup your system, the less you will be impacted by a system hardware problem.

Do regular DSKANA's to insure file structure integrity.

Save a copy of BADBLK.SYS. Depending on your disk drive, BADBLK.SYS might contain additional defects that were detected at Alpha Micro and added to the file. If you have to recertify your drive, these additional blocks will be missed. (However, by using the disk test program DSKXER, you can test your disk drive for additional bad blocks and add them yourself.).

All Alpha Micro computers have some form of bootable backup device. Whether it be VCR, floppy, or streaming magnetic tape, make sure your alternate boot device is operational. Verify that it works before you have to use it.

# **CHAPTER 2**

# SYSXER PRE-TEST PROCEDURES

#### 2.1<sup>°°</sup>REQUIRED TEST CONFIGURATIONS

In order to run the SYSXER diagnostic package there are certain software and hardware considerations. The following sections outline both hardware and software requirements.

#### 2.1.1<sup>®</sup>Hardware

The hardware capable of being tested by SYSXER is called out in Section 1.1 of Chapter 1.

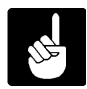

If the system is equipped with a VCR remote interface, the VCR must be an Alpha Micro supplied unit that contains the remote interface modification. A remote interface cable is also required. Only computers using a VCR with the special remote interface and cable can perform a read/write test under SYSXER.

#### 2.1.2<sup>∞</sup>Software Prerequisites and Configuration

Although SYSXER itself will run in a multi user environment, many of the tests it configures do not. For this reason it is strongly recommended that you configure a system initialization file for one user only. Make a copy of the system initialization command file under a different name; for example, TEST.INI. Define this initialization file as having only one job.

EXAMPLE:

```
:т
JOBS 1
JOBALC JOB 1
TRMDEF TRM1, AM135=0:38400, AM65, 100, 100, 100
XY=0
PARITY
VER
DEVTBL DSK1, DSK2
DEVTBL /VCR0
DEVTBL TRM, RES, MEM
BITMAP DSK, ,0,1,2
SYSTEM
SET GUARD
SET DSKERR
SET HEX
;
MEMORY 0
```

MONTST the system under the TEST.INI, type:

```
LOG OPR: RETURN
MONTST AMOSL (or AMOS32), TEST.INI RETURN
```

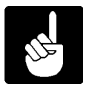

Once you have completed running the diagnostics, remember to reboot the system using the original system initialization file. The test INI for your particular system will most likely be slightly different from the above example.

## 2.1.3<sup>°</sup>Operator Inspection

The System Operator must verify the following items:

- 1.<sup>∞</sup>All hardware installed and secured.
- 2.<sup>∞</sup>All peripheral devices powered-up and ready for tests.

#### 2.2<sup>°°</sup>PRELIMINARY FUNCTIONAL TESTS

Some minimal troubleshooting may be required to prepare a system for functional diagnostic testing.

System will not boot a minimal INI file:

### Run Self Test.

Self test will check the hardware functions required to boot up the basic system. (By basic, we mean using the winchester disk device, memory, and the CPU serial ports). A failure in these tests will point to a major sub-assembly that requires troubleshooting or replacement.

If the system passes Self Test, then the hardware required to boot up a minimal INI file (i.e., a single job with a terminal running off the CPU and only the winchester disk as a device) should be working.

## 2.2.1<sup>∞</sup>Running Self Test

Self Test is standard on all computer models except for S-100 systems. The Self Test feature checks the following components and subsystems:

- ●<sup>∞</sup>Memory
- ●<sup>∞</sup>Interval Timer
- <sup>∞</sup> CPU Serial Ports
- ●<sup>∞</sup>Hard disk drives and controllers
- ●<sup>∞</sup>VCR Interface
- ●<sup>∞</sup>AM-515 Intelligent Disk Controller
- <sup>∞</sup>AM-520 Intelligent Disk Controller
- <sup>∞</sup>AM-522 Intelligent Disk Controller

Specific details about how your system's Self Test operates, and its display codes, will be found in either your system's Owner's Manual, or the Self Test Users Guide (DSO-00156-00). The following is a general description of the procedure to execute self test.

1.<sup>∞</sup>With system power OFF, press and hold the reset button on the front panel.

- 2.<sup>∞</sup>Turn the system power switch to ON; wait approximately 5 seconds and release the RESET button.
- 3.<sup>∞</sup>Press and hold the SPACE BAR, Self Test will detect the terminal baud rate and begin testing the system. If self test is unable to detect the terminal baud rate, the test defaults to 300 baud. Observe the video display terminal and allow Self Test to complete a minimum of one complete pass while verifying the following:
  - a.<sup>∞</sup>The correct amount of memory is detected and memory test is passed.
  - b.<sup>∞</sup>The correct system hardware options are detected, and each corresponding test passes.
- 4.<sup>∞</sup>If all options are correct, and the tests pass; DO NOT power-down the system until the test "re-starts."

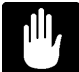

Never power the system down during the hard or floppy disk drive tests!!! Data corruption may result.

#### 2.3°SYSTEM FUNCTIONAL PRE-TEST

Before running the SYSXER diagnostic package, it is recommended that you sequence through a functional pre-test exercise. The following is a check list of items to verify.

1.<sup>∞</sup>Auto-Boot On Powerup:

Observe the system initialization command file during boot-up and insure no errors occur.

2.<sup>∞</sup>Manual Boot Using Reset Button:

Press the front panel Reset button and observe that the System boots correctly as stated above.

3.<sup>cor</sup>Winchester Disk Analysis:

The account [1,2] must be on each logical device. Perform a DSKANA on each logical device of the disk drives you will be testing.

4.<sup>∞</sup>Clock/Calendar Functions:

Set the time and date, and verify them.

5.<sup>con</sup>Verify VCR connection: (Applies to all Systems with VCR Option !!!)

Computer must have Alpha Micro remote VCR to perform read/write test under SYSXER.

- 6.<sup>∞</sup>Prepare a Test Diskette (Winchester/Floppy Systems Only) Insert a blank new diskette into the floppy drive, format it and add PPN [1,2].
- 7.<sup>∞</sup>If you have a streaming tape drive, make sure the tape you are using for test purposes is blank, **STRTST and SCZSTR will over write any data on the tape**.

# **CHAPTER 3**

# **RUNNING SYSXER**

In this chapter we will discuss the essentials of running SYSXER; executing the program, the run characteristics, and the acceptance criteria.

#### 3.1<sup>oo</sup>THE SYSXER PROGRAM

There are seven optional switches that can be used when entering the SYSXER command. To see these switch options displayed on your terminal screen, log into the account where you have downloaded the SYSXER System Diagnostics Package and type:

#### SYSXER/? RETURN

These switch options will be displayed:

Optional switches are:

/E = Environmental oven manufacturing tests /L = Runs tests in a continuous loop, one after another /M = Execute tests in 'monitor mode' /N = Won't lookup and execute tests /Q = Runs quick tests /R = Resets the error log before starting the tests /S = Don't test system disk device

#### SYSXER/E:

This option is for use in Alpha Micro's manufacturing facility only.

#### SYSXER/L:

When SYSXER is executed using the /L switch option, any test (or tests) that you select will run in a continuous loop, one after another. The test parameters will be based on those listed in SYSXER.INI.

#### SYSXER/M:

When SYSXER is executed using the /M switch option, rather than leaving the tests to execute under a command file environment, SYSXER executes the test in a special environment which allows test results from all tests to be displayed on a summary screen. This is referred to as 'monitor mode'.

#### SYSXER/N:

When SYSXER is executed using the /N switch option, the hardware configuration is polled to determine what tests are applicable, the INI parameters are assembled in SYSINI.CMD, and the command file that runs the diagnostics is created, SYSTST.CMD. With this option, SYSXER does not execute the tests or do a lookup to see if all the required support programs are in the account. This option is used mainly for in-house test purposes and probably has limited uses in the field.

#### SYSXER/Q:

When SYSXER is executed using the /Q switch option, some of the time consuming tests that you select from the diagnostic menu will only run for one pass (or one hour). The /Q option ignores all parameters listed in SYSXER.INI except for RAM chip size.

#### SYSXER/R:

When SYSXER is executed using the /R switch option the error log, SYSXER.ERR, is erased before entering the tests. This allows a test session to start with a clean error log without requiring the user to manually erase the log file himself.

#### SYSXER/S:

When SYSXER is executed using the /S switch option, the boot disk device will not be included as a device to be tested. This is useful for testing disk subsystems.

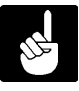

You can combine multiple switch options, for example:

#### SYSXER/Q/L RETURN

When SYSXER is executed using the /Q/L switch option, any test (or tests) that you select will run (**for one pass or one hour**) in a continuous loop, one after another. The test parameters in SYSXER.INI will be ignored.

When you enter the SYSXER command a number of things happen:

1.<sup>∞</sup>The hardware configuration of the system under test is polled, and the hardware detected is displayed on the terminal screen.

# Example:

| lpha Micro Sy                    | /stem Tes                         | t Mo<br>———— Ve                                              | dule: SYS2<br>ersion 3.0            | KER Funct<br>(118) ———                    | ion: C                 | onfigurati      | on comple |
|----------------------------------|-----------------------------------|--------------------------------------------------------------|-------------------------------------|-------------------------------------------|------------------------|-----------------|-----------|
| System V                         | ME Bus                            | Memory 4M                                                    | SSD YES                             | HFP NO                                    | CPl                    | J 68040         | SIO 2     |
| CPU BRD                          | ) Am190                           | Clock 66mhz                                                  | Boards                              | Time 12:0                                 | 04:58                  | Date 2          | 9 Jun 93  |
| Am214<br>Am190<br>Am190<br>Am121 | Mini-f<br>SCSI<br>Ether<br>DOS    | loppy controller<br>I/F controller<br>NET I/F<br>Coprocessor |                                     |                                           |                        |                 |           |
| Switches:                        | /L/M/R                            | Data stora                                                   | age device                          | s detected                                | ;                      | Status: Hi      | t Return  |
| MAXTO<br>3 1/2" M<br>TANDBI      | R MXT-5<br>Aicro flopp<br>ERG TDC | 40SL<br>by<br>3800                                           | SCSI Driv<br>1st physic<br>SCSI Tap | e #1 546mb<br>al DS/DD A<br>e Drive. Unit | 17 log<br>MS fo<br># 4 | gicals.<br>rmat |           |

2.<sup>cor</sup>After checking to make sure the correct hardware is detected, press the key and a menu of diagnostic tests applicable to your system configuration is displayed on the terminal screen.

#### Example:

| <br>:===================================== |
|--------------------------------------------|
| 1. EXIT                                    |
| 2. RUN ALL TESTS                           |
| 3. RAMXER (Memory Test)                    |
| 4. DSKXER (Disk Test)                      |
| 5. VCRXER (Ram tests)                      |
| 6. CLKXER (System clocks test)             |
| 7. SERXER (Serial Port Test)               |
| Enter your selection :                     |

3.<sup>∞</sup>You can select any or all of the tests from the test menu. Select number 2 if you want to run all of the tests. If you only want to run one of the tests, simply enter the test number and press enter the test number of each test you want to run separated by a comma, for example:

3,5,7 (RETURN)

- 4.<sup>∞</sup>After you select any or all of the tests, SYSXER does a lookup to see if all the support programs necessary for running the diagnostics are there (unless the "/N" option has been used). If any of the required programs are not found, SYSXER will abort and display a message indicating which file is missing.
- 5.<sup>∞</sup>Next, SYSXER creates and executes a command file with all the applicable test parameters. This command file, SYSINI.CMD, opens each test and presets all the test parameters.

- 6.<sup>∞</sup>Another command file is created and executed. This command file, SYSTST.CMD, calls up each test and executes it.
- 7.<sup>∞</sup>Finally, if the "/N" option has not been used, SYSXER executes the two command files it created, otherwise it exits to AMOS level.

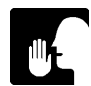

A Control-C (^C) during any test will abort the test in progress and update the error file as normal; it will also discontinue any further testing until SYSXER is restarted.

### 3.1.1<sup>∞</sup>Pass Fail Criteria

While running the diagnostics, a number of possible errors may be recorded in the test status file SYSXER.ERR. The diagnostics designed to test magnetic media devices, including hard disk drives, floppy drives, and streaming tape drives, might display a number of errors, but not all of them indicate a problem.

In Chapter 5, the diagnostics are described in detail. Included with the information for each test is a section outlining what errors are acceptable and what errors constitute a hardware failure.

# **CHAPTER 4**

# SYSXER MONITOR MODE

This chapter presents the latest feature of the SYSXER Diagnostics Package, 'monitor mode'.

When you use the /M switch, you will not notice anything different in the polling and menu screens. Up to this point, nothing is really different. Once you select tests to run, however, SYSXER takes on a completely different look.

Normally, you will see each of the tests flashing through the configuration of their INI files, then each of the tests executing with their own screens displayed.

In 'monitor mode', none of this will appear. All of the screen I/O from the tests is discarded and replaced by a single summary screen which SYSXER controls and keeps updated. The screen looks something like this:

#### Example:

|          |           |               | Time: 0:00  | Tatal Fr      |              |
|----------|-----------|---------------|-------------|---------------|--------------|
| Loops: 1 |           | iotai Elapsed | Time: 0.00  | IOLAI EI      | IOIS. U      |
| Test     |           | Curren        | t Status    | Total Time    | Total Errors |
| RAMXER   | DATA      | Patterns      |             | 0.00          | 0            |
| DSKXER   | TEST      | Idle          |             | 0.00          | 0            |
| STRTST   | TEST      | Idle          |             | 0:00          | 0            |
| CLKXER   | TEST      | Idle          |             | 0:00          | 0            |
| SERXER   | TEST      | Idle          |             | 0:00          | 0            |
| 362TST   | TEST      | ldle          |             | 0:00          | 0            |
| 121TST   | TEST      | Idle          |             | 0:00          | 0            |
| ^D: r    | redisplay | ^E: error I   | og ^N: next | test ^T: togg | le display   |
|          |           |               |             |               |              |
|          |           |               |             |               |              |
|          |           |               |             |               |              |

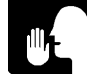

Some tests may not support monitor mode yet. These tests will be detected and operate with their own screens, effectivly disabling monitor mode. After completion, the summary screen will be redisplayed and 'monitor mode' will continue to operate normally for the next test.

In 'monitor mode' you have several extra capabilities besides being able to see the status of every test at a glance. The following keys are active during 'monitor mode':

- ^C Stops the test in progress and returns you to a menu.
- ^D Redisplays the summary screen.
- ^E Displays the error log then continues the test in progress.
- ^N Stops the test in progress and begins the next test in line.
- \*T Toggles between the summary screen and the test in progress screen.

As you can see, 'monitor mode' adds some very handy features to the test suite.

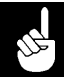

Communication is required between SYSXER and the test in progress. Some subtests may have a period of several seconds where they cannot allow communication to take place, therefore you may have to wait awhile after hitting any of the above keys. Response times are kept as short as possible, experience will tell you which subtests require an extended amount of time.

After you hit Control-C, or the test session has completed, you will be prompted for a return. Once you enter the return you will see the following menu appear on the screen:

#### Example:

| Date: Friday, June 25, | 1993 Time:               | 02:28 PM        |
|------------------------|--------------------------|-----------------|
| Test Loops: 1          | Total Elapsed Time: 0:00 | Total Errors: 0 |
|                        |                          |                 |
|                        |                          |                 |
|                        | 1. Exit                  |                 |
|                        | 2. Restart Tests         |                 |
|                        | 3. Examine E             | Fror Log        |
|                        | Enter your selection:    |                 |
|                        |                          |                 |
|                        |                          |                 |
|                        |                          |                 |
|                        |                          |                 |

At this point you may exit the test session, restart the tests from the beginning, or examine the error log. Examining the error log from the menu also gives you a chance to reset it.

# **CHAPTER 5**

# **RUNNING INDIVIDUAL TESTS**

SYSXER is a control program which polls for devices and sets up parameters for the actual test programs. As the technician becomes familiar with the SYSXER diagnostic package he may wish to set up special test parameters which SYSXER cannot perform.

The following chapter describes the operation and setup of each one of the individual test programs in the package.

# **CLKXER** CLOCK AND TIMER PERFORMANCE TEST

## 5.1 °CLKXER INTERVAL TIMER AND TOD TEST

The Clock Performance test (CLKXER) is a functional diagnostic for the Alpha Micro 680X0 series of CPU boards. The program has the capability of testing the Time of Day (TOD) Clock and Interval Timer. It is advisable to use "SYSXER" to initially set up the test parameters for the individual tests. This will insure that the parameters are correct for the system being tested. Once the operator becomes familiar with the tests, the parameters can be manually modified.

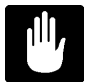

There can be no other users on the system when attempting to execute this program.

### 5.1.1<sup>∞</sup>Software Prerequisites

The following is a list programs required to run CLKXER.

CLKXER.LIT<sup>oo</sup>This is the main program file.

## 5.1.2<sup>∞</sup>CLKXER Main Menu

Log into the account that contains the SYSXER Diagnostics package and type:

CLKXER RETURN

The following menu will be displayed:

Example:

| CLKXER Pe | erformance Test Module: MENU Function: MENU SELECTION<br>==================================== |
|-----------|-----------------------------------------------------------------------------------------------|
|           |                                                                                               |
|           | 1. Exit                                                                                       |
|           | 2. Auto Mode                                                                                  |
|           | 3. Parameter Selection                                                                        |
|           | 4. Begin Test                                                                                 |
|           | 5. Examine Error Log                                                                          |
|           | 6. HELP !!!                                                                                   |
|           | Enter your selection :                                                                        |
|           |                                                                                               |

#### Exit

This selection leaves the CLKXER program and returns the user to the AMOSL command level.

#### Auto Mode

This option will execute CLKXER based on parameter selections automatically loaded from the test initialization file, CLKXER.INI. Any previous parameter selections that were not saved will be overwritten by those from the test INI file. For "Auto Mode" to work, a test INI file must have been previously created and saved using Parameter Selection.

#### **Parameter Selection**

This option allows the user to exercise test control and to select which tests to execute. Test parameters may also be loaded from, or saved in the INI file, CLKXER.INI. If Parameter Selections are not saved, they will be lost when exiting the program.

#### **Begin Test**

This selection will run CLKXER based on the parameter selections currently in memory. The test INI file is not loaded. Begin Test allows the user to modify the parameter selections and run the test without permanently changing the CLKXER.INI.

### **Examine Error Log**

This selection will allow the user to see any errors that may have occurred if the "Log Errors" Test Parameter selection has been enabled.

Help

If available, this selection will open an ASCII file that describes how to run the test, as well as what the individual tests are doing.

#### 5.1.3<sup>∞</sup>Parameter Selections

After selecting this option, the following program prompt will appear on the terminal screen:

Do You want to Load CLKXER.INI ? (Y/N)

**Y** RETURN

The following menu will appear:

#### **Interval Timer Test**

This selection performs the following tests on each of the three Interval Timer chip timers:

- 1.<sup>∞</sup>**Register Test**, this test writes and reads all the byte values between 0 and 255 to the most (and least) significant bytes of each timer counter to verify that the counters can hold any value written to them.
- 2.<sup>∞</sup>Least Significant Byte (LSB) Test, this test writes all the byte values between 0 and 255 to the least significant byte of a timer counter (the most significant byte is held at zero). The test then counts how long it takes for the timer to generate an interrupt. When an interrupt is received, the count is compared to the expected count to verify the timing capability of the Interval Timer chip.
- 3.<sup>∞</sup>**Most Significant Byte (MSB) Test**, this test is the same as the Least Significant Byte (LSB) Test, except that the LSB is held at zero, and the MSB is checked for timing accuracy.
- 4.<sup>∞</sup>**30-Second Timer/Time of Day Clock Test**, this test checks the accuracy of the Interval Timer, using the Time-of-Day Clock. This is done by reading the current time from the Time-of-Day clock chip, then generating a 30-second delay using the Interval Timer chip. When the 30-second delay is completed, the current time is again read and compared against the initial time read at the start of test. The two times read must differ by 30 seconds to pass the test.

### Time of Day Clock

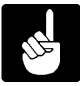

If the TOD test is to be run you must insert the test jumper on systems that require it.

| СРИ Туре                                                                                                    | TOD Jumper Location                                                                                                    |
|----------------------------------------------------------------------------------------------------|----------------------------------------------------------------------------------------------------|
| <sup>°°</sup> AM-130<br><sup>°°</sup> AM-134<br><sup>°°</sup> AM-135<br><sup>°°</sup> AM-140<br><sup>°°</sup> AM-145<br><sup>°°</sup> AM-160<br><sup>°°</sup> AM-167<br><sup>°°</sup> AM-167<br><sup>°°</sup> AM-175<br><sup>°°</sup> AM-177<br><sup>°°</sup> AM-180 | <sup>000000</sup> W24<br>00000W6<br>000000n/a<br>00000TST1<br>00000TST<br>00000TST<br>00000TST<br>00000TST<br>00000TST<br>00000TST |
| <sup>∞</sup> AM-185<br><sup>∞</sup> AM-185-50<br><sup>∞</sup> AM-190<br><sup>∞</sup> Eagle Systems                                                                                                    | <sup>∞∞∞∞</sup> n/a<br><sup>∞∞∞∞</sup> n/a<br><sup>∞∞∞∞</sup> n/a                                                                  |

This selection performs the following tests on the TOD Clock:

them.

- 1.<sup>∞</sup>**Incrementing Load Test**, this test writes a series of values to all the internal registers of the TOD chip. The values written exercise the full range possible for each register. After each series of values are written, they are read back and compared with the written values to insure that the TOD chip is capable of storing
- 2.<sup>∞</sup>**Rollover Test**, this test insures that each register "rolls over" to zero after reaching its maximum value and increments the next significant register by one count. This is accomplished by loading the TOD chip internal registers with a set of values and then "clocking" the chip by toggling the test input the number of times required to cause "rollover" to occur. The internal registers are then read and checked to verify that the expected rollover did actually occur. This process is repeated for each of the internal registers of the TOD chip.
- 3.<sup>∞</sup>**Frequency Test**, this test checks the TOD clock oscillator frequency. The test is accomplished by loading the TOD chip with a set of values and then waiting 30 seconds, or 60 seconds depending on TOD chip type. After this the TOD chip is read and compared with expected values. If the oscillator frequency is set correctly, the two values will be the same.

After the TOD clock tests are complete, the current time and date (saved at the beginning of the overlay) are incremented by the amount of time the test consumed, and restored to the TOD chip.

## 5.1.4<sup>°</sup>Running CLKXER

Once all the selections have been made there are two options. The test parameters can be saved to the disk by entering "Y", to the question:

Do you want to save your selections in CLKXER.INI ? (YN)

If you do not wish to permanently save the the parameters to the disk enter "N" to the above question and use option #4 "Begin Test", which will run the parameter selections from memory.

#### 5.1.5<sup>°°</sup>Test Completion

Any test that reaches the maximum number of errors will halt CLKXER. Otherwise, at completion of the test, examine the error log (5), and then exit the test.

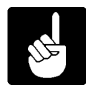

After you are done running CLKXER, make sure you remove the time of day jumper from the CPU (applicable only if you selected the TOD test).

## 5.1.6<sup>∞</sup>Acceptance Criteria

No errors occurring during CLKXER are acceptable. If you do get errors while runnning the test, check to see that you entered the correct clock speed, and that the TOD jumper was correctly installed.

# CSHTST CACHE MEMORY PERFORMANCE TEST

# 5.2°CSHTST CACHE MEMORY TEST

The Cache Memory Test (CSHTST) is designed to verify the operation of the AM-182 Cache Memory board, or the cache memory circuit on Alpha Micro CPU boards which contain cache memory.

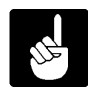

There can be no other users on the system when attempting to execute this program.

#### 5.2.1<sup>∞</sup>Software Prerequisites

The following is a list of all the programs required to run CSHTST.

**CSHTST.LIT**<sup>∞</sup>This is the main program file.

**CSHTST.HLP**<sup>∞</sup>This is the help file for menu option #6.

#### 5.2.2<sup>°°</sup>CSHTST Main Menu

Log into the account that contains the SYSXER Diagnostics package and type:

#### CSHTST RETURN

The following menu will be displayed:

Example:

| ======== | ======= CSHTST Version X.X(XXX) ============ |
|----------|----------------------------------------------|
|          |                                              |
|          | 1. Exit                                      |
|          | 2. Auto Mode                                 |
|          | 3. Parameter Selection                       |
|          | 4. Begin Test                                |
|          | 5. Examine Error Log                         |
|          | 6. HELP !!!                                  |
|          | Enter your selection :                       |
|          |                                              |

#### Exit

This selection leaves the CSHTST program and returns the user to the AMOS command level.

#### Auto Mode

This option will execute CSHTST based on parameter selections automatically loaded from the test initialization file, CSHTST.INI. Any previous parameter selections that were not saved will be overwritten by those from the test INI file. For "Auto Mode" to work, a test INI file must have been previously created and saved using Parameter Selection.

#### **Parameter Selection**

This option allows the user to exercise test control and to select which tests to execute. Test parameters may also be loaded from, or saved in the INI file, CSHTST.INI. If Parameter Selections are not saved, they will be lost when exiting the program.

#### **Begin Test**

This selection will run CSHTST based on the parameter selections currently in memory. The test INI file is not loaded. Begin Test allows the user to modify the parameter selections and run the test without permanently changing the CSHTST.INI.
## **Examine Error Log**

This selection will allow the user to see any errors that may have occurred if the "Log Errors" Test Parameter selection has been enabled.

Help

If available, this selection will open an ASCII file that describes how to run the test, as well as what the individual tests are doing.

#### 5.2.3<sup>∞</sup>Parameter Selections

After selecting the "Parameter Selections" option, the following prompt will appear on the screen:

Do you want to load CSHTST.INI ?  $(y \ )$  :

**Y** RETURN

The following menu will appear on the screen:

Test Control
 Tests to Run
 Enter your selection - [ return ] to exit :

Verify, or enter your test selections, then save them in CSHTST.INI when prompted. All selections will then be saved onto the logged disk. You may then begin testing by selecting #2 Auto Mode in the Main Menu, or #4 Begin Test.

#### **Test control**

 Number of passes .... 000001
 Number of hours .... N/A
 Number of passes for random data test ....000001
 Max. errors to log. 000005
 Stop on errors ? .... N
 Log errors ? .... Y
 Parity enabled ? .... Y
 Name of error log ... CSHTST.ERR
 Enter Selection [ return ] when done :

**Number of passes**, this selection allows the user to run the test for as many passes as desired. Any number inserted here will toggle selection #2 to N/A, (not applicable).

**Number of hours**, this selection allows the user to run the test for as many hours as desired. Any number inserted here will toggle selection #1 to N/A, (not applicable).

**Number of passes for random data test**, this parameter specifies the number of random data patterns that will be used during the Random Data Test.

**Max. errors to log** allows the user to preset how many errors will be logged into the test error file before the test aborts.

**Stop on errors**, this option allows the test to stop and wait for a RETURN if an error is detected during the diagnostic.

**Log errors**, this option, if selected, will open a file on the logged disk and create an ASCII file. The file will contain a complete listing of test results.

**Parity enabled**, selects whether or not the parity detection circuit is enabled during the test.

Name of error file allows the user to name the file into which the test results will be recorded.

#### Tests to Run

| 1. | Cache Control N          | 5. | Shifting One Bit . N |      |
|----|--------------------------|----|----------------------|------|
| 2. | Address Check N          | 6. | Random Patterns N    |      |
| 3. | Data Bus Multiplex N     | 7. | User Pattern N       | FOFO |
| 4. | Data Patterns N          | 8. | 350 DMA Invalidate N |      |
| Eı | nter selection to change | [] | return ] when done : |      |

**Cache Control**, verifies the basic cache control functions such as enable, disable, clear, and freeze. It also determines the speed increase realized from cache enabling.

Address Check, verifies the address lines between cache memory and CPU, the address decoding circuitry, and tag address compartor chips.

**Data Bus Multiplex**, verifies correct operation of the data bus control logic between cache memory and the CPU by testing various read and write data width combinations.

**Data Patterns**, verifies cache memory and data lines by checking four longword patterns of 00000000, FFFFFFF, 55555555, and AAAAAAA.

**Shifting One Bit**, verifies there are no data lines shorted together by writing a pattern with a single bit enabled, which shifts the full 32 bit width of the longword.

**Random Patterns**, writes and verifies a 32 bit random data pattern to each cache bank. The number of random data patterns to be used can be set from Test Control, "Number of Passes for Random Data Test" option. **User Pattern**, writes and verifies a user selected word size data pattern to all cache banks. The user is prompted for the hexadecimal pattern.

**350 DMA Invalidate**, verifies that a cache entry is invalidated when a DMA device writes to an address that is cached. This test becomes **350 DMA Update** when run on an AM190 CPU because the AM190 cache is not invalidated when accessed by an alternate bus master.

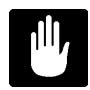

To run the 350 DMA Invalidate test an AM-350 board addressed as board number zero must be present in the system. This used to be 515 DMA Invalidate but was changed as AM-350 boards are more common.

## **5.2.4<sup>°</sup>**Running CSHTST

Once all the selections have been made there are two options. The test parameters can be saved to the disk by entering "Y", to the question:

```
Do you want to save your selections in CSHTST.INI ? (YN)
```

If you do not wish to permanently save the the parameters to the disk enter "N" to the above question and use option #4 "Begin Test", which will run the parameter selections from memory.

## 5.2.5<sup>∞</sup>Test Completion

Any test that reaches the maximum number of errors will halt CSHTST. Otherwise, at completion of the test, examine the error log (5), and then exit the test.

#### 5.2.6<sup>∞</sup>Acceptance Criteria

No errors occuring during CSHTST are acceptable.

#### 5.2.7<sup>°°</sup>Technical Overview

The following section describes operation of the program as a whole, as well as operation of each of the test options. The purpose of this is to aid the service technician in the isolation of a detected cache problem.

## Test Design Considerations

Since the cache memory will cache all processor reads including stack, opcode fetches, and exception vectors, testing cache memory becomes tricky. Normal program execution can invalidate cache entries under test causing the read to be performed from main memory. To circumvent this problem CSHTST does a few bizarre things.

To insure that memory being tested is indeed cache memory, not main memory, all tests in CSHTST that verify data perform the reads and writes starting at the 256MB address boundry. As the cache is able to operate in this region and no systems (at the time of this writing) have this much memory the data read will either be fetched from cache, or generate a bus error. CSHTST uses bus error, or the lack of, to verify proper operation of the cache during the tests.

To ensure that processor opcode fetches do not overwrite test data patterns the test divides the cache index address range into "cache banks", and tests them one at time. The subroutines used to test the "cache banks", the bus error handler routines, the CPU vector table, and stack pointers (everything that can cause a memory read to occur) are re-located to a different address space, within the "cache bank" range that is not under test.

## Cache Control Test

This test verifies the four basic cache control functions. The first function tested is cache enable and disable. This function is tested by counting the number of times a read loop can be executed before the interval timer can count down from 5 seconds. The loop count is then checked against the proper range for a system with cache memory enabled. This is also done with cache disabled. If both loop counts are within range the system will compute the system speed increase with the cache on, and display it on the screen. The speed increase should be at least 33 percent.

The next function verified is cache freeze. This function is tested by reading from the first cache bank with the tag address set to 1000XXXX. Next data is written to this same cache bank. The cache freeze bit is then turned on, and the tag address is changed to 1010XXXX. The cache bank is then re-read to see if the cache bank just written will be updated with the data at the "new" tag address (as it should be if the cache freeze bit were not set). The tag address is reset to it's original value of 1000XXXX, and the cache bank is then re-read and the data verified as the same data written earlier (not updated by the read with the tag address set to 1010XXXX), and that no bus timeouts occured during this last read (indicating that the data read did come from the cache memory).

The last function verified is cache clear. This function is verified by reading from the first cache bank with the tag address set to 1000XXXX, next data is written to this same cache bank. Then the cache is cleared by toggling the cache clear bit. The cache bank is then re-read. None of the data read should match the data written, and a bus timeout should be generated as each long word of data is read (indicating that data is not coming from the cache).

## Address Check

This test verifies the address lines on the cache memory coming from the CPU board, the address decoding circuitry, and tag address compartor chips. Each tag line and each cache bank in turn is tested as follows:

Set the tag address line to test high (each tag address line will be tested one at a time except A28 which always remains high to ensure that addresses generated are well beyond physical memory)

Read from the cache bank under test so the address will be put into the cache.

Write data to each address in the bank.

Assert the cache freeze line.

Lower the tag address under test and write zeroes the bank under test in an attempt to overwrite the data just written.

Raise the tag address under test again and re-read the data, verifying the data is the same as originally written, and that no bus timeouts occured during the read (indicating that the data did come from the cache memory).

#### Data Bus Multiplex

This test verifies the correct operation of the data bus control logic on the cache memory board. The test writes and reads data as bytes, words, long words, verifying that the data read is correct given the size of both the read and write. Each cache bank in turn is tested with all nine of the following read/write combinations:

| WRITE DATA | READ DATA  |
|------------|------------|
| Long Words | Byted      |
| LONG WOLUS | Byces      |
| Long Words | Words      |
| Long Words | Long Words |
| Words      | Bytes      |
| Words      | Words      |
| Words      | Long Words |
| Bytes      | Bytes      |
| Bytes      | Words      |
| Bytes      | Long Words |

#### **Data Patterns**

This test uses four basic long word data patterns to verify that the data bus has no "open" data lines. The four patterns in the order they are used are: 00000000, FFFFFFF, 55555555, and AAAAAAA.

## Shifting One Bit

This test writes and verifies 32 long word patterns on each cache bank. The pattern starts out as a long word with only data bus bit 0 set high. After each pattern is checked the next data bus bit in the pattern is set high, and the previous bit is set low, so that only 1 bit in the pattern is high at a time. This routine continues until all 32 data bus bits one at a time have been tested. Then the pattern is reset to the starting point, and the next cache bank is tested, until all cache banks have been tested. This test should insure that no data lines are shorted together.

### **Random Patterns**

This test generates, writes and verifies a 32 bit random data pattern to each cache bank. The number of random data patterns to be generated and tested can be set from the Test Control sub-menu, selection 3 "Number of Passes for Random Data Test"

#### User Pattern

This test writes and verifies a user selected word size data pattern to all cache banks. If this test is selected to run the user will be prompted to enter a hexadecimal word size data pattern to use. If the user enters just a carriage return the previous pattern set will be used.

#### 350 DMA Invalidate

This test verifies that when a DMA device tries to write to an address which is valid within the cache, that instead of updating the cache, the address is removed from the cache (invalidated). To accomplish this, a subroutine is downloaded to the AM-350 board which will write to any cache bank it is told to. Next data is written to the cache bank under test. The 350 board is then told to write to the cache bank under test. When the 350 board finishes writing to the cache bank, the test re-reads the cache bank. Because of the 350 board DMA write, each address read should result in a bus timeout error indicating the cache entry has been invalidated.

#### 350 DMA Update

This test automatically replaces the 350 DMA Invalidate test when CSHTST is being ran on the AM190 CPU. This is necessary because the cache on the AM190 is updated when a cached address is written by another bus master. To test this capability, a subroutine is downloaded to the AM-350 which will write an incrementing pattern through the entire cache when told to. Next a decrementing data pattern is written to the cache bank under test. The 350 board is then told to execute its routine. When the 350 board finishes writing to the cache bank, the test re-reads the cache bank, and verifies the data written by the AM350.

## DSKXER DISK PROOF OF PERFORMANCE TEST

## 5.3°DSKXER DISK PROOF-OF-PERFORMANCE TEST

The DSKXER Disk Proof of Performance Test verifies the functional capabilities of the disk drives and controllers sold by Alpha Micro. This program provides functional verification of the drive controller and the disk drive itself. The tests include controller Ram Tests, Drive Positioning Tests, and Read/Write Tests.

It is advisable to use "SYSXER" to initially set up the test parameters for the individual tests. This will insure that the parameters are correct for the system being tested. Once the operator becomes familiar with the tests, the parameters can be manually modified.

There must be no other users on the system while executing this test. This program can be executed from a command file. For best results the test should be performed on a disk connected as a peripheral. This will insure a failure does not prevent proper error logging. If Disk Cache is in use, it should be deactivated. DSKANA all logicals that will be tested, to insure BITMAP integrity. The system date and time should be verified correct before running the test.

## 5.3.1<sup>∞</sup>Software Prerequisites and Configuration

The following programs are required for running the Disk Proof of Performance Tests and for creating the needed disk drivers.

**DSKXER.LIT**<sup>∞</sup>This is the main program file. It calls the individual test overlays to execute.

**DSKXER.HLC**<sup>∞</sup>This is the text file containing status information about controllers that are tested by DSKXER.

**FDSP.LIT**<sup>∞</sup>This is the program used by DSKXER to display the error file. Allows the use of Vue type commands to scroll through the error file.

**FIXDFL.LIT**<sup>∞</sup>This is the program (FIX Driver FLoppy) used to configure DSKXER test drivers for floppy disk drives .

**FIXDRV.LIT**<sup>∞</sup>This is the program (FIX DRiVe) to configure DSKXER test drivers for all disk drives connected to AM-515, AM-520, and AM-522 boards. FIXDRV is also used

for configuring test drivers for SCSI drives attached to the CPU SCSI port.

**FIXDWN.LIT**<sup>∞</sup>This is the program (FIX Driver WiNchester) to configure winchester disk drivers. (Same as FIX420 in use.)

**HELPC.LIT**<sup>∞</sup>This is the program used by DSKXER to display the help file. It reads DSKXER.HLC which contains the status codes used by controllers tested by DSKXER.

**RDRNR.XER**<sup>∞</sup>This is the generic driver used by FIXDRV to configure test drivers for all drives connected to the Roadrunner's SCSI port.

**SCZDWN.XER**<sup>∞</sup>This is the the generic driver used by FIXDRV to configure test drivers for SCSI drives connectd to the CPU SCSI port (except AM190).

**SCZHRB.XER**<sup>∞</sup>This is the generic driver used by FIXDRV to configure test drivers for SCSI drives connected to the AM-515 board.

**SCZ405.XER**<sup>∞</sup>This is the generic driver used by FIXDRV to configure test drivers for SCSI drives connected to the AM-405 board.

**XEBHRB.XER**<sup>∞</sup>This is the generic driver used by FIXDRV to configure test drivers for Xebec controlled drives connected to the AM-515 board.

**XEBDWN.XER**<sup>∞</sup>This is generic driver used by FIXDWN to make drivers for Xebec controlled 5 1/4" drives.

**210DFL.XER**<sup>∞</sup>This is the generic driver used by FIXDFL to configure a floppy disk driver for the AM-210.

**212DFL.XER**<sup>∞</sup>This is the generic driver used by FIXDFL to configure a floppy disk driver for the VME AM-212 and the AM-214 controller.

**219DFL.XER**<sup>∞</sup>This is the generic driver used by FIXDFL to configure a floppy disk driver for the AM-219 controller.

**415DWN.XER**<sup>∞</sup>This is the generic driver used by FIXDWN to make drivers for AM-415 controlled drives.

**420DWN.XER**<sup>∞</sup>This is generic driver used by FIXDWN to make drivers for AM-420 controlled drives.

**520DWN.XER**<sup>∞</sup>This is the generic driver used by FIXDRV to configure test drivers for all drives connected to the AM-520 board.

**522DWN.XER**<sup>∞</sup>This is the generic driver used by FIXDRV to configure test drivers for all drives connected to the AM-522, or embedded AM-522 on the AM-3000M.

**530DWN.XER**<sup>∞</sup>This is the generic driver used by FIXDRV to configure test drivers for all drives connected to the AM-190's or AM-540 SCSI port.

**410SMD.XER**<sup>∞</sup>This is the generic driver used to test Phoenix drives connected to the AM-410 controller.

**500XER.XER**<sup>∞</sup>This is the generic driver used to test Hawk drives connected to the AM-500 controller.

## 5.3.2<sup>∞</sup>Hardware Prerequisites and Configuration

For the most complete testing, the drive under test should be connected as a peripheral and should not be the boot device. If possible, eliminate any software residing on the disk so that the maximum amount of disk can be tested.

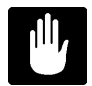

Every logical device on each disk drive to be tested must contain account [1,2].

## 5.3.3<sup>°°</sup>Creating a DSKXER Test Driver

When running under SYSXER, disk drivers for running DSKXER are created automatically. The test drivers are assigned a unique name and are then saved in the diagnostic account. All the test drivers have the same file extension (.XER).

There may be some situations where you would want to create your own DSKXER test drivers. The information that follows shows several examples of how to create DSKXER test drivers. Note that the input required by the user appears in bold type.

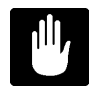

Drivers for all devices to be tested should be created and saved to disk before entering DSKXER. If you have not done this, you will not be able to enter the devices into DSKXERS "device to test" list.

#### Example # 1:

Creating a driver for a Phoenix drive connected to an AM-410 controller, perform the following step:

#### COPY XXX.XER=410SMD.XER RETURN

Use XXX as the test driver for your Phoenix drive.

#### Example # 2:

Creating a driver for a Hawk drive connected to an AM-500 controller, perform the following step:

#### COPY XXX.XER=500XER.XER

Use XXX as the test driver for your Hawk drive.

## Example # 3:

Creating a driver for a 13 logical SMD drive connected to an AM-520 board.

#### FIXDRV

FIXDRV.LIT Version 1.0(109)

Enter name of generic driver to be used: **520DWN** RETURN Enter number of logical drives per physical unit: **13** RETURN Enter subsystem number (0-3): **0** RETURN Enter the controller board number (0-3): **0** RETURN Specify drive encoding? [default=N] **N** RETURN Enter new driver name: **FUJ** RETURN New driver is now in memory. RETURN

#### SAVE FUJ.XER RETURN

As I'm sure you have noticed, the process for creating a DSKXER test driver is very similiar to creating an AMOS software disk driver. In the previous example, the number entered as "subsystem number" must correspond to the number the paddle card is set for, and the "controller board number" must correspond to the number of the AM-520 board is set for.

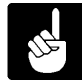

The parameter "Specify drive encoding" is used primarily in-house for new drive qualification to ensure worst case pattern tests use the correct patterns for MFM or RLL encoded drives.

#### Example # 4:

Creating a driver for a 5 logical SCSI drive connected to an AM-515 board.

FIXDRV RETURN

FIXDRV.LIT Version 1.0(109)

Enter name of generic driver to be used: SCZHRBRETURN Enter number of logical drives per physical unit: 5 RETURN Enter subsystem number (0-3): 0 RETURN Enter the controller board number (0-3): 0 RETURN Specify drive encoding? [default=N] N RETURN Enter new driver name: SZZ RETURN New driver is now in memory. RETURN

#### SAVE SZZ.XER RETURN

In the previous example, the number entered as "subsystem number" must correspond to the number the SCSI drive is set for, and the "controller board number" must correspond to the number of the AM-515 board is set for.

## Example # 5:

The following program example used FIXDWN to generate the test driver. This program is used for drives connected to Xebec, AM-415, and AM-420 controllers. This example shows how to make a test driver for a 150Mb drive connected to a Xebec controller.

#### FIXDWN RETURN

Drive type:

```
(A) 10 Mb 5-1/4 in.
(B) 20 Mb 5-1/4 in.
(C) 30CD 30 Mb 5-1/4 in.
(D) 30CM 30 Mb 5-1/4 in.
(E) 30QT 30 Mb 5-1/4 in.
(F) 35QT 35 Mb 5-1/4 in.
(G) 55VE 55 Mb 5-1/4 in.
(H) 70FJ 70 Mb 5-1/4 in.
(I) 70MC 70 Mb 5-1/4 in.
(J) 150MX 150 Mb 5-1/4 in.
(K) 8.5 Mb 8 in.
(L) 32 Mb 8 in.
(M) 60 Mb 14 in.
(O) 70 Mb (AM-415)
```

```
(P) 400 Mb (AM-415)
```

```
Which drive? JRETURN
System type, AM-100L(L) or [VME & AM-1000] (A): ARETURN
How many logical drives per physical unit? 10RETURN
Create a subsystem driver? (Y/N): YRETURN
Create subsystem driver for which subsystem? (1-3): 1RETURN
Enter new driver name: TSTRETURN
New driver is now in memory. Bitmap size is 1945 Words.
```

#### SAVE TST.XER RETURN

In the above case, the subsystem number is equal to the number at which the Xebec controller is set to.

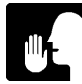

For a listing of which programs are used to generate DSKXER test drivers see the DSKXER section 'Software Prequisites and Configuration'.

!

## 5.3.4<sup>∞</sup>DSKXER Main Menu

Log into the account that contains the SYSXER Diagnostics package and type:

#### DSKXER {ininam} RETURN

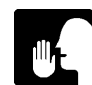

{ininam} is an optional argument which tells DSKXER to use a file other than DSKXER.INI.

The following menu will be displayed:

#### Example:

| ====================================== | ======= DSKXER Version X.X(XXX) ================================= |
|----------------------------------------|-------------------------------------------------------------------|
|                                        | 1. Exit                                                           |
|                                        | 2. Auto Mode                                                      |
|                                        | 3. Parameter Selection                                            |
|                                        | 4. Begin Test                                                     |
|                                        | 5. Examine Error Log                                              |
|                                        | 6. HELP !!!                                                       |
|                                        | Enter your selection :                                            |
|                                        |                                                                   |
|                                        |                                                                   |

#### Exit

This selection leaves the DSKXER program and returns the user to the AMOS command level.

#### Auto Mode

This option will execute DSKXER based on parameter selections automatically loaded from the test initialization file, usually DSKXER.INI. Any previous parameter selections that were not saved will be overwritten by those from the test INI file. In order to use "Auto Mode" an INI file must have been previously created and saved using Parameter Selection.

## Parameter Selection

This option allows the user to exercise test control and to select which tests to execute. Test parameters may also be loaded from, or saved in the INI file. If Parameter Selections are not saved, they will be lost when exiting the program.

## **Begin Test**

This selection will run DSKXER based on the parameter selections currently in memory. The test INI file is not loaded. Begin Test allows the user to modify the parameter selections and run the test without permanently changing the INI file.

## Examine Error Log

This selection will allow the user to see any errors that may have occurred if the "Log Errors" Test Parameter selection has been enabled.

#### Help

If available, this selection will open an ASCII file that describes how to run the test, as well as what the individual tests are doing.

#### 5.3.5<sup>∞</sup>Parameter Selection

After choosing this option, the following message will appear on the screen:

Do you want to Load DSKXER.INI ? (Y/N)

**Y** RETURN

After your answer, the following submenu will appear on the screen:

```
    Test Control
    Tests to run
    Devices to Test
    Enter Selection [ return ] when done :
```

## **Test Control**

The following options will appear on the screen, with typical parameters stated:

| 1. Num | ber of passes      | - | 1          |
|--------|--------------------|---|------------|
| 2. Hou | rs to run test     | - | N/A        |
| 3. Wri | te-Read pass\test  | - | 25         |
| 4. Max | imum errors to log | - | 25         |
| 5. Max | imum hard errors   | - | 5          |
| б. Max | imum soft errors   | - | 5          |
| 7. Max | imum ECCs allowed  | - | 5          |
| 8. Num | ber of retries     | - | 2          |
| 9. Loc | k out other jobs   | - | Y          |
| 10. St | op on errors ?     |   | N          |
| 11. Lo | g errors ?         |   | Y          |
| 12. Na | me of Error Log    | _ | DSKXER.ERR |

Enter Selection [ return ] when done :

If item (1) is selected, item (2) will not be applicable, and vice versa.

#### **Tests to Run**

When selecting the second test control option of the Parameter Selection menu, the following menu will appear on the screen:

| 1.       | Controller RAM Tests N                                 |
|----------|--------------------------------------------------------|
| 2.       | Drive Positioning Tests . N                            |
| 3.       | Read - Write Tests N                                   |
| 4.<br>5. | Select all available tests<br>Clear all selected tests |

Enter selection - [return] when done:

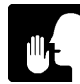

The default for each test is N. To select a specific test, enter the number of the test and a RETURN.

**Controller RAM Tests**, tests the controller's ability to write data to and read data from its RAM buffer.

Drive Positioning Tests, will display the following menu:

| 1.       | Restore drive N                                          |
|----------|----------------------------------------------------------|
| 2.       | Sequential Seeks N                                       |
| 3.       | Random Seeks N                                           |
| 4.       | Alternating Seeks N                                      |
| 5.       | Overlapping Seeks N                                      |
| 6.<br>7. | Select all Positioning tests<br>Clear all selected tests |
| Ent      | ter Selection [ return ] when done:                      |

The default for each test is N (no). To select a specific test, enter the number of the test and a RETURN.

The Seek tests are across the PHYSICAL device, and ignore logical boundaries. The following is a definition of each drive position test:

Restore Drive positions heads over cylinder zero.

**Sequential Seeks** starts at cylinder zero and seeks sequentially to the maximum cylinder, and then back down again to zero.

**Random Seeks**, seeks to random blocks. The number of seeks is random from 100 to 200.

Alternating Seeks seeks from cylinder 0 to a decrementing maximum cylinder value until the value reaches 0, then increments the value until it reaches maximum (e.g., cyl 0 to max; cyl 0 to max -1; cyl 0 to max -2; etc).

**Overlapped Seeks** starts from 0 to maximum cylinder, incrementing the low value and decrementing the high value and seeks between these cylinders (e.g., cyl 0 to max; cyl 1 to max -1; cyl 2 to max -2; etc.).

#### **Read/Write Tests**

When selecting the Read/Write tests, the following menu will appear on the screen:

| 1. Write - Read Test N                |
|---------------------------------------|
| 2. Sequential Write N                 |
| 3. Random Write - Read N              |
| 4. Worst-Case Peak N                  |
| 5. Worst-Case One-bit N               |
| 6. Worst-Case Erase N                 |
| 7. Lo-Freq Write Test N               |
| 8. Hi-Freq Write Test N               |
| 9. User Pattern Test N                |
| 10. Read-All Test N                   |
| 11. Mode for tests 4-9 Random         |
| 12. Select all Write-Read tests       |
| 13. Clear all selected tests          |
| Enter Selection [ return ] when done: |

The default for each test is N (no). To select a specific test, enter the number of the test and a  $\mathbb{R}^{\text{ETURN}}$ 

The Read /Write tests are across LOGICAL devices. DSKXER will allocate the largest contiguous file it can on the device. Account [1,2] must exist on the drive under test, as DSKXER will log into that account to allocate the file. It creates the file to use for writing data. It is non-destructive to existing files on the disk, but destroys data in DSKXER.WRK. The last longword of every block written is the number of the block being written to.

Write-Read Test writes random data to one block.

**Sequential Write** writes the block number to every block within the contiguous file.

Random Write-Read writes random data to random blocks.

Worst Case Peak writes a pattern producing the most peak shifts.

Worst Case One-Bit writes a pattern producing the worst one-bit amplitude change.

Worst Case Erase writes hi-freq then lo-freq to test the drives erase function.

**Lo-Freq Write** writes a pattern producing the fewest flux reversals.

Hi-Freq Write writes a pattern producing the most flux reversals.

Read - All reads entire logical disk drive.

### **Devices to test**

When selecting the third parameter of the Parameter Selection menu, the following device selection menu will appear on the screen:

| 1.  | 15. | 29. | 43. | 57. |
|-----|-----|-----|-----|-----|
| 2.  | 16. | 30. | 44. | 58. |
| 3.  | 17. | 31. | 45. | 59. |
| 4.  | 18. | 32. | 46. | 60. |
| 5.  | 19. | 33. | 47. | 61. |
| б.  | 20. | 34. | 48. | 62. |
| 7.  | 21. | 35. | 49. | 63. |
| 8.  | 22. | 36. | 50. | 64. |
| 9.  | 23. | 37. | 51. | 65. |
| 10. | 24. | 38. | 52. | 66. |
| 11. | 25. | 39. | 53. | 67. |
| 12. | 26. | 40. | 54. | 68. |
| 13. | 27. | 41. | 55. | 69. |
| 14. | 28. | 42. | 56. | 70. |

Enter selection to edit - [return] to finish:

WHEN ENTERING A DEVICE, ABOVE PROMPT BECOMES:

Single='DEVnn' Multiple='DEVnn-nn' 'C' clears to end

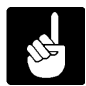

Do not enter a colon after the device name in the devices to test menu. If the device is not found, the following error message will be displayed:

?" Error ... DSK0:???.XER not found or is incorrect driver. Enter [RET] to continue:"

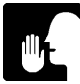

When running DSKXER using the SYSXER program, the ini file will be called DSKXR1. If the number logicals to be tested exceeds 70, an additional INI will be created called DSKXR2. An INI name other than DSKXER may be placed on the command line. (I.E. DSKXER DSKXR2.INI)

To create a device driver you must exit the DSKXER program and run FIXDFL if the device is a floppy; FIXDWN if the controller is an AM-415, AM-420, or Xebec; FIXDRV if the controller is an AM-515, AM-520, AM-522. You will also use FIXDRV for all SCSI drives connected to the CPU SCSI port.

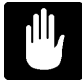

The device under test does not have to be in the system initialization file, DSKXER will insert its own device into the device table. The test driver name MUST NOT be the same name as any other device on the system, including DSK.

If you press RETURN, the following will appear on the screen:

Do you want to save your selections in DSKXER.INI ? (Y/N)

If you select Y, your parameters will be saved to DSKXER.INI, and if Auto Mode is selected, they will be run automatically. If you select N, your selections will NOT be saved in DSKXER.INI. Pressing ETURN will default to "N".

#### 5.3.6<sup>°</sup>Running DSKXER

You may execute your parameters saved in memory by selecting option #4 (Begin Test mode). Option #2 "Auto Mode", uses the parameters previously saved in the test INI file. After the test begins, entering a Control ^B will act as a switch to turn the CRT head/location display on, slowing the test. Reentering ^B will resume the time to run display. The test may be stopped at any time by entering Control ^S. The testing may be resumed by entering ^Q. Control ^D will repaint the test screen. Control ^P will display other device status page(s) when more that 28 devices are selected for testing. Control ^C will abort the test. During the test the following information will be displayed:

#### Example:

\*\* -- Not displayed for SCSI and AM-520 controlled drives.

The Logical Block number is the block number to use if the block is to be DUMPED from AMOS command level.

Physical Block is generated by referencing BADBLK.SYS. If a bad block is detected and is to be added to BADBLK.SYS this is the block number that would be used.

The most important information displayed while DSKXER is running is the drive status. The status of up to 28 logical devices at a time is displayed on the screen. The letter that follows each logical disk device indicates its current test status:

P -- Passing

F -- Failed

h -- Hard error(s)

s -- Soft error(s)

e -- ECC error(s)

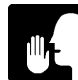

A status of "F" indicates that the number of allowable errors listed in the test INI file has been exceeded. All other status indicates still passing.

#### 5.3.7<sup>°°</sup>Error Logging

To create an Error Log, the user must answer "Y" to "Log Errors ?" under Parameter Selections. An error file, with the name that was selected in item 12 of parameter selection, will then be created.

At completion of the test, you may examine the Error Log. Enter 5 from the DSKXER Main Menu. A list of the tests selected and their results will be listed.

You may page through the Error Log by entering a Control (^)T (forward), ^R (reverse), or ^E (End of File). You may also use up and down arrows. ^F allows you to find a word, and ^X searches for the next occurrence of the word. Exit the Error Log by hitting ESCAPE.

## 5.3.8<sup>∞</sup>Help

When entering a '6' from the DSKXER Main Menu, a menu of Help topics and sub-topics will be displayed, followed by a dialogue concerning your requests. For example:

| Topics | Subtopics |                |                |
|--------|-----------|----------------|----------------|
| FLOPPY | COMMANDS  | STATUS - TYPE1 | STATUS - TYPE2 |
| XEBEC  | COMMANDS  | STATUS         | 000000         |
| 415    | COMMANDS  | STATUS         | 000000         |
| 420    | COMMANDS  | STATUS         | 000000         |

Enter the item listed in the Topics column that you want help with.

Topic?

XEBEC

The following statement and menus will be displayed:

Xebec Controllers support 5 1/4 inch winchester type disk drives.

Enter RETURN

XEBEC

Topics<sup>∞∞</sup>Subtopics

COMMANDS<sup>\*\*\*\*\*</sup>CLASS0<sup>\*\*\*\*\*\*</sup>CLASS7 STATUS

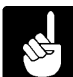

Enter the item listed in the Topics column that you want help with.

Sub-Topics? CLASS0

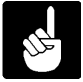

If an item that is not listed is entered, or if an item from the Subtopics columns is entered, the following error message will be displayed:

Sorry, no information is available for CLASSO

Enter RETURN

Sub-Topics? COMMANDS

Xebec commands have the following format:

Commands are listed by Class:

Class 0 commands are main controller, drive commands. Class 7 commands are controller self diagnostics.

Enter RETURN

```
XEBEC°°°°°°°°°°COMMANDS
Topics Subtopics
CLASS0
```

Sub-Topics? CLASS0

Displays XEBEC CLASSO Commands Enter RETURN - Returns you back to the previous menu.

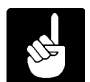

Entering ^C at any time will exit you from the Help section. You may also enter the subtopics on the line with the topic, as in:

XEBEC COMMANDS CLASSO RETURN

## 5.3.9<sup>°</sup>Running DSKXER

Once all the selections have been made there are two options. The test parameters can be saved to the disk by entering "Y", to the question:

Do you want to save your selections in DSKXER.INI ? (Y\N) :

If you do not wish to permanently save the test parameters to the disk, enter "N" to the above question and use option #4 "Begin Test", which will run the parameter selections from memory.

## 5.3.10<sup>°°</sup>Test Completion

Any test that reaches the maximum number of errors will halt DSKXER. Otherwise, at completion of the test, examine the error log (5), and then exit the test.

## 5.3.11<sup>°</sup>Acceptance Criteria

Ideally you don't want to see any errors when running DSKXER. However, if while running DSKXER a block(s) is found to be unreadable, it can be added to BADBLK.SYS to prevent future access, using the program BADBLK.LIT. See the *System Commands Reference Manual* for information on using BADBLK.

# HRBXER PERFORMANCE TEST

## 5.4° HERBIE CONTROLLER PROOF-OF-PERFORMANCE TEST

The HRBXER Proof of Performance test is a functional diagnostic for the Alpha Micro series of VME-based intelligent disk, I/O, and mag tape controllers. These include the AM-350, AM-515, AM-515-10, AM-520, and AM-522 boards. The embedded AM-522 interface on the AM-3000M is also supported.

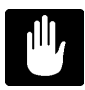

You should avoid running HRBXER on your system or login device. If you must, disable error logging in the test control menu to prevent disk accesses then be sure to reboot the system before exiting HRBXER!

## 5.4.1<sup>∞</sup>Software Prerequisites

The following programs are required to run HRBXER.

HRBXER.LIT<sup>co</sup>This is the main program file.

HRBXER.MIC<sup>oor</sup>This is the microcode downloaded to the Herbie.

**HRBXER.HLP**<sup>∞</sup>This is the help file for option 6.

## 5.4.2<sup>∞</sup>HRBXER Main Menu

Log into the account that contains the SYSXER Diagnostics package and type:

#### HRBXER RETURN

The following menu will be displayed:

Example:

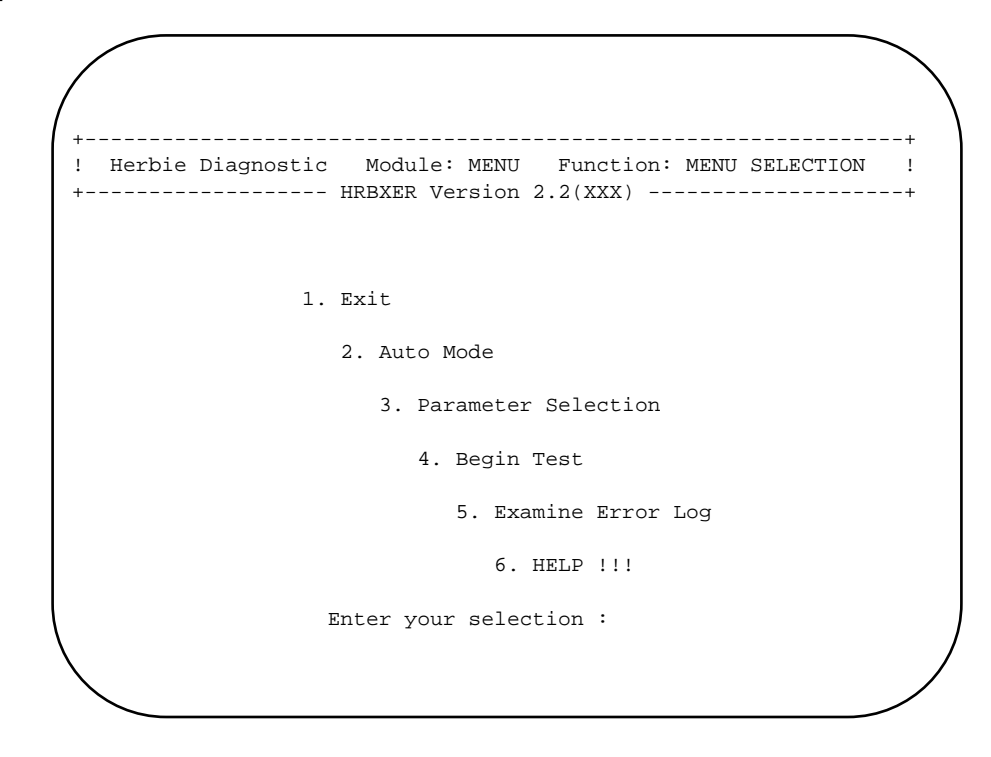

## Exit

This selection leaves the HRBXER program and returns the user to the AMOS command level.

## Auto Mode

This option will execute HRBXER based on parameter selections automatically loaded from the test initialization file, HRBXER.INI. Any previous parameter selections that were not saved will be overwritten by those from the test INI file. For "Auto Mode" to work, a test INI file must have been previously created and saved using Parameter Selection.

#### **Parameter Selection**

This option allows the user to exercise test control and to select which tests to execute. Test parameters may also be loaded from, or saved in, the INI file HRBXER.INI. If Parameter Selections are not saved they will be lost when exiting the program.

## **Begin Test**

This selection will run HRBXER based on the parameter selections currently in memory. The test INI file is not loaded. Begin Test allows the user to modify the parameter selections and run the test without permanently changing the HRBXER.INI file.

## **Examine Error Log**

This selection will allow the user to see any errors that may have occurred if the "Log Errors" Test Parameter selection has been enabled.

Help

If available, this selection will open an ASCII file that describes how to run the test, as well as what the individual tests are doing.

#### 5.4.3<sup>∞</sup>Parameter Selection

After selecting this option, the following will appear on the screen:

Do you want to load HRBXER.INI ? (y/n)

**Y** RETURN

The following selections will appear on the screen:

Test Control
 Tests to run
 Enter your selection - [ return ] to exit :

Verify or enter your test selections here. You will be asked if you want to save your selections in HRBXER.INI. If you do, you may execute the tests using option 2 (auto mode). If you don't, you may execute the test using option 4 (run test), however your selections will be lost when you exit the test, or overwritten if you select option 2.

#### **Test Control**

Upon selection, the following options will appear on the screen:

Number of passes ..... 1
 Number of hours ..... N/A
 Number of 350 boards .... 1
 Number of 515 boards .... 1
 Number of 515-10 boards ... 0
 Number of 520\522 boards ... 1
 Maximum number of errors ... 10
 Stop on errors ? ..... N
 Log errors ? ..... Y
 Name of error log ..... HRBXER.ERR
 BOARD ADDRESS & ID MENU

**Number of passes**, this selection allows the user to run the test for as many passes as desired. Any number inserted here will toggle selection #2 to N/A, (not applicable).

**Number of hours**, this selection allows the user to run the test for as many hours as desired. Any number inserted here will toggle selection #1 to N/A, (not applicable).

**Number of XXX boards**, these selections allows the user to select which and how many of each board are to be tested.

**Maximum number of errors**, allows the user to set how many errors may be logged for each board, after which the board will be failed and removed from further testing.

**Stop on errors**, this option tells the test to stop and wait for a *top* before continuing if an error is detected during the diagnostic.

**Log errors**, this option, if selected, will cause the test to open an ASCII file on the logged disk, then record all errors into the file.

**Name of error log**, allows the user to name the file into which the test results will be recorded when 'Log errors' is selected.

**BOARD ADDRESS & ID MENU**, activates a sub-menu which allows the user to change the starting address and ID of the first board of each type to test. This sub-menu is described below.

#### Board Address & ID Submenu

-- BASE ADDRESS AND ID SELECTIONS -1. Base Am350 address ..... DC0
2. ID number .... 2
3. Base Am515 address .... F90
4. ID number .... 0
5. Base Am515-10 address .... FC4
6. ID number .... 4
7. Base Am520 address .... DA0
8. ID number .... 6

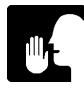

The above sub-menu is useful when attempting to test a second Herbie disk controller when the first is the boot device. The base address should be changed to reflect the second board, and board count should be set to 1, not 2.

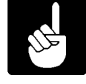

None of the board ID values should be changed. Also, since the AM515-10 is supported one-per-system only this should not be changed. Those options are provided for in-house use only. This menu is not selectable for an AM-522.

| Base Am350 | address, | up to | eight | AM-350 | boards | are | supported, | with | the | following |
|------------|----------|-------|-------|--------|--------|-----|------------|------|-----|-----------|
| addresses: |          |       |       |        |        |     |            |      |     |           |

| ADDRESS | BOARD | JUMPERS  |
|---------|-------|----------|
| DC0     | 0     | :::IIII  |
| DC4     | 1     | ::::III: |
| DC8     | 2     | :::II:I  |
| DCC     | 3     | :::II::  |
| DD0     | 4     | ::::I:   |
| DD4     | 5     | :::I:I:  |
| DD8     | б     | :::I::I  |
| DDC     | 7     | :::I:::  |

**Base Am515 address**, up to four AM-515 boards are supported, with the following addresses:

| ADDRESS | BOARD | JUMPERS |
|---------|-------|---------|
| F90     | 0     | ::II:II |
| F94     | 1     | ::II:I: |
| F98     | 2     | ::II::I |
| F9C     | 3     | ::II::: |

**Base Am520 address**, up to four AM-520 boards are supported, with the following addresses:

| ADDRESS | BOARD | JUMPERS |
|---------|-------|---------|
| DA0     | 0     | ::I:III |
| DA4     | 1     | ::I:II: |
| DA8     | 2     | ::I:I:I |
| DAC     | 3     | ::I:I:: |

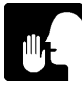

When using the 'JUMPERS' column to set up a board address, left-to-right in the column is bus-to-backpanel on the board. 'I' means installed.

### Tests to Run

Upon selection, the following menu will appear on the screen.

#### Example:

| ! Herbie Diagnostic Module: ME<br>+ HRBXER Versi                              | NU Function: MENU SELECTION !<br>on 2.2(XXX)+                                                                       |
|-------------------------------------------------------------------------------|----------------------------------------------------------------------------------------------------|
| ON-BOARD MEMORY TESTS<br>1. Arbitration                                       | <pre> HERBIE PROTOCOL TESTS 9. Interrupts test</pre>                                                                |
| INTER-BOARD TESTS<br>19. IACK jumper integrity Y<br>20. BG jumper integrity Y | BOARD SPECIFIC TESTS<br>21. Am350 specific tests Y<br>22. Am515-10 specific tests . N<br>23. Am520 specific tests Y |
| Enter selection to change [                                                   | return ] when done :                                                                                                |

#### Important Test Notes:

- ●<sup>∞</sup>Special loop backs are required for tests 21 and 22. Test 23 requires that the AM-520 board be connected to a paddle card (AM-525/526 or AM-528) and drive. The drive must be running, but no data will be written or read on the drive.
- ●<sup>∞</sup>Test 12 "Upper segment register" is only applicable on systems with greater than 8mb of memory.
- ●<sup>∞∞</sup>Test 18 "Cache invalidate" is only applicable on systems with cache memory on the CPU. On AM-190 CPUs this test becomes "Cache Update" because the AM-190 cache does not invalidate entries that are accessed by other bus- masters.
- •<sup>∞</sup>Tests 10, 11, and 13 can only be selected on a VME system.

Arbitration test, this test insures that on-board memory cycle timing is correct.

**Herbie low memory test** has the ability to test vector and program memory used by Herbie. This is accomplished by reading a word, testing that location and then restoring the word. The test writes and reads an incrementing high byte/decrementing low byte pattern on the word. This process is repeated until all of low memory has been tested.

**Data patterns test**, this test writes and reads words of data patterns from the start of free memory to the end. The data patterns used are the following hex values: 0000 FFFF 5555 AAAA 3333 CCCC 0FF0 F00F 5AA5 A55A 3CC3 C33C.

Address test, this test fills free memory with a pattern unique to each memory location. It then reads and verifies the memory.

**Shifting 1 & 0 bits**, this test writes and verifies a shifting one bit throughout all of free memory. The bit is shifted from bit 0 through bit 15. If there is any occurrence of an error, the error log in AMOS is informed. When the one bit has been shifted through the word, the same procedure is repeated using a shifting zero bit.

**Static Refresh**, tests the ability of the on-board refresh circuitry to refresh memory in the absence of memory cycles. First it writes all zeroes to free memory, then the cpu is then halted for 30 seconds to stop the generation of memory cycles. Memory is then read to insure that all banks were refreshed. The procedure is then repeated with all ones.

**Dynamic Refresh**, this test writes and reads an all ones pattern and an all zeros pattern to all of memory. The test first writes ones to all of free memory and selects 64 random addresses. It writes zeroes for several seconds to each of these locations then restores them to ones. After this all of memory is checked, then the test is repeated with zeroes. Any error is recorded in the error file. The test verifies the ability of the on-board refresh circuitry to preempt a CPU memory access to perform a memory refresh cycle and takes several minutes.

**Data bus multiplex**, writes data patterns in various byte/word/lword combinations into Herbie memory, then reads them back as lwords/words/bytes and verifies against what was written. This checks the data steering logic on the on-board Herbie data bus.

**Interrupts test**, the system high interrupts the Herbie, and the Herbie responds by interrupting the system back on vector AC. This is done for 1 second on each board. This test checks the high interrupt to the Herbie and the Herbie interrupt to the system. The low interrupt is not tested as it is used to initiate all of the tests.

**DMA Hog Test**, tests the ability of Herbie to hog memory for DMA access. At the beginning of execution, the Time-Of-Day (TOD) chip is read for time (in seconds). Then a subroutine in AMOS memory is executed by the Herbie which forces the board to 'hog' memory. After the subroutine releases the 'hog', the TOD chip is read for the length of time that the Herbie had control.

**Throttle Control Test**, this subroutine is executed out of system memory and sets up the throttle register with the number of cycles to execute while having control of the bus. The Throttle Register value is increased, allowing more cycles to execute until the full range of the register has been tested. If more cycles are not taken, an error is reported.

**Upper segment register**, this test performs memory accesses on ram addresses over 8mb, one address for each unique address line where ram exists. First the access is attempted in supervisor mode and verified that it was unsucessful. Next the access is performed in user mode and is verified that it worked properly.

**Bus arbitration**, verifies adequate bus arbitration speeds by comparing hog and non-hog access times against the 5uS scheduler timer.

**Bus data patterns**, writes and verifies words in AMOS memory. Patterns used are hex values of 0000 FFFF 5555 AAAA 3333 CCCC 0FF0 F00F 5AA5 A55A 3CC3 C33C. This test checks the data lines on the Herbie to the bus.

**Bus address test**, AMOS memory addresses, below 8mb, corresponding to a shifting 0 and shifting 1 on the address bus are saved and cleared with interrupts locked. The Herbie then saves the same addresses and writes the address of each into itself. Each of these addresses are checked by the system to verify the proper location was accessed. The Herbie then restores the memory locations it saved and the system does the same, then releases interrupts. This is done to (hopefully) restore a location improperly accessed back to its original value. The test then checks the lower address lines by using an AMOS resident buffer of longwords. If an address does not contains its own address the wrong address was probably accessed and the address is reported to the error log. This test verifies operation of the address lines from the Herbie to the bus.

**Bus data multiplex**, writes a hex pattern of 01234567, which the Herbie reads and verifies as longword, words, and bytes. The Herbie then writes a hex pattern of 89ABCDEF as a longword, words, and bytes, which the system verifies as being written correctly. This checks the data steering logic on the Herbie.

**TAS r\m\w integrity**, this test verifies that the Herbie is generating indivisable read/modify/write cycles for a TAS (test and set) instruction. To do this, both the system and Herbie attempt to modify the same memory location repeatedly. First, the test checks its own ability to generate an error by performing this test using the BSET instruction for up to 15 seconds. The BSET read/modify/write instruction is divisable and should allow one of the processors to destroy the others modification, provided the timing between each access is just right. If this timing can be achieved, the same test is performed using the TAS (test and set) instruction for 30 seconds. The TAS instruction should generate indivisable read/modify/write cycles, keeping the two processors from destroying each others modification. If the BSET portion is unable to generate a failure, a message is displayed noting that board timing will not allow testing and the TAS portion of the test is skipped.

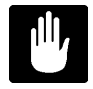

The inability to create a failure with BSET is not an error, just an indication that testing TAS would be pointless, as we are unable to get the right conditions to notice a failure.

**Cache invalidate**, writes data into cache memory, then forces the Herbie to modify those same addresses. The test then verifies that the cache entries were invalidated and generate misses when accessed. This test automatically becomes **Cache Update** when HRBXER is ran on an AM-190 CPU, because the AM-190 cache is not invalidated when accessed by another bus-master. To verify that the cache can be updated by another bus-master the test has the CPU write a pattern to the cache, and then has the herbie write a different pattern to the same cached addresses. When the herbie is finished the CPU verifies the pattern written by the herbie.

**IACK jumper integrity**, tests for the presence of an IAK jumper installed on the bus backplane across a Herbie card. First, interrupts are locked and all Herbies are told to interrupt with a unique interrupt vector number. After this, interrupts are released and processed in the order the boards are installed in the bus, with the lowest Herbie first. The test then verifies that interrupts were received from all of the boards. This is repeated for several seconds. On the first pass the boards are redisplayed on the screen in bus order. If interrupts were lost, an error is displayed that an IAK jumper is installed (since two boards must have responded to a single IAK cycle) and BG jumper test is deselected.

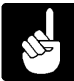

This test cannot verify the upper board IAK jumper nor IAK jumpers across boards other than Herbies.

**BG jumper integrity**, tests for the presence of a BG3 jumper installed on the bus backplane across a Herbie card. First, using the board bus order determined by the IAK jumpers test, the lowest herbie is told to lock the bus using DMA hog. Next, the board above it is told to watch a flag word in memory. This flag word is set by the lower Herbie only during the time the bus should be locked. This is done with each board, walking up the bus one board at a time. If the second board ever sees the flag word set an error is generated.

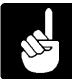

This test cannot verify the upper board BG3 jumper as it requires a Herbie after the one under test to verify a failure. If the IAK jumpers test is not selected it will be called on the first pass anyway to sort the boards.

**Am350 specific tests**, this option brings up a menu of tests which are unique to the AM-350 board. If you have specified no AM-350 boards this option will be N/A.

**Am515-10 specific tests**, this option brings up a menu of tests which are unique to the AM-515-10 board. If you have specified no AM-515-10 boards this option will be N/A.

**Am520 specific tests**, this option selects the only AM-520/AM-522 specific test, the DDC registers test. If you have specified no AM-520/AM-522 boards this option will be N/A.

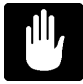

The DDC registers test requires drive 0 to be spinning and connected to the AM-520/AM-522 on the first AM-525/526 or AM-528 paddle card. No data is written to the drive, it is used only to clock the DDC chip.

Selecting Am-350 specific tests will bring up the following menu:

---- AM-350 SPECIFIC TESTS ----1. On-board Bus Time-out test . N
2. I\O DATA loopback test .... N
3. I\O ADDR loopback test .... N
4. I\O IMUX loopback test .... N
5. Test I\O port connector J1.. N
6. Test I\O port connector J2.. N

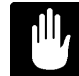

These tests require 350 loopback paddle cards for any connectors selected. Selecting any of these tests requires you select at least one of the connectors.

Selecting Am-515-10 specific tests will bring up the following menu:

--- AM-515-10 SPECIFIC TESTS ---1. GPIO data xfers test ..... N
2. GPIO Config. buserr test ... N
3. GPIO Config. GPIRQ's test .. N

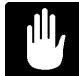

These tests require a GPIO test board connected to J6. Do not select unless you have one of these.

#### **5.4.4<sup>°</sup>**Running HRBXER

Once all the selections have been made there are two options. The test parameters can be saved to the disk by entering "Y", to the question:

Do you want to save your selections in HRBXER.INI ? (YN)

If you do not wish to permanently save the the parameters to the disk enter "N" to the above question and use option #4 "Begin Test", which will run the parameter selections from memory.

#### 5.4.5<sup>∞</sup>Test Completion

The test will complete when the specified number of passes or hours have elapsed. It will also complete if all boards reach the maximum number of errors specified and are failed. At completion of the test, examine the error log (5), then exit the test.

## 5.4.6<sup>∞</sup>Acceptance Criteria

No errors occurring during HRBXER are acceptable. If you do get errors while running the test, check to see that you entered the correct base port address, and that the parameters you have selected are applicable to the board you are testing.

A message on the screen stating 'Board timing will not allow TAS testing' during TAS test will not show up in the error log. This message is not an actual error and it's occurance is natural, varying in frequency on different cpu/memory/bus/Herbie combinations. Consult the description for TAS test for further information on this message. The error log summary will show if each Herbie had a chance to run the TAS portion of the TAS test at least once, which is the important thing.

## RAMXER MEMORY PERFORMANCE TEST

## 5.5°RAMXER MEMORY TEST

The Memory Test (RAMXER) verifies the functionality of all memory boards sold by Alpha Micro. This program verifies the data retension, addressability, and refresh capability of the memory.

It is advisable to use "SYSXER" to initially set up the test parameters for the individual tests. This will insure that the parameters are correct for the system being tested. Once the operator becomes familiar with the tests, the parameters can be manually modified.

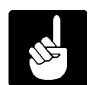

There can be no other users on the system when attempting to execute this program.

#### 5.5.1<sup>°°</sup>Software Prerequisites

The following programs are required to run RAMXER:

**RAMXER.LIT**<sup>∞</sup>This is the main program file.

## 5.5.2<sup>°</sup>RAMXER Main Menu

Log into the account that contains the SYSXER Diagnostics package and type:

RAMXER RETURN

The following menu will be displayed:

Example:

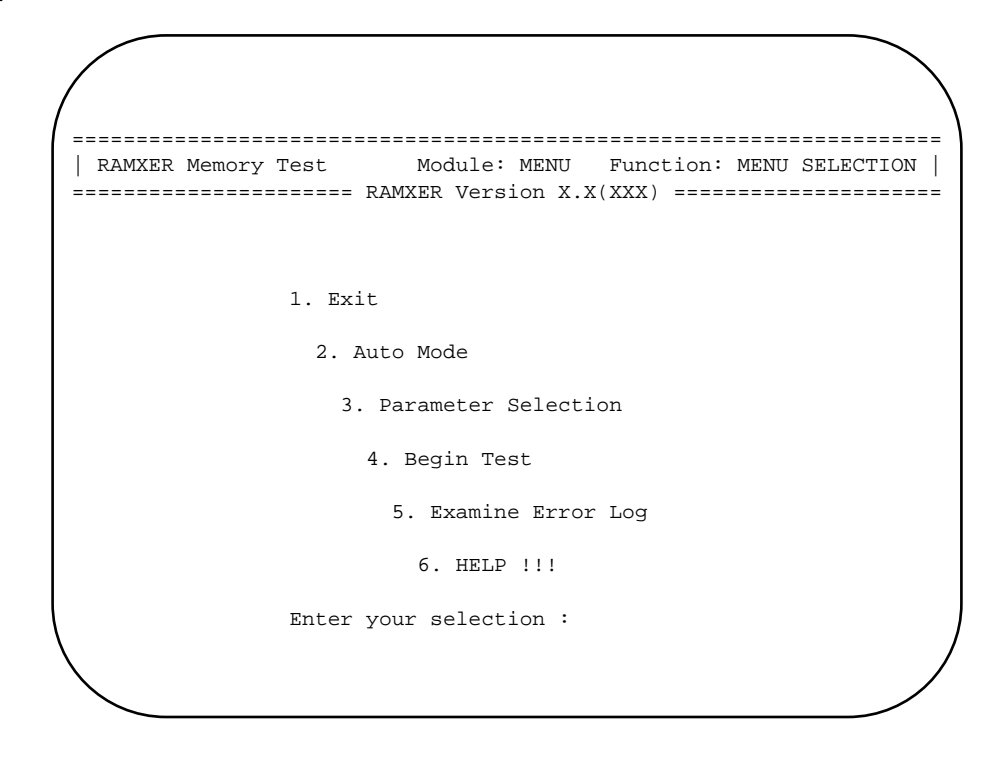

#### Exit

This selection leaves the RAMXER program and returns the user to the AMOS command level.

#### Auto Mode

This option will execute RAMXER based on parameter selections automatically loaded from the test initialization file, RAMXER.INI. Any previous parameter selections that were not saved will be overwritten by those from the test INI file. For "Auto Mode" to work, a test INI file must have been previously created and saved using Parameter Selection.

#### **Parameter Selection**

This option allows the user to exercise test control and to select which tests to execute. Test parameters may also be loaded from, or saved in the INI file, RAMXER.INI. If Parameter Selections are not saved, they will be lost when exiting the program.

#### **Begin Test**

This selection will run RAMXER based on the parameter selections currently in memory. The test INI file is not loaded. Begin Test allows the user to modify the parameter selections and run the test without permanently changing the RAMXER.INI.

## **Examine Error Log**

This selection will allow the user to see any errors that may have occurred if the "Log Errors" Test Parameter selection has been enabled.

Help

If available, this selection will open an ASCII file that describes how to run the test, as well as what the individual tests are doing.

#### 5.5.3<sup>∞</sup>Parameter Selection

After selecting this option, the following will appear on the screen:

Do You want to Load RAMXER.INI ? (Y/N)  $\mathbf{Y}^{\text{RETURN}}$ 

The following selections will appear on the screen:

| 1. | Test ( | Cont | crol | L      |
|----|--------|------|------|--------|
| 2. | Tests  | to   | rur  | ı      |
| 3. | Banks  | to   | be   | tested |

When the Test Control menu is selected, the following options will appear on the screen:

| Number of passesN/A          |
|------------------------------|
| Number of hours000016        |
| Number of passes for         |
| random data test000001       |
| Max. errors per bank000010   |
| Ram chip size (in KBYTES)256 |
| Stop on Errors?N             |
| Log errors?Y                 |
| Test low memory?Y            |
| Parity enabled?Y             |
| Data bus width16 bit         |
| Name of error logRAMXER.ERR  |
|                              |

**Number of passes**, this selection allows the user to run the test for as many passes as desired. Any number inserted here will toggle selection #2 to N/A, (not applicable).

**Number of hours**, this selection allows the user to run the test for as many hours as desired. Any number inserted here will toggle selection #1 to N/A, (not applicable).

**Number passes for Random Data Test**, this selection allows the user to enter the number passes for the Random Data Test.
**Max. errors per bank**, allows the user to specify how many errors to report per bank before failing the bank and removing it from further testing.

**RAM chip size (IN KBYTES)**, this is an important control parameter. If all your computer memory is made up from RAM chips of the same size, simply enter the RAM chip size (in KBytes). RAMXER supports 16K, 64K, 128K, 256K, and 1024K Ram chip sizes. This entry defaults to 256K. Be SURE the size is not larger than the size of a ram chip or you may get errors.

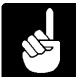

When using multiple memory boards with different RAM chip sizes, enter the size of the SMALLEST ram chip in the system. Not doing so may generate errors.

**Stop on errors**, this selection, when set to "Y", will cause the test to pause and wait for operator intervention before proceeding.

**Log Errors**, this option, if selected, will open a file on the logged disk and create an ASCII file. The file will contain a complete listing of test results.

**Test low memory**, this option, if selected, will enable some of the tests to operate on memory below the test program, including memory containing the operating system.

**Parity enabled**, this selection, when set to "Y", will enable parity during bank testing.

**Bus data width**, specifies whether memory is organized in 16 or 32 bit wide banks. This parameter along with 'Ram Chip Size' determine the size of a test bank. This is done by dividing the data bus width by eight and multiplying by the ram chip size (in kbytes).

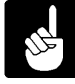

When using multiple memory boards with differing bus widths, or you are unsure of the bus width, set this selection to 16 to avoid creating a test bank larger than the amount of memory in the system.

Name of error file allows the user to name the file into which the test results will be recorded.

#### Test to Run

When the Tests To Run menu is selected, the following options will appear on the screen:

Data patterns .....Y \*
 Shifting one bit ..Y \*
 Address check .....Y

4. Byte mode .....Y

- 5. Random patterns ....Y \*
  6. Static refresh ....Y
  7. Dynamic refresh ....Y
  8. User pattern .....Y F0F0 \*
- \* = will test low memory if specified

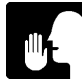

The default for each test is N (no). To select a specific test, enter the number of the test and a RETURN.

**Data Patterns**, this test writes and reads four word size data patterns to each bank under test, one bank at a time. The four data patterns are 0000, FFFF, 5555, and AAAA.

**Shifting One Bit**, this test writes and reads sixteen word size data patterns to each bank under test, one bank at a time. Each pattern has only one bit set. As each pattern is tested, the next higher data bit is set until all sixteen data bits have been tested. The hex patterns used are: 1,2,4,8,10,20,40,80,100,200,400,800,1000,2000,4000,8000.

Address Check, this test generates a number of unique test patterns for each bank selected for test. The number of test patterns generated for each bank is determined by the RAM chip size specified in the Test Control menu (one set of patterns is selected for each address line on the RAM chip). The test writes all the banks with a set of patterns, then reads each bank and compares the data read with the patterns of data written. If a pattern read doesn't compare with what was written, a memory addressing problem may exist.

**Byte Mode**, this test writes and reads a decrementing word pattern to each bank selected for testing. The word pattern is written as two bytes and read back as a word.

**Random Patterns**, this test writes and reads a longword random pattern to each bank selected for test. The number of patterns to generate and test is specified in the Test Control menu.

**Static Refresh**, this test writes and reads an all one's pattern, and then an all zero's pattern to each bank selected for test. It writes the pattern, waits about 60 seconds, then reads the pattern back. The test verifies the capability of the on-board refresh circuitry to access all the refresh addresses.

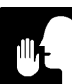

On CPUs with on-chip cache it is normal for the run light to go out during the static refresh test.

**Dynamic Refresh**, this test writes and reads an all ones pattern and an all zeros pattern to each bank selected for testing. The test writes the pattern, then selects 32 random addresses within the bank and writes to each one in turn, 65000 times. After each address has been written 65000 times, the bank is read and the data compared with the data written. This test verifies the capability of the on-board refresh circuitry to prempt a CPU memory access to perform a memory refresh cycle.

**User Pattern**, this test writes and reads a user defined word size pattern to each bank selected for test. The pattern is specified in the Test Selections menu.

# Banks to be Tested

The selection of the banks to test is the major part of the parameter selection. When the Banks To Be Tested menu is selected, the following options will appear on the screen:

- 1. Select all physical memory?
- 2. Include/Exclude individual banks

Enter selection [return] when done :

**Select all physical memory**, this selection, if set to "Y", indicates all detected physical memory is selected for testing. If set to 'N', indicates all detected memory is not selected for testing.

**Include/Exclude individual banks**, this selection allows the user to select which banks are to be tested.

Memory banks to be tested do not have to be contiguous.

# EXAMPLE:

Testing (3) AM-725-03's (1MB each) would select "BANKS" 1 - 6 as numbered below:

Ram Chip Size = 256: Each Bank = 256k "WORDS"/512k "BYTES"

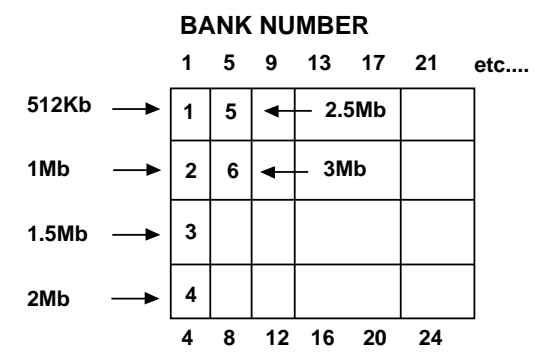

Bank numbers refer to a bank's relative address in memory. For example, Bank #3 occupies a higher address space than Bank #1. To compute the absolute starting address of a bank, multiply the bank number-1 by the bank size. To compute the absolute ending address of a bank, multiply the bank number by the bank size then subtract one.

BANK NUMBER

When selecting option #2 under Banks to be tested, the following menu will appear:

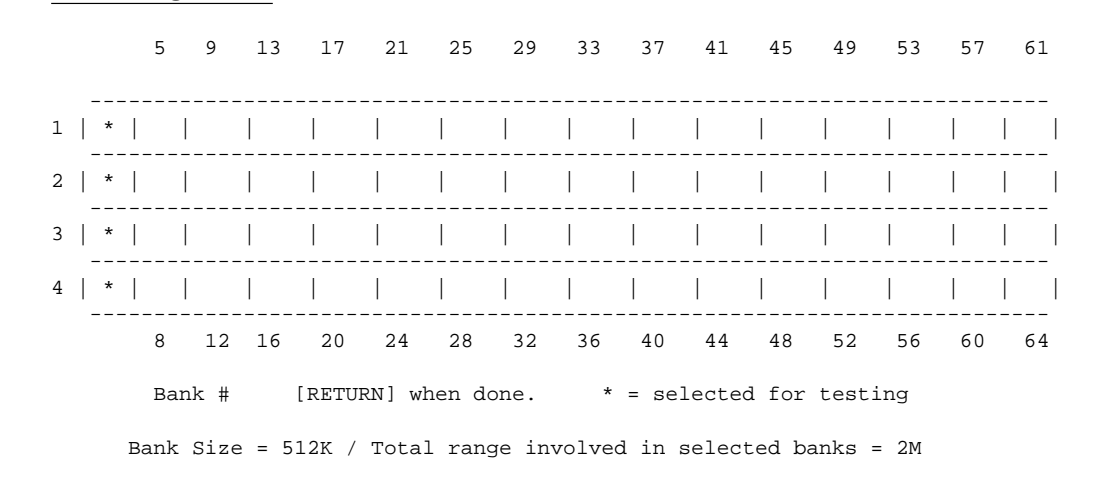

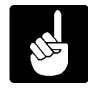

For convenience, the bank size and the highest address selected to test are displayed at the bottom of the screen. If the bank size is not correct, the Ram chip size or the data bus width parameters in the Test Control Menu need to be adjusted before continuing with bank selection.

# 5.5.4<sup>∞</sup>Running RAMXER

Once all the selections have been made there are two options. The test parameters can be saved to the disk by entering "Y", to the question:

Do you want to save your selections in RAMXER.INI ? (YN)

If you do not wish to permanently save the the parameters to the disk enter "N" to the above question and use option #4 "Begin Test", which will run the parameter selections from memory.

# 5.5.5<sup>∞</sup>Test Completion

Any test that reaches the maximum number of errors will halt RAMXER. Otherwise, at completion of the test, examine the error log (5), and then exit the test.

# 5.5.6<sup>∞</sup>Acceptance Criteria

No errors occurring during RAMXER are acceptable.

# RJETST MULTI-COMMUNICATIONS PERFORMANCE TEST

# 5.6<sup>°°</sup>RJETST MULTI-COMMUNICATIONS TEST

The Multi-Communications diagnostic (RJETST) is designed to test the Z80 controlled I/O ports, typically used for RJE, on the AM-330, AM-334, AM-177 AM-333 and AM-339 boards.

It is advisable to use "SYSXER" to initially set up the test parameters for the individual tests. This will insure that the parameters are correct for the system to be tested. Once the operator becomes familiar with the tests, the parameters can be manually modified.

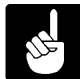

There can be no other users on the system when attempting to execute this program. This test replaces 330TST, 334TST, and 177COM.

# 5.6.1<sup>∞</sup>Software Prerequisites

The following programs are required to run RJETST:

**RJETST.LIT**, this is the main test program.

PIOTST.Z80, Z-80 microcode for the PIO test.

CTCTST.Z80, Z-80 microcode for the CTC test.

SIOTST.Z80, Z-80 microcode for the SIO test.

**PRTTST.Z80**, Z-80 microcode for the printer port test on AM-334.

177PRT.Z80, Z-80 microcode for the printer port test on AM-177.

# 5.6.2<sup>°</sup>RJETST Main Menu

Log into the account that contains the SYSXER Diagnostics package and type:

RJETST RETURN

The following menu will be displayed:

# Example:

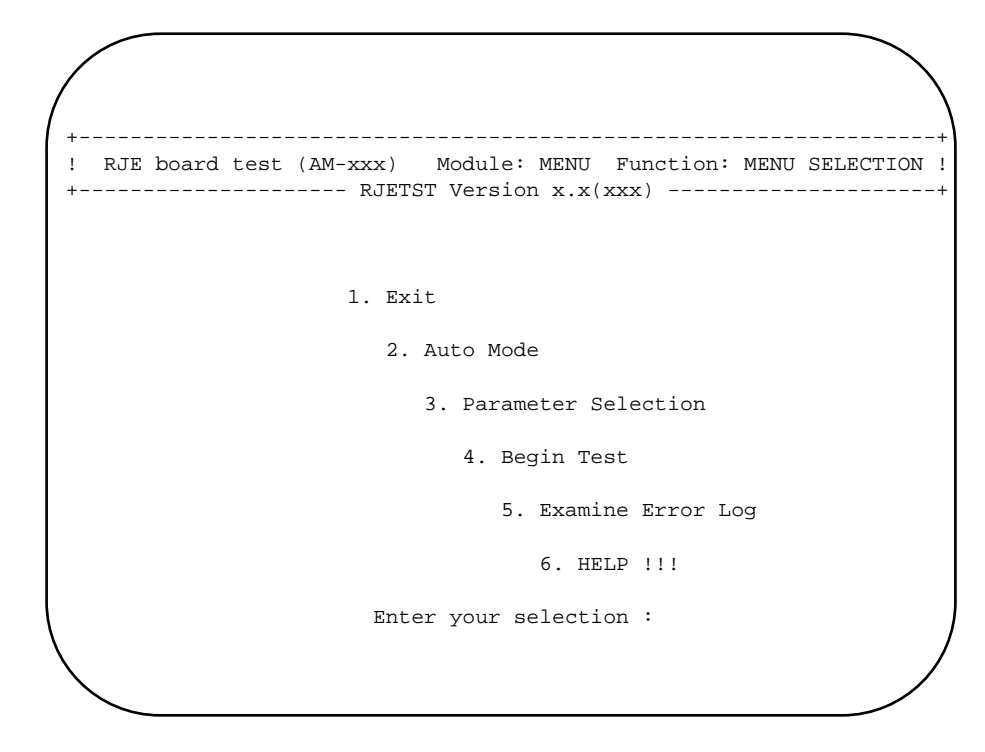

# Exit

This selection leaves the RJETST program and returns the user to the AMOS command level.

# Auto Mode

This option will execute RJETST based on parameter selections automatically loaded from the test initialization file, RJETST.INI. Any previous parameter selections that were not saved will be overwritten by those from the test INI file. For "Auto Mode" to work, a test INI file must have been previously created and saved using Parameter Selection.

# **Parameter Selection**

This option allows the user to exercise test control and to select which tests to execute. Test parameters may also be loaded from, or saved in the INI file, RJETST.INI. If Parameter Selections are not saved, they will be lost when exiting the program.

# **Begin Test**

This selection will run RJETST based on the parameter selections currently in memory. The test INI file is not loaded. Begin Test allows the user to modify the parameter selections and run the test without permanently changing the RJETST.INI.

# Examine Error Log

This selection will allow the user to see any errors that may have occurred if the "Log Errors" Test Parameter selection has been enabled.

# Help

If available, this selection will open an ASCII file that describes how to run the test, as well as what the individual tests are doing.

# 5.6.3<sup>∞</sup>Parameter Selection

After selecting this option, the following will appear on the screen:

Do you want to load RJETST.INI ? (y\n) :

**Y** RETURN

The following selections will appear on the screen:

1. Test Control

2. Tests to run

Verify, or enter your test selections, then save them in RJETST.INI when prompted. All selections will then be saved onto the logged disk. You may then begin testing by selecting #2 Auto Mode in the Main Menu.

# **TEST CONTROL**

| 1  | Number of passes         | 1          |
|----|--------------------------|------------|
| 2. | Number of hours          | Í<br>N/A   |
| 3. | Base address in hex      | FF88       |
| 4. | Interrupt vector in hex  | 19         |
| 5. | Maximum number of errors | 10         |
| б. | Stop on errors ?         | N          |
| 7. | Log errors ?             | Y          |
| 8. | Name of error log        | RJETST.ERR |
|    |                          |            |

**Number of passes**, this selection allows the user to run the test for as many passes as desired. Any number inserted here will toggle selection #2 to N/A, (not applicable).

**Number of hours**, this selection allows the user to run the test for as many hours as desired. Any number inserted here will toggle selection #1 to N/A, (not applicable).

**Base address in hex**, this selection allows the user to select the board address. Refer to the addressing chart further on for proper board addressing.

**Interrupt vector in hex**, this selection allows the user to select the boards interrupt vector. Refer to the addressing chart further for proper vector selection.

**Maximum number of errors**, allows the user to select how many errors will be logged into the test error file before the board is failed and the test is aborted.

**Stop on errors**, this selection, when set to "Y", will cause the test to pause and wait for operator intervention before proceeding.

**Log errors**, this option, if selected, will open an ASCII file on the logged disk. This file will contain a complete listing of test results.

Name of error log allows the user to name the file into which the test results will be recorded.

# **TESTS TO RUN**

Here the user has the option of running all the tests or selecting any of the individual tests. Before each of the tests are run, the program resets the Z80 which will then perform a ram self-test. Upon successful completion of the ram test the Z-80 microcode is downloaded and the test is executed.

| 1. | PIO  | test   |      |      | • | Ν   |
|----|------|--------|------|------|---|-----|
| 2. | CTC  | test   |      |      | • | Ν   |
| 3. | SIO  | test   |      |      | • | Ν   |
| 4. | Prir | nter j | port | test |   | N/A |

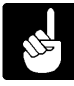

SIO test requires a loopback cable. Printer port test requires a loopback board. Do not select these tests unless you have them.

**PIO test**, this test transfers data between the Z80 and the main CPU. A data pattern is sent to the Z80 from the CPU. The Z80 then sends the same pattern back to the CPU and the data is checked to insure that there were no errors during the transmission. The PIO Test also verifies communications and interrupts.

**CTC test**, the counter timer test (CTC) loads the four counter registers with a constant value. Next, the test verifies that the correct number of interrupts are acknowledged during a measured time cycle, with a tolerance of + or - 1%.

**SIO test**, this test verifies the transmission of data between the A and B channels. Data is sent back and forth at 9600 baud using the data pattern 55 AA B0 0F FF 00.

**Printer port test**, A data pattern is written and latched into the special loopback card. The data is then read back a nibble at a time through the control lines. This test is only valid for the AM-334 and AM-177 and is not selectable for any other boards.

# 5.6.4<sup>∞</sup>Running RJETST

Once all the selections have been made there are two options. The test parameters can be saved to the disk by entering "Y", to the question:

Do you want to save your selections in RJETST.INI ?  $(Y \setminus N)$ 

If you do not wish to permanently save the the parameters to the disk enter "N" to the above question and use option #4 "Begin Test", which will run the parameter selections from memory.

#### 5.6.5<sup>∞</sup>Test Completion

Any test that reaches the maximum number of errors will halt RJETST. Otherwise, at completion of the test, examine the error log (5), and then exit the test.

#### **5.6.6<sup>∞</sup>Acceptance Criteria**

No errors occurring during RJETST are acceptable. If you do get errors while running the test, check to see that you have installed loopback devices correctly, and have not selected tests which require loopback devices you do not have. Also verify proper addressing and interrupt vector selections for the board you are testing.

#### 5.6.7<sup>∞</sup>Board Addressing

If you are selecting the SIO test, the board must be set up as a DCE supplying its own clock, and a loopback cable must be used. The following addressing charts include proper jumpering for the SIO test. Drawings for loopback cables are found in the appendix.

#### AM-177 Addressing

The RJE ports on the AM-177 reside at address FE88, and use interrupt vector 19. These cannot be changed. Port configuration jumpers for the SIO test are as follows:

```
W302 . | . | . | . | . | | . . | W315
. | . | . | . | . | . | | --- |
```

# AM-330 Addressing

The AM-330 default address is FE88, and its default interrupt vector is 46 (S-100 vector 1 on the board). Port configuration jumpers for the SIO test are as follows:

```
1 . | . | . | . | . | | . . | 14
. | . | . | . | . | . | . . | 14
```

# AM-334 Addressing

The AM-334 is addressed on the AM-1000 at address FE88, and uses interrupt vector 19. These cannot be changed. Port configuration jumpers for the SIO test are located on the AM-336 card on the back panel and are as follows:

|   |   |   |  |  | • | • | • | • |
|---|---|---|--|--|---|---|---|---|
|   | • | • |  |  | • | • | • | • |
|   |   |   |  |  |   |   |   |   |
| W |   |   |  |  |   |   |   | W |
| 1 |   |   |  |  |   |   |   | 1 |
|   |   |   |  |  |   |   |   | 4 |
|   |   |   |  |  |   |   |   |   |

AM-333 Addressing

@@@ image here

# AM-339 Addressing

The AM-339 address depends on the I/O slot in the AM-1600 into which the AM-338 board is inserted. The interrupt vector is selectable, but defaults to 19. The following chart shows address related to slot:

| Slot | Address |
|------|---------|
| 1    | FC01    |
| 2    | FC41    |
| 3    | FC81    |
| 4    | FCC1    |

Port configuration jumpers for the SIO test are as follows:

| W14 |   |   |  |   |   |   |   | W1 |
|-----|---|---|--|---|---|---|---|----|
|     |   |   |  |   |   | • |   | •  |
|     | • | · |  | · | · | · | • | •  |

# SCSI STREAMER PERFORMANCE TEST

# 5.7°SCZSTR SCSI STREAMER TEST

The SCSI Streamer Test (SCZSTR) is designed to verify the installation and operation of SCSI based streamer drives. Drives supported include the Tandberg, Exabyte, and Archive DAT units.

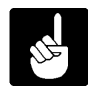

There can be no other users on the system when attempting to execute this program.

# 5.7.1<sup>∞</sup>Software Prerequisites

The following is a list of all the programs required to run SCZSTR.

 $\textbf{SCZSTR.LIT}^{\texttt{o}}\text{This}$  is the main program file.

**SCZSTR.HLP**<sup>∞</sup>This is the help file for menu option #6.

# 5.7.2<sup>∞</sup>SCZSTR Main Menu

Log into the account that contains the SYSXER Diagnostics package and type:

SCZSTR RETURN

The following menu will be displayed:

Example:

| <br>SCZSTR Version X.X(XXX) =================== |
|-------------------------------------------------|
|                                                 |
| 1. Exit                                         |
| 2. Auto Mode                                    |
| 3. Parameter Selection                          |
| 4. Begin Test                                   |
| 5. Examine Error Log                            |
| 6. HELP !!!                                     |
| Enter your selection :                          |
|                                                 |

# Exit

This selection leaves the SCZSTR program and returns the user to the AMOS command level.

# Auto Mode

This option will execute SCZSTR based on parameter selections automatically loaded from the test initialization file, SCZSTR.INI. Any previous parameter selections that were not saved will be overwritten by those from the test INI file. For "Auto Mode" to work, a test INI file must have been previously created and saved using Parameter Selection.

#### **Parameter Selection**

This option allows the user to exercise test control and to select which tests to execute. Test parameters may also be loaded from, or saved in the INI file, SCZSTR.INI. If Parameter Selections are not saved, they will be lost when exiting the program.

# **Begin Test**

This selection will run SCZSTR based on the parameter selections currently in memory. The test INI file is not loaded. Begin Test allows the user to modify the parameter selections and run the test without permanently changing the SCZSTR.INI.

# **Examine Error Log**

This selection will allow the user to see any errors that may have occurred if the "Log Errors" Test Parameter selection has been enabled.

Help

If available, this selection will open an ASCII file that describes how to run the test, as well as what the individual tests are doing.

# 5.7.3<sup>∞</sup>Parameter Selections

After selecting the "Parameter Selections" option, the following prompt will appear on the screen:

Do you want to load SCZSTR.INI ?  $(y \ )$  :

**Y** RETURN

The following menu will appear on the screen:

Test Control
 Tests to Run
 Enter your selection - [ return ] to exit :

Verify, or enter your test selections, then save them in SCZSTR.INI when prompted. All selections will then be saved onto the logged disk. You may then begin testing by selecting #2 Auto Mode in the Main Menu, or #4 Begin Test.

#### **Test control**

Number of passes ..... 1
 Number of hours ..... N/A
 Blocks to test ..... 0
 SCSI ID Number ..... 2
 Tape Retry Percentage . 0.60
 Max. errors to log .... 5
 Stop on errors ? .... N
 Log errors ? .... Y
 Name of error log .... SCZSTR.ERR
 Enter Selection [ return ] when done :

**Number of passes**, this selection allows the user to run the test for as many passes as desired. Any number inserted here will toggle selection #2 to N/A, (not applicable).

**Number of hours**, this selection allows the user to run the test for as many hours as desired. Any number inserted here will toggle selection #1 to N/A, (not applicable).

**Blocks to test**, this parameter controls the number of blocks written or read during the read/write tests. You may set the number of blocks to test to any value between 0 and 250000. If zero is entered the test will write or read until end of tape is detected.

**SCSI ID Number**, this parameter should be set to match the SCSI device select number of the streamer drive. Valid ID numbers are in the range 0 through 7. Most Alpha Micro interfaces support SCSI ID 0 through 3.

**Tape Retry Percentage**, this parameter is only relevant when testing EXABYTE drives. It specifies the maximum average retry percentage which may be considered acceptable. An error is generated at the end of the read or write tape tests if the retry percentage is higher than this setting.

**Max. errors to log** allows the user to preset how many errors will be logged into the test error file before the test aborts.

**Stop on errors**, this option allows the test to stop and wait for a RETURN if an error is detected during the diagnostic.

**Log Errors**, this option, if selected, will open a file on the logged disk and create an ASCII file. The file will contain a complete listing of test results.

Name of error file allows the user to name the file into which the test results will be recorded.

# **Test selections**

TESTS

DATA PATTERNS

| 1.<br>2. | Buffer Ram<br>Write Tape | N<br>N | 5.<br>6. | 29 (hex) Pattern N<br>FC (hex) Pattern N | V. |
|----------|--------------------------|--------|----------|------------------------------------------|----|
| 3.<br>4  | Read Tape                | N<br>N | 7.       | Incrementing Pattern N                   | N  |
| ч.       | Tape Posicioning         | IN     |          |                                          |    |

Enter selection to change [ return ] when done :

**Buffer ram test**, this test writes and reads seven data patterns to the SCSI streamers onboard RAM. The patterns are 00, FF, AA, 55, CC, 33, and an incrementing byte pattern.

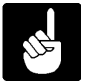

Since the write/read ram commands are not mandatory SCSI commands some drives may return an illegal command error when attempting to run this test.

**Write Tape**, this test writes the selected data patterns to tape. The length of tape to write is specified in the "Blocks to test" parameter within Test Control. The data patterns are cycled though, each one being written to approximatly 1000 consecutive blocks. Block numbers are inserted into the data pattern at the start of each block to help detect tape positioning errors. Filemarks are written after approximatly every 64k bytes on drives that support the writing of buffered filemarks. A filemark is always written after the last data block.

**Read Tape**, this test reads the length of tape specified in the "Blocks to test" parameter within Test Control, and compares the data to the selected data patterns. Block numbers embedded in the data are also checked. If the "Write Tape" test is selected and "Blocks to test" is set to 0 (test to end of tape), then the number of blocks written is compared to the number of blocks read at the end of the read test. This verifies all written data is recovered from the tape.

**Tape Positioning**, checks the drives ability to locate a position on the tape using the SPACE Forward/Reverse Filemarks, and the SPACE Forward/Reverse Blocks commands. A series of fourteen 100 block test files are written to the tape. The drive is then sent a series of SPACE Forward/Reverse Filemarks commands with various filemark counts. A read is performed after each command to verify the tape position is correct. The tape is then rewound and the test is repeated using the SPACE Blocks commands.

Since the SPACE commands are not mandatory SCSI commands some drives may return an illegal command error when attempting to run this test.

**29 (hex) Pattern**, setting this selection to Y enables this data pattern to be written to tape during the "Write Tape Test", and checked for during the "Read Tape Test". This pattern is generally considered a worst case pattern.

**FC (hex) Pattern**, setting this selection to Y enables this data pattern to be written to tape during the "Write Tape Test", and checked for during the "Read Tape Test". This pattern is generally considered a best case pattern.

**Incrementing Pattern**, setting this selection to Y enables this data pattern to be written to tape during the "Write Tape Test", and checked for during the "Read Tape Test". This pattern is a general purpose data pattern.

# 5.7.4<sup>°</sup>Running SCZSTR

Once all the selections have been made there are two options. The test parameters can be saved to the disk by entering "Y", to the question:

Do you want to save your selections in SCZSTR.INI ? (Y\N)

If you do not wish to permanently save the the parameters to the disk enter "N" to the above question and use option #4 "Begin Test", which will run the parameter selections from memory.

# 5.7.5<sup>°°</sup>Test Completion

Any test that reaches the maximum number of errors will halt SCZSTR. Otherwise, at completion of the test, examine the error log (5), and then exit the test.

# 5.7.6<sup>∞</sup>Acceptance Criteria

Soft errors and underruns are a normal occurance and are acceptable. No errors which SCZSTR reports to the error log are acceptable however.

# SERXER SERIAL PORTS PERFORMANCE TESTS

# 5.8°SERXER SERIAL PORTS TEST

The Serial Port Test (SERXER) verifies the functional capabilities of the serial ports and associated circuitry on serial interface boards and CPUs boards manufactured by Alpha Micro. It is advisable to use "SYSXER" to initially set up the test parameters for the individual tests. This will insure that the parameters are correct for the system being tested. Once the operator becomes familiar with the tests, the parameters can be manually modified.

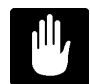

Currently SERXER does not test serial ports on the AM-160, AM-300 and AM-316. To test these boards use SER3XX.

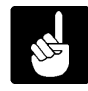

There can be no other users on the system when attempting to execute this program.

# 5.8.1<sup>∞</sup>Software Prerequisites

The following programs are required for running SERXER:

**SERXER.LIT**, this is the main program file.

**XER130.SDV**, this is the test driver for the AM-130 serial ports

**XER167.SDV**, this is the test driver for the AM-167 serial ports.

**XER177.SDV**, this is the test driver for the AM-177 serial ports.

**XER17X.SDV**, this the test driver for the 68681 expansion ports on the AM-1200.

**XER314.SDV**, this is the test driver for the AM-314 expansion ports.

XER318.SDV, This is the test driver for the AM-318 expansion ports

**XER337.SDV**, this is the test driver for the AM-337 serial ports.

**XER353.SDV**, this is the test driver for the AM-353 synchrouous serial interface.

**XER358.SDV**, this is the test driver for the AM-358 paddle cards.

**XER359.SDV**, This is the test driver for the AM-359 paddle cards attached to the first I/O connector of the AM-3000M, and AM-4000 systems.

**XERA55.SDV**, This is the test driver for the AM-355 paddle cards attached to the first I/O connector of the AM-3000M, and AM-4000 systems.

**XERB55.SDV**, this is the test driver for AM-355 paddle cards on the second I/O connector of the AM-3000M, and AM-4000 systems.

**XERELS.SDV**, this is the test driver for the serial ports in the ELS.

**XERM58.SDV**, this is the test driver for AM-358 paddle cards on the second I/O connector of the AM-3000M, and AM-4000 systems.

**XERM59.SDV**, This is the test driver for the AM-359 paddle cards attached to the second I/O connector of the AM-3000M, and AM-4000 systems.

**XERVM2.SDV**, this is the test driver for CPU and AM-355 ports on VME systems with 2 ports on the CPU.

**XERVME.SDV**, this is the test driver for CPU and AM-355 ports on VME systems with 6 ports on the CPU.

#### 5.8.2<sup>∞</sup>Hardware Prerequisites

Prior to performing any testing, the UUT must be set-up correctly and the appropriate loopback cable installed. The only tests that can be run without loopback cables are the Baud Rate Timing, All Ports Simultaneous Transfer, and Local Loopback. Use Auto Select Ports option for on-screen help to select and attach port pair cables (see Select Serial Ports).

See the appendix for the desired test cable configuration. See the appropriate Installation Instructions for the correct board set-up.

#### 5.8.3<sup>°°</sup>SERXER Main Menu

Log into the account that contains the SYSXER Diagnostics package and type:

#### SERXER {ininam}{/C} RETURN

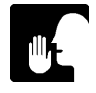

{ininam} is an optional argument which tells SERXER to use a file other than SERXER.INI. The /C option allows the optional INI to be changed, otherwise it is 'write protected'.

The following menu will be displayed:

Example:

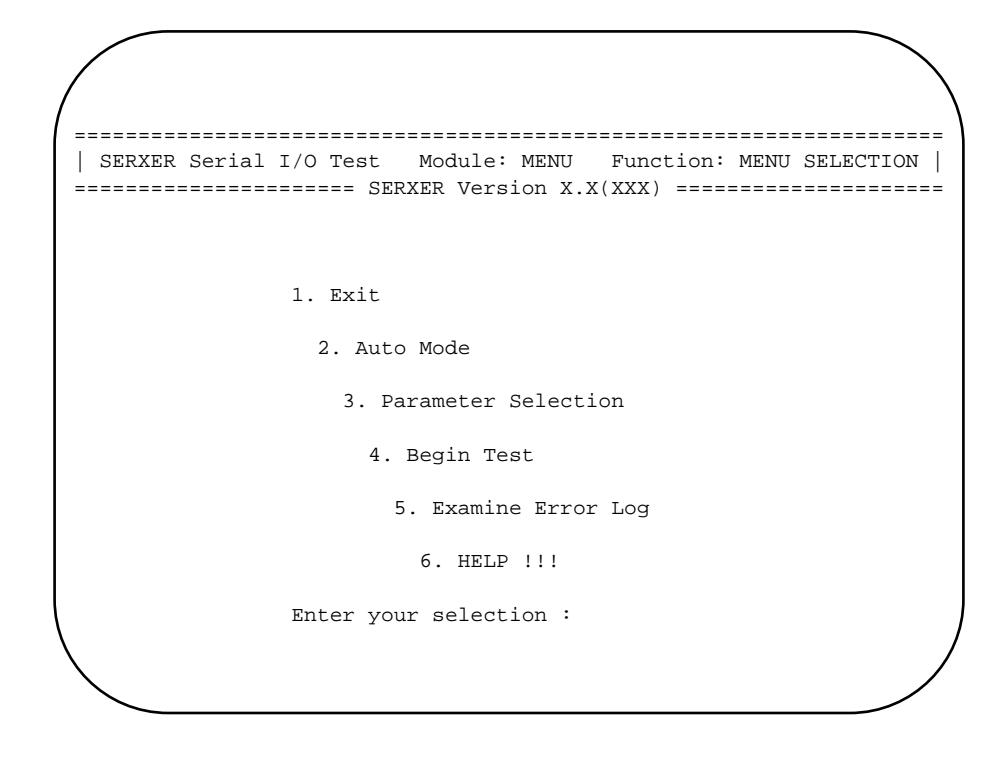

# Exit

This selection leaves the SERXER program and returns the user to the AMOS command level.

# Auto Mode

This option will execute SERXER based on parameter selections automatically loaded from the test initialization file. Any previous parameter selections that were not saved will be overwritten by those from the test INI file. For "Auto Mode" to work, a test INI file must have been previously created and saved using Parameter Selection.

# **Parameter Selection**

This option allows the user to exercise test control and to select which tests to execute. Test parameters may also be loaded from, or saved in the INI file. If Parameter Selections are not saved, they will be lost when exiting the program.

# **Begin Test**

This selection will run SERXER based on the parameter selections currently in memory. The test INI file is not loaded. Begin Test allows the user to modify the parameter selections and run the test without permanently changing the INI file.

# Examine Error Log

This selection will allow the user to see any errors that may have occurred if the "Log Errors" Test Parameter selection has been enabled.

Help

If available, this selection will open an ASCII file that describes how to run the test, as well as what the individual tests are doing.

# 5.8.4<sup>∞</sup>Parameter Selection

After selecting this option, the following will appear on the screen:

Do you want to load SERXER.INI ? (Y/N)

**Y** RETURN

One of the following prompts will appear on the screen:

Do you want to load (driver name).SDV? (Y/N)

Name of driver to load :

The following menu will now appear on the screen:

Test Control
 Test Selection
 Select Serial Ports
 Enter your selection - [ return ] to exit :

Selection of any one of the three categories from this menu will display another sub menu for entry of test criteria.

Verify, or enter your test selections, then save them in the INI file when prompted. All selections will then be saved onto the logged disk. You may then begin testing by selecting #2 Auto Mode in the Main Menu.

# **TEST CONTROL**

| 1.   | Number of passes1                  |
|------|------------------------------------|
| 2.   | Number of hoursN/A                 |
| 3.   | Maximum # of errors10              |
| 4.   | Log errors ?Y                      |
| 5.   | Stop on errors ?N                  |
| 6.   | Number of boards1                  |
| 7.   | Select single board number0        |
| 8.   | Pause between boardsN              |
| 9.   | Baud rate tolerance1%              |
| 10.  | Simultaneous transfer time1 minute |
| 11.  | Error log filenameSERXER.ERR       |
|      |                                    |
| Ente | er Selection [return] when done :  |

**Number of passes**, this selection allows the user to run the test for as many passes as desired. Any number inserted here will toggle selection #2 to N/A, (not applicable).

**Number of hours**, this selection allows the user to run the test for as many hours as desired. Any number inserted here will toggle selection #1 to N/A, (not applicable).

**Maximum # of errors** allows the user to preset how many errors will be logged into the test error file. Board under test will terminate when this value has been reached.

**Log Errors**, this option, if selected, will open a file on the logged disk and create an ASCII file. The file will contain a complete listing of test results.

**Stop on errors**, this option allows the test to stop and wait for a RETURN if an error is detected during the diagnostic.

**Number of boards**, if there are multiple I/O boards in the system, select how many you want to test. Many drivers flag this N/A and support multiple boards simply as sequential port numbers.

Select single board number, selects which board of the above board count you wish to test.

Pause between boards, waits between multiple boards. Used as an in-house test feature.

**Baud rate tolerance**, this selection allows the user to enter the amount (percentage) the baud rate of the serial ports can be off by during the Baud Rate Timing Test. In the test control menu used in the example, 1% is used as the out-of-tolerance parameter. This is the value used on Alpha Micro's test floor.

**Simultaneous transfer time**, here the user has the option of entering the amount of time in minutes the Simultaneous Transfer Test will be run.

Name of error file allows the user to name the file into which the test results will be recorded.

# **TEST SELECTION**

Many of the following selections will take you to another sub-menu. N/A will be displayed for any tests that the selected driver does not support.

| 1. | Baud Rate Timing TestY           |
|----|----------------------------------|
| 2. | Modem Control TestY              |
| 3. | ASYNC Data Transfer TestY        |
| 4. | SYNC Data Transfer TestN/A       |
| 5. | Status TestsY                    |
| 6. | Special Driver TestY             |
| 7. | All Ports Simultaneous TransferY |
|    |                                  |
| 8. | Select all available tests       |
| 9. | Clear all selected tests         |

#### **Baud Rate Timing Test**

This sub-menu selects which baud rates to verify are within the tolerance specified in 'test control'. Entries with N/A are not supported by the driver. No loopback cables are needed for this test.

| 1.  | 50   | Y | 2.  | 75    | Y   | 3.  | 100   | N/A | 4.  | 110   | Y   |
|-----|------|---|-----|-------|-----|-----|-------|-----|-----|-------|-----|
| 5.  | 134  | Y | б.  | 150   | Y   | 7.  | 200   | Y   | 8.  | 300   | Y   |
| 9.  | 600  | Y | 10. | 1200  | Y   | 11. | 1800  | Y   | 12. | 2000  | Y   |
| 13. | 2400 | Y | 14. | 3600  | N/A | 15. | 4800  | Y   | 16. | 7200  | Y   |
| 17. | 9600 | Y | 18. | 19200 | Y   | 19. | 38400 | Y   | 20. | 57600 | N/A |
|     |      |   |     |       |     |     |       |     |     |       |     |

21. Select all available baud rates 22. Clear all selected baud rates

#### **Modem Control Tests**

This test verifies the flow control lines on the serial interface. Loopback cables are required for this set of tests. The 'Miscellaneous Tests' option is a sub-menu of driver specific modem control tests.

| 1. | Request to Send (RTS) TestN         |
|----|-------------------------------------|
| 2. | Clear to Send (CTS) TestN           |
| 3. | Data Terminal Ready (DTR) Test .N/A |
| 4. | Data Set Ready (DSR) TestN/A        |
| 5. | Data Carrier Detect (DCD)N/A        |
| б. | Ring Indicator TestN/A              |
| 7. | Miscellaneous TestsN/A              |
|    |                                     |
| 8. | Select all available Modem Subtests |
| 9. | Clear all selected Modem Subtests   |

# **ASYNC** Data Transfer Tests

These tests verify the various data transmission format options available for an asynchronous serial interface. Loopback cables are required to run these tests. 'Miscellaneous Tests' is a sub-menu of driver specific asyncronous tests.

| 1. | 5 Bit Chars N              | 9. 1 Stop Bit N             |
|----|----------------------------|-----------------------------|
| 2. | 6 Bit Chars N              | 10. 1.5 Stop Bits N         |
| 3. | 7 Bit Chars N              | 11. 2 Stop Bits N           |
| 4. | 8 Bit Chars N              | 12. Local Loop Back N       |
| 5. | Even Parity N              | 13. Remote Loop Back N      |
| б. | Odd Parity N               | 14. Auto Echo N             |
| 7. | Force Parity = $0 \dots N$ | 15. Miscellaneous Tests . N |
| 8. | Force Parity = 1N          |                             |
|    |                            |                             |

Select all available async dxfer tests
 Clear all selected async dxfer tests

#### **SYNC Data Transfer Tests**

These tests verify the various data transmission format options available for a synchronous serial interface. Loopback cables are required to run these tests. 'Miscellaneous Tests' is a sub-menu of driver specific syncronous tests.

| 1.  | 5 Bit Chars              | Ν | 11. | Sync Stripped        | Ν   |
|-----|--------------------------|---|-----|----------------------|-----|
| 2.  | 6 Bit Chars              | Ν | 12. | Transparent          | Ν   |
| 3.  | 7 Bit Chars              | Ν | 13. | Trans. Sync Stripped | N/A |
| 4.  | 8 Bit Chars              | Ν | 14. | Trans. DLE Stripped  | N/A |
| 5.  | Even Parity              | Ν | 15. | Trans. Both Stripped | Ν   |
| 6.  | Odd Parity               | Ν | 16. | Force DLE            | Ν   |
| 7.  | Force Parity = $0 \dots$ | Ν | 17. | Local Loop Back      | Ν   |
| 8.  | Force Parity = 1         | Ν | 18. | Remote Loop Back     | N/A |
| 9.  | Sync                     | Ν | 19. | Miscellaneous Tests  | N/A |
| 10. | Bi-Sync                  | Ν |     |                      |     |
|     |                          |   |     |                      |     |

Select all available sync dxfer tests
 Clear all selected sync dxfer tests

# **Status Tests**

These tests verify the interfaces ability to detect errors in the data transmission. Loopback cables are required to run these tests. 'Miscellaneous Tests' is a sub-menu of driver specific status tests.

| 1. Overrun Error Test           | • • • | Ν      |
|---------------------------------|-------|--------|
| 2. Even Parity Error Test       |       | N      |
| 3. Odd Parity Error Test        |       | N      |
| 4. Framing Error Test           |       | Ν      |
| 5. 'Force Parity=0' Error Test  |       | Ν      |
| 6. 'Force Parity=1' Error Test  |       | Ν      |
| 7. Block Error Mode Test        |       | Ν      |
| 8. Transmit Break               |       | Ν      |
| 9. Miscellaneous Tests          |       | Ν      |
| 10. Select all available status | suk   | otests |
| 11. Clear all selected status s | ubte  | ests   |

#### **Special Driver Tests**

This option will take you to a sub-menu of driver specific tests. These may include timer tests, and any other test for a feature supported by the interface but not applicable in previous 'Miscellaneous Tests' options.

#### SELECT SERIAL PORTS

Auto Select Ports ? .....N
 Port used by AMOS ? ....N
 Terminal port switch ....N/A
 Select ports to test
 Select port pairs

Enter your selection [return] to exit :

**Auto select ports,** allows SERXER to set up default loopback pairs and test all ports it detects. Setting this to 'N' allows the user to specify port pairs and ports to test. If 'auto select ports' is Y, you will not see options 3 through 5.

**Port used by AMOS,** tells SERXER that AMOS is also using some of the ports under test. These ports are determined by 'terminal port switch' and port pair selections.

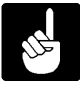

You must tell SERXER if you are testing a port used by AMOS or the system will crash.

**Terminal port switch,** tells SERXER which port the terminal should be attached to so that the AMOS ports may be tested.

# Serial Ports to Test Submenu

The actual number of rows displayed in the 'ports to test' sub-menu depends on the number of ports supported by the driver.

#### Select Port Pairs Submenu

The number of rows displayed in the 'port pairs' sub-menu depend on the number of pairs supported by the driver.

| 1.  | Port   | #   | XX   | to   | XX    | 11. | Port | # | XX | to | XX |
|-----|--------|-----|------|------|-------|-----|------|---|----|----|----|
| 2.  | Port   | #   | XX   | to   | XX    | 12. | Port | # | XX | to | XX |
| 3.  | Port   | #   | XX   | to   | XX    | 13. | Port | # | XX | to | XX |
| 4.  | Port   | #   | XX   | to   | XX    | 14. | Port | # | XX | to | XX |
| 5.  | Port   | #   | XX   | to   | XX    | 15. | Port | # | XX | to | XX |
| 6.  | Port   | #   | XX   | to   | XX    |     |      |   |    |    |    |
| 7.  | Port   | #   | XX   | to   | XX    |     |      |   |    |    |    |
| 8.  | Port   | #   | XX   | to   | XX    |     |      |   |    |    |    |
| 9.  | Port   | #   | XX   | to   | XX    |     |      |   |    |    |    |
| 10. | . Port | #   | XX   | to   | XX    |     |      |   |    |    |    |
|     |        |     |      |      |       |     |      |   |    |    |    |
| 1.  | Setup  | al  | l po | rt p | airs  |     |      |   |    |    |    |
| 2.  | Select | :/C | lear | por  | t pai | r # |      |   |    |    |    |
| 3.  | Clear  | al  | l po | rt p | airs  |     |      |   |    |    |    |

#### 5.8.5<sup>°°</sup>Running SERXER

Once all the selections have been made there are two options. The test parameters can be saved to the disk by entering "Y", to the question:

Do you want to save your selections in SERXER.INI ? (YN)

If you do not wish to permanently save the the parameters to the disk enter "N" to the above question and use option #4 "Begin Test", which will run the parameter selections from memory.

# 5.8.6<sup>°°</sup>Test Completion

Any test that reaches the maximum number of errors will halt SERXER. Otherwise, at completion of the test, examine the error log (5), and then exit the test.

# **5.8.7<sup>∞</sup>Acceptance Criteria**

No errors occurring during SERXER are acceptable.

# SER3XX SERIAL PORTS PERFORMANCE TEST

# 5.9°SER3XX TEST FOR AM-300, AM-316, AM-100/L

The Serial Port Test (SER3XX) verifies the functional capabilities of the serial ports and associated circuitry on the AM-160, AM-300, and AM-316 boards manufactured by Alpha Micro.

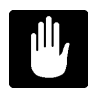

SER3XX is only used for AM-160, AM-300, or AM-316. For all other Alpha Micro serial ports use SERXER.

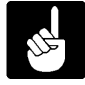

There can be no other users on the system when attempting to execute this program.

# 5.9.1<sup>∞</sup>Software Prerequisites

The following programs are required to run SER3XX:

**SER3XX.LIT**, this is the serial port test program. Each Unit Under Test (UUT) uses a unique test driver and version of SER3XX.INI.

**XER160.DVR**, this is the test driver for AM-160 Serial Ports.

**XER300.DVR**, this is the test driver for AM-300 Serial Ports.

**XER316.DVR**, this is the test driver for AM-316 Serial Ports.

# 5.9.2<sup>∞</sup>SER3XX Main Menu

Log into the account that contains the SYSXER Diagnostics package and type:

SER3XX RETURN

The following menu will be displayed:

Example:

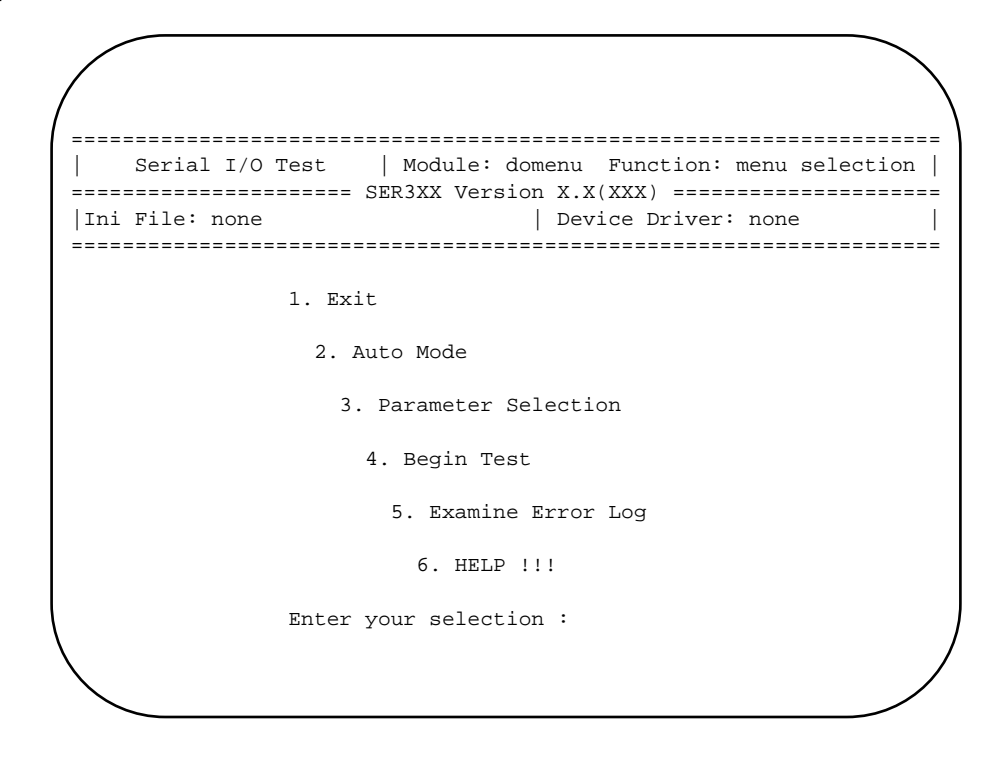

# Exit

This selection leaves the SER3XX program and returns the user to the AMOS command level.

#### Auto Mode

This option will execute SER3XX based on parameter selections automatically loaded from the test initialization file, SER3XX.INI. Any previous parameter selections that were not saved will be overwritten by those from the test INI file. For "Auto Mode" to work, a test INI file must have been previously created and saved using Parameter Selection.

#### **Parameter Selection**

This option allows the user to exercise test control and to select which tests to execute. Test parameters may also be loaded from, or saved in the INI file, SER3XX.INI. If Parameter Selections are not saved, they will be lost when exiting the program.

#### **Begin Test**

This selection will run SER3XX based on the parameter selections currently in memory. The test INI file is not loaded. Begin Test allows the user to modify the parameter selections and run the test without permanently changing the SER3XX.INI.

# **Examine Error Log**

This selection will allow the user to see any errors that may have occurred if the "Log Errors" Test Parameter selection has been enabled.

Help

If available, this selection will open an ASCII file that describes how to run the test, as well as what the individual tests are doing.

# 5.9.3<sup>∞</sup>Parameter Selection

After selecting this option, the following will appear on the screen:

Do You want to Load SER3XX.INI ? (Y/N)

**Y** RETURN

One of the following prompts will appear on the screen:

Do you want to load (driver name).DVR? (Y/N)

Name of Driver to load :

The following menu will now appear on the screen:

Test Control
 Tests to run
 Test Parameters

# **TEST CONTROL**

The following options will appear on the screen:

- 1. Number of passes .....1
- 2. Number of Hours to Run  $\dots$  N/A
- 3. Maximum errors to log ....10
- 4. Log errors .....Y
- 5. Stop on errors .....Y
- 6. Display errors .....Y
- 7. Hardware Port address .....0FFFFFF21
- 8. Interrupt vector .....1
- 9. Error log filename .....SER3XX.ERR

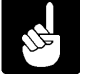

Hardware port address (7) and interrupt vector (8) will change based on the board being tested.

**Number of passes**, this selection allows the user to run the test for as many passes as desired. Any number inserted here will toggle selection #2 to N/A, (not applicable).

**Number of hours**, this selection allows the user to run the test for as many hours as desired. Any number inserted here will toggle selection #1 to N/A, (not applicable).

**Maximum errors to log**, allows the user to preset how many errors will be logged into the test error file. Board under test will terminate when this value has been reached.

**Log Errors**, this option, if selected, will open a file on the logged disk and create an ASCII file. The file will contain a complete listing of test results.

**Stop on errors**, this selection, when set to "Y", will cause the test to pause and wait for operator intervention before proceeding.

**Display errors**, this selection, when set to "Y", will cause errors occurring during the test to be displayed on the terminal screen.

Hardware port address, here the user must enter the port address of the I/O board to be tested.

**Interrupt vector**, here the user must enter the correct interrupt vector for the I/O board to be tested.

Name of error file allows the user to name the file into which the test results will be recorded.

# **TESTS TO RUN**

The Following Menu Will Appear on the Screen:

- 1. Baud Rate Timing Test .....Y
- 2. Clock Test .....N/A
- 3. Modem Control Signals Test ..Y
- 4. Async Data Transfer Test ....Y
- 5. Sync Data Transfer Test  $\ldots .N/A$
- 6. Error Status Test .....Y
- 7. Special Driver Test .....Y

**Baud Rate Timing Test**, verifies baud rates are within the selected tolerance. Baud rates and tolerance are set up in 'Test Parameters'.

**Clock Test**, tests the baud rate generator on the AM-300.

Modem Control Signals Test, verifies operation of the serial ports handshake signals.

**Async Data Transfer Test**, verifies the serial ports ability to handle various async data transmission formats.

Sync Data Transfer Test, not used by any current SER3XX driver.

**Error Status Test**, verifies the serial ports ability to detect and report errors in the data transmission.

**Special Driver Test**, performs driver specific tests. The only driver to use this is XER316.

# **TEST PARAMETERS**

The Following Menu Will Appear on the Screen:

- 1. Baud Rate Timing Test Parameters
- 2. Clock Test Parameters
- 3. Modem Control Test Parameters
- 4. Async Data Transfer Test Parameters
- 5. Sync Data Transfer Test Parameters
- 6. Error Status Test Parameters
- 7. Special Driver Test Parameters

# Baud Rate Test Parameter Submenu

Baud Rates to Test

| 1.  | 50   | Ν | 2.  | 75    | Ν   | 3.  | 100   | N/A | 4.  | 110   | Ν   |
|-----|------|---|-----|-------|-----|-----|-------|-----|-----|-------|-----|
| 5.  | 134  | Ν | б.  | 150   | Ν   | 7.  | 200   | Ν   | 8.  | 300   | N   |
| 9.  | 600  | Ν | 10. | 1200  | Ν   | 11. | 1800  | Ν   | 12. | 2000  | N   |
| 13. | 2400 | Ν | 14. | 3600  | N/A | 15. | 4800  | Ν   | 16. | 7200  | N   |
| 17. | 9600 | Ν | 18. | 19200 | Ν   | 19. | 38400 | Ν   | 20. | 56800 | N/A |

21. Clear all selected baud rates

- 22. Select all available baud rates
- 23. Maximum Percentage of error...1
- 24. Select ports to test

#### Select ports to test Submenu

The number of ports to test will vary with the board being tested.

\*\*\*\* Ports to Test \*\*\*\*
1. Port...N 2. Port...N 3. Port...N 4. Port...N
5. Port...N 6. Port...N
7. Clear all selected ports
8. Select all available ports

# **Clock Test Parameters**

Only the AM-300 uses this test option.

| 1. | Clock | select  | test | <br> | •• | • | • | • | • | • | • | • | • | .N |
|----|-------|---------|------|------|----|---|---|---|---|---|---|---|---|----|
| 2. | Clock | divisor | test |      |    |   | • |   |   |   |   |   |   | .N |

#### **Modem Control Test Parameters**

| 1. | Request to Send (RTS) TestN                   |
|----|-----------------------------------------------|
| 2. | Clear to Send (CTS) TestN                     |
| 3. | Data Terminal Ready (DTR) TestN/A             |
| 4. | Data Set Ready (DSR) Test $\ldots \ldots N/A$ |
| 5. | Data Carrier Detect (DCD) $\ldots N/A$        |
| 6. | Ring Indicator TestN/A                        |
| 7. | Miscellaneous 1 TestN/A                       |
| 8. | Miscellaneous 2 TestN/A                       |
|    |                                               |
| 9. | Select all available Modem Subtests           |
| 10 | . Clear all selected Modem Subtests           |

# Async Data Transfer Test Parameters

Number of port pairs to test will vary with the board being tested.

\*\*\*\* Async Port Pairs to Test \*\*\*\*
If port pair is selected, enter number to clear.
If port pair is clear, enter number to select.

1. Port xx to xx 2. Port xx to xx 3. Port xx to xx
4. Clear all selected port pairs
5. Setup all available port pairs
6. Async data transfer test select

#### Async data transfer test select Submenu

| 1.  | 5 Bit CharsN                  | 12.   | Misc 1 TestN    |
|-----|-------------------------------|-------|-----------------|
| 2.  | 6 Bit CharsN                  | 13.   | Misc 2 TestN    |
| 3.  | 7 Bit CharsN                  | 14.   | Misc 3 TestN    |
| 4.  | 8 Bit CharsN                  | 15.   | Misc 4 TestN    |
| 5.  | Even ParityN                  | 16.   | Misc 5 TestN/A  |
| 6.  | Odd ParityN                   | 17.   | Auto EchoN      |
| 7.  | Stick ParityN                 | 18.   | Transmit BreakN |
| 8.  | Local Loop BackN              | 19.   | 1 Stop BitN     |
| 9.  | Remote Loop BackN             | 20.   | 1.5 Stop BitsN  |
| 10. | Force Even ParityN            | 21.   | 2 Stop BitsN    |
| 11. | Force Odd ParityN             |       |                 |
| 22. | Select all available async of | lxfe  | r tests         |
| 23. | Clear all selected async dxf  | fer t | tests           |

# **Error Test Parameters**

| 1. | Overrun error testN                 |
|----|-------------------------------------|
| 2. | Even parity error testN             |
| 3. | Odd parity error testN              |
| 4. | Stick parity error testN            |
| 5. | Framing error testN                 |
| 6. | Force even parity error testN       |
| 7. | Force odd parity error testN        |
| 8. | Block error mode testN              |
|    |                                     |
| 9. | Select all available error subtests |
| 10 | . Clear all selected error subtest. |

#### **Special Test Parameters**

Only the AM-316 driver has special tests. Both the AM-300 and AM-160 drivers will not allow you into this sub-menu.

Parallel Port Test .....N
 Watch Dog Test .....N
 Counter Test .....N
 Transmit Break Test ....N
 Select all Available Special Tests
 Clear all Selected Special Test

# 5.9.4<sup>°</sup>Running SER3XX

Once all the selections have been made there are two options. The test parameters can be saved to the disk by entering "Y", to the question:

Do you want to save your selections in SER3XX.INI ? (Y $\N$ )

If you do not wish to permanently save the the parameters to the disk enter "N" to the above question and use option #4 "Begin Test", which will run the parameter selections from memory.

# 5.9.5<sup>°°</sup>Test Completion

Any test that reaches the maximum number of errors will halt SER3XX. Otherwise, at completion of the test, examine the error log (5), and then exit the test.

# 5.9.6<sup>∞</sup>Acceptance Criteria

No errors occurring during SER3XX are acceptable. If you do get errors while running the test, check to see that you entered the correct base port address, and that the parameters you have selected are applicable to the board you are testing.

# STRTST 1/4" STREAMING TAPE DRIVE DIAGNOSTIC

# 5.10°STRTST STREAMER TEST

The magnetic tape performance test (STRTST) is designed to test 8" and  $5^{\circ}1/4$ " streaming tape drives. The test supports both AM220 and AM620 magnetic tape controllers.

It is advisable to use "SYSXER" to initially set up the test parameters for the individual tests. This will insure that the parameters are correct for the system to be tested. Once the operator becomes familiar with the tests, the parameters can be manually modified.

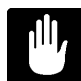

STRTST is used to test streaming tape drives with the QIC-02 interface. For drives with a SCSI interface use SCZSTR.

# 5.10.1<sup>∞</sup>Software Prerequisites

**STRTST.LIT**<sup>∞</sup>This is the main program file.

**STRTST.HLP**<sup>∞</sup>This is the help file for option 6.

# 5.10.2<sup>°°</sup>STRTST Main Menu

Log into the account that contains the SYSXER Diagnostics package and type:

STRTST RETURN

The following menu will be displayed:
Example:

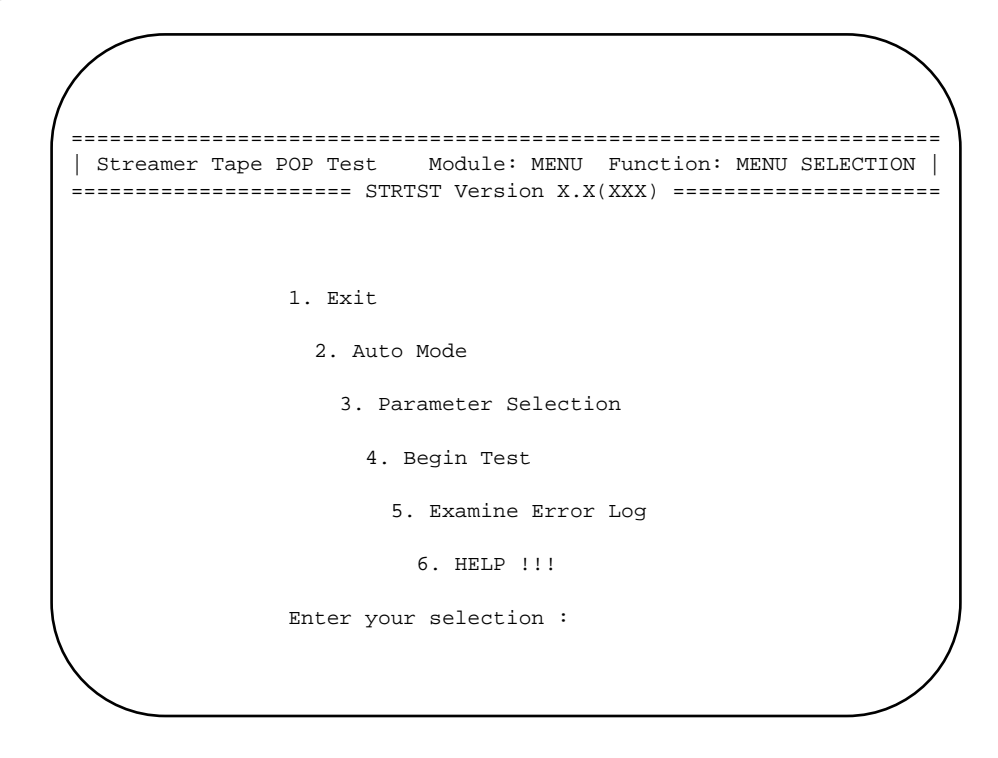

#### Exit

This selection leaves the STRTST program and returns the user to the AMOS command level.

#### Auto Mode

This option will execute STRTST based on parameter selections automatically loaded from the test initialization file, STRTST.INI. Any previous parameter selections that were not saved will be overwritten by those from the test INI file. For "Auto Mode" to work, a test INI file must have been previously created and saved using Parameter Selection.

#### **Parameter Selection**

This option allows the user to exercise test control and to select which tests to execute. Test parameters may also be loaded from, or saved in the INI file, STRTST.INI. If Parameter Selections are not saved, they will be lost when exiting the program.

#### **Begin Test**

This selection will run STRTST based on the parameter selections currently in memory. The test INI file is not loaded. Begin Test allows the user to modify the parameter selections and run the test without permanently changing the STRTST.INI.

# **Examine Error Log**

This selection will allow the user to see any errors that may have occurred if the "Log Errors" Test Parameter selection has been enabled.

Help

If available, this selection will open an ASCII file that describes how to run the test, as well as what the individual tests are doing.

#### 5.10.3<sup>∞</sup>Parameter Selection

After selecting this option, the following will appear on the screen:

```
Do You want to Load STRTST.INI ? (Y/N) % \left( \left( Y^{\prime} \right) \right)
```

**Y** RETURN

The following selections will appear on the screen:

```
    Test Control
    Tests to run
    Enter your selection - [ return ] to exit :
```

Verify, or enter the your test selections, then save them in STRTST.INI when prompted. All selections will then be saved onto the logged disk. You may then begin testing by selecting #2 Auto Mode in the Main Menu.

#### **Test Control**

1. Number of passes - 0005
2. Time to test - N/A
3. # of blocks to test - 10000
4. Maximum hard errors - 10
5. Maximum soft errors - 200
6. Maximum errors to log- 210
7. 620 port address - 0C
8. Stop on errors ? .... N
9. Log errors ? .... Y
10. Error log name..... DSK0:SYSXER.ERR[100,100]
Enter Selection [ return ] when done :

**Number of passes**, this selection allows the user to run the test for as many passes as desired. Any number inserted here will toggle selection #2 to N/A, (not applicable).

**Time to test**, this selection allows the user to run the test for as many hours as desired. Any number inserted here will toggle selection #1 to N/A, (not applicable).

**# of blocks to test**, this selection allows the user to enter the number blocks to be written/read during the Write/Read tests. Entering zero will cause the test to write/read until end-of-tape is detected.

**Maximum hard errors**, allows the user to preset how many hard errors will be logged into the test error file. Board under test will terminate when this value has been reached.

**Maximum soft errors**, allows the user to preset how many soft errors will be logged into the test error file. Board under test will terminate when this value has been reached.

Maximum errors to log, allows the user to preset how many errors will be logged into the test error file.

AM-620 port address, this is the base address of the AM-620 board.

**Stop on errors**, this selection, when set to "Y", will cause the test to pause and wait for operator intervention before proceeding.

**Log Errors**, this option, if selected, will open a file on the logged disk and create an ASCII file. The file will contain a complete listing of test results.

Name of error file allows the user to name the file into which the test results will be recorded.

#### Tests to run

#### TESTS

| 1. | Basic functions test. | Y |
|----|-----------------------|---|
| 2. | Positioning test      | Y |
| 3. | Underrun test         | Y |
| 4. | Write test            | Y |
| 5. | Write underruns       | Y |
| б. | Read test             | Y |
| 7. | Read underruns        | Y |
|    |                       |   |

#### DATA PATTERNS

Enter selection to change [ return ] when done :

**Basic Functions Test**, this test is designed to insure that both drive and controller are capable of performing certain basic functions necessary for the successful operation of STRTST. A RESET COMMAND is sent to the COMMAND PORT, the STATUS PORT is read to insure that the expected RESET EXCEPTION was generated. Next a READ STATUS COMMAND is sent and the interface status is checked again to verify that the exception was cleared by reading the status. A REWIND COMMAND is sent and the above process is repeated five times to insure that the drive does not wind the tape off the reel. Finally, an illegal command is sent to the drive (read command with ON LINE false) and the interface and drive status are both checked for the expected exception conditions. Unexpected status conditions during this test (or any of the following tests) generate appropriate error messages to the screen, which can be optionally logged to the test error file.

**Positioning Test**, this routine checks the drive's ability to perform retensions and erase commands. The tape is completely erased and then an attempt is made to read the erased tape. Both drive and interface status are checked to ensure that the appropriate errors and exceptions were generated during this illegal function. A retention is performed and successful completion is verified.

**Under run test** -- An underrun condition occurs whenever the streaming tape drive is forced to wait for the host to perform buffer maintenance before it can transfer another block. This test writes five blocks of data to the drive then reads them back, counts underruns that occur, and displays these counts on the screen. Soft errors which occur during the write and read operations are added into the read and write soft error totals displayed on the screen.

Write Test, this test writes 512-byte blocks of data to the tape and verifies the successful completion of the write and write file mark commands. The number of blocks and the type of data written to the tape is determined by the parameters set from the user menu. If the number of blocks to write is greater than 1000 the test writes out sets of 1000 blocks, each followed by a file mark, until less than 1000 blocks remain to be written. The remaining blocks are then written followed by a file mark. If more than one data pattern is selected, the first pattern selected is written for the first 1000 blocks, followed by 1000 blocks of the second pattern, etc. If no data pattern is selected, then no data is written, so pick at least one! Soft errors which occur during the write operation are added to the write error and soft error totals displayed on the screen.

**Write Underrun Test**, this test purposely causes underrun conditions during the write test by generating random waits between some of the block transfers. This is done to make sure the drive can recover from random underrun conditions while writing, without unrecoverable data errors occurring.

**Read Test**, this test reads 512-byte blocks of data to the tape and verifies the successful completion of the read and read file mark commands. The data read in is compared to the user-selected data patterns, so read test should not be attempted on a tape that has not previously been written using the currently selected data patterns. The number of blocks of data written by this test is determined by the parameters set from the user menu. If the number of blocks to read is greater than 1000, this test reads in sets of 1000 blocks, each followed by a file mark, until less than 1000 blocks remain to be read in. The remaining blocks are then read in, followed by a file mark. If more than one data pattern is selected, the first pattern selected is expected for the first 1000 blocks, followed by 1000 blocks of the second pattern, etc. If no data pattern is selected, then no data is read in, so pick at least one! Soft errors which occur during the read operation are added to the read error and soft error totals displayed on the screen. Unexpected status results which occur during this test cause appropriate error messages to be displayed and, optionally, logged in an error file. These errors are added to the hard error and status error totals displayed on the screen.

**Read Underrun Test**, this test purposely causes underrun conditions during the read test by generating random waits between some of the block transfers while reading from the tape. This is done to make sure the drive can recover from random underrun conditions while reading, without unrecoverable data errors occurring.

**Pre-set Data Patterns**, selecting an 8, 9, or 10 on the test sub-menu selects or deselects one of the predefined data patterns available for use during the write and read tests.

**User Selected Data Pattern**, selecting 11 on the test sub-menu allows the user to design a special data pattern for use during the write and read tests. The cursor is positioned at the beginning of a 32-byte pattern definition area where the user may enter the desired sequence of bytes; entering a return causes the pattern to be stored in memory.

### 5.10.4<sup>°°</sup>Running STRTST

Once all the selections have been made there are two options. The test parameters can be saved to the disk by entering "Y", to the question:

```
Do you want to save your selections in STRTST.INI ? (YN)
```

If you do not wish to permanently save the the parameters to the disk enter "N" to the above question and use option #4 "Begin Test", which will run the parameter selections from memory.

### 5.10.5<sup>∞</sup>Test Completion

Any test that reaches the maximum number of errors will halt STRTST. Otherwise, at completion of the test, examine the error log (5), and then exit the test.

# 5.10.6<sup>∞</sup>Acceptance Criteria

Soft errors and underruns are a normal occurance and are acceptable. No errors which STRTST reports to the error log are acceptable however. If you do get errors while running the test, check to see that you entered the correct base port address, and that the parameters you have selected are applicable to the drive you are testing.

# VCR CONTROLLER PERFORMANCE TEST

# 5.11<sup>°</sup>VCRXER VCR PROOF-OF-PERFORMANCE TEST

The VCR Proof of Performance (VCRXER) test is a functional diagnostic of the Alpha Micro series of video backup controllers, including the AM-610-99 and AM-630 (excluding the AM-616). The program has the capability to test the controller with a VCR, locally or remotely. It is advisable to use "SYSXER" to initially set up the test parameters for the individual tests. This will insure that the parameters are correct for the system being tested. Once the operator becomes familiar with the tests, the parameters can be manually modified.

### 5.11.1<sup>∞</sup>Software Prerequisites

VCRXER.LIT<sup>oo</sup>This is the main program file.

VCREPD.A00<sup>∞</sup>This is an EPROM compare file for rev A00 proms.

VCREPD.B00<sup>∞</sup>This is an EPROM compare file for rev B00 proms.

VCREPD.Z80<sup>or</sup>This is microcode for the EPROM compare test.

VCRRAM.Z80<sup>oo</sup>This is microcode for the ram test.

VCRXER.HLP<sup>∞</sup>this is the help file for option 6.

### 5.11.2<sup>∞</sup>VCRXER Main Menu

Log into the account that contains the SYSXER Diagnostics package and type:

VCRXER RETURN

The following menu will be displayed:

Example:

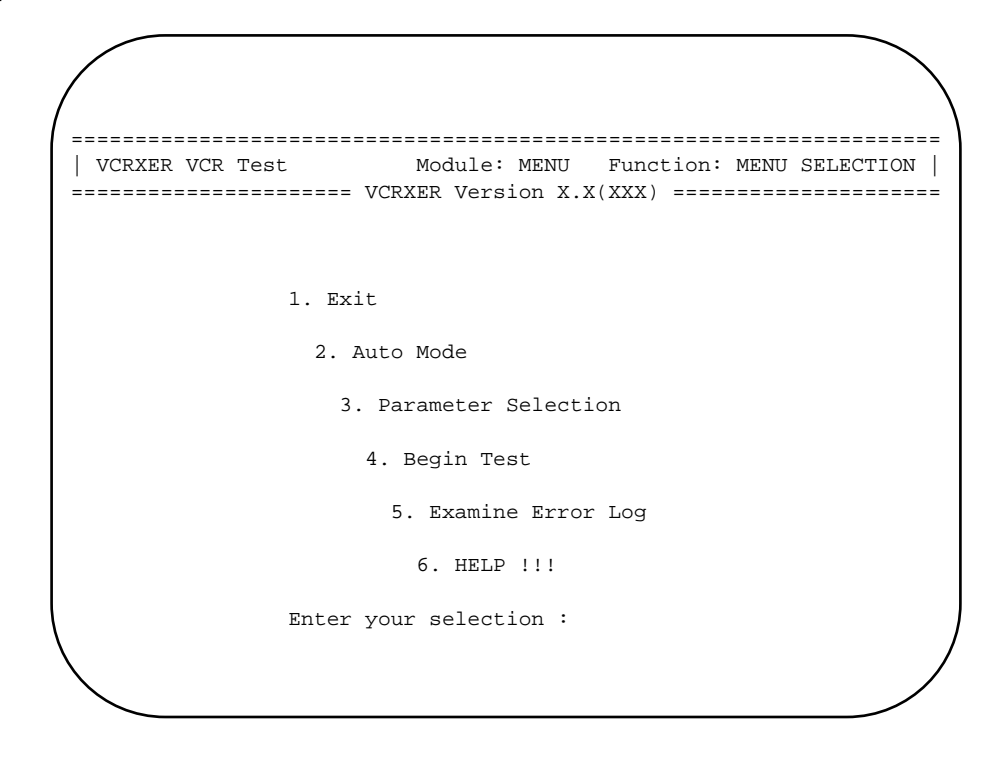

### Exit

This selection leaves the VCRXER program and returns the user to the AMOS command level.

### Auto Mode

This option will execute VCRXER based on parameter selections automatically loaded from the test initialization file, VCRXER.INI. Any previous parameter selections that were not saved will be overwritten by those from the test INI file. For "Auto Mode" to work, a test INI file must have been previously created and saved using Parameter Selection.

#### **Parameter Selection**

This option allows the user to exercise test control and to select which tests to execute. Test parameters may also be loaded from, or saved in the INI file, VCRXER.INI. If Parameter Selections are not saved, they will be lost when exiting the program.

### **Begin Test**

This selection will run VCRXER based on the parameter selections currently in memory. The test INI file is not loaded. Begin Test allows the user to modify the parameter selections and run the test without permanently changing the VCRXER.INI.

# **Examine Error Log**

This selection will allow the user to see any errors that may have occurred if the "Log Errors" Test Parameter selection has been enabled.

Help

If available, this selection will open an ASCII file that describes how to run the test, as well as what the individual tests are doing.

#### 5.11.3<sup>∞</sup>Parameter Selection

After selecting this option, the following will appear on the screen:

Do You want to Load VCRXER.INI ? (Y/N)  $$\mathbf{Y}^{\text{Return}}$$ 

The following selections will appear on the screen:

Test Control
 Tests to run
 Enter your selection :

Verify, or enter your test selections, then save them in the INI file when prompted. All selections will then be saved onto the logged disk. You may then begin testing by selecting #2 Auto Mode in the Main Menu.

### **Test Control**

Upon selection, the following options will appear on the screen:

| 1)  | Number of Passes to Run1            |
|-----|-------------------------------------|
| 2)  | Number of Boards to Test1           |
| 3)  | First Board to Test0                |
| 4)  | Number of Blocks to Read/Write2000  |
| 5)  | Number of Copies to Write4          |
| 6)  | Using a VCR ? $\ldots$              |
| 7)  | Write Data to VCR ?Y                |
| 8)  | Number of Errors to Log (per brd)10 |
| 9)  | Log Errors ?Y                       |
| 10) | Stop on Error ?Y                    |
| 11) | Display Errors ?Y                   |
| 12) | Error Log File NameVCRXER.ERR       |
| 13) | Minimum Reliability Factor          |
| 14) | Control VCR by Remote ?Y            |

### Tests to Run

Upon selection, the following options will appear on the screen:

| 1)  | 4K On-Board RAM Test ?Y            |
|-----|------------------------------------|
| 2)  | Z-80 Monitor ROM Verify ?Y         |
| 3)  | VCR Data Transfer Test ?Y          |
| 4)  | Block Format Flags Test ?Y         |
| 5)  | VCR Continuous Read/Write ?Y       |
| 6)  | LINK Traffic Detect Test ?N/A      |
| 7)  | LINK Data Transfer Test ?N/A       |
| 8)  | LINK Continuous Read/Write ?N/A    |
| 9)  | VCR Control Port Loop-Back Test ?N |
| 10) | Forced CRC Detection ?N/A          |
| 11) | Interrupt Test ?N                  |
| 12) | VCR Remote Functions Test ?N       |

**4K On-Board RAM Test**, the 4Kbytes of on-board static RAM is tested by writes and reads to the entire RAM (minus 5 bytes reserved for the Z-80), writing test patterns such as zeroes and ones, address test, alternating bits, and random bytes. A small Z-80 RAM test is then loaded onto the RAM and executed, sending an address and walking 0 and 1 bits test.

**Z-80 Monitor EPROM Verify**, the 2Kbyte 2716 EPROM containing the controller's instructions is read and verified against one of several data files, depending upon the revision, and checked for proper programming. This test is accomplished by another Z-80 program which is loaded onto the controller's on-board RAM.

**VCR Data Transfer Test**, this writes and reads from 8 to 65535 blocks of data verifying it for correctness. Several patterns are written and read at real time speed. The patterns are: zeroes and ones, incrementing bytes, shifting ones and zero bits and random data.

**Block Format Flags Test**, this test is performed during and after the Data Transfer test. It tests the EOF and EOT flags, code type write and search, ID# write and search and buffered read capability.

**VCR Continuous Read/Write**, writes and reads a continuous diagnostic pattern, using incrementing bytes. A reliability ratio is calculated and checked for minimum value. An average is kept if more than one pass of the test is run.

**Link Traffic Detect Test**, tests the carrier and collision detection circuit, as well as the carrier transmission in Link Mode. Used when testing board-to-board (without a VCR).

**Link Data Transfer Test**, reruns the VCR Data Transfer test through the Link Port. Used when testing board-to-board (without a VCR).

**Link Continuous Read/Write**, reruns the Continuous Read/Write test through the Link Port. Used when testing board-to-board (without a VCR).

VCR Control Port Loop-Back Test, this test is run on boards containing the VCR parallel control port. A special Loop-Back connector is inserted in the port which loops the 8 output bits with 8 input bits and indicates the presence of +5vdc at the port.

**Forced CRC Detection**, tests the CRC detection circuit on the board. in board-to-board configurations.

**Interrupt Test**, tests the interrupt capability of the controller. It can be run on boards containing Rev. B00 PROMs (or later).

VCR Remote Functions Test, remotely exercises VCR control functions via the VDT keyboard.

These tests may be used in the Auto Mode, after the VCRXER.INI has been created, which will automatically execute each selected test. The operator may also proceed manually from test to test.

When selecting option (#13) of the Tests to Run menu (VCR Remote Functions Test?...Y/N), the following menu will appear on the display:

```
Remote functions menu - try each one and verify operation
```

```
S - stop<sup>°°°°°°</sup>E - eject<sup>°°°°°°</sup>R - rewind
F - fastfwd<sup>°°°°°</sup>P - play<sup>°°°°°°°</sup>W - record<sup>°°°°°°°</sup>Q - quit
```

Which?

Follow the instructions on the screen and observe the response of the VCR.

#### 5.11.4<sup>°°</sup>Running VCRXER

Once all the selections have been made there are two options. The test parameters can be saved to the disk by entering "Y", to the question:

Do you want to save your selections in VCRXER.INI ? (YN)

If you do not wish to permanently save the the parameters to the disk enter "N" to the above question and use option #4 "Begin Test", which will run the parameter selections from memory.

# 5.11.5<sup>∞</sup>Test Completion

Any test that reaches the maximum number of errors will halt VCRXER. Otherwise, at completion of the test, examine the error log (5), and then exit the test.

# 5.11.6<sup>°</sup>Acceptance Criteria

No hard errors occurring during VCRXER are acceptable. If the reliability ratio falls below the ratio specified in Test Control, a test error will be logged. The minimum reliability ratio number (200) used in the Test Control example is the specification used on Alpha Micro's test floor. You may wish to use a lower or higher number based on your requirements.

# **121TST** DOS COPROCESSOR PERFORMANCE TEST

# 5.12°°121TST DOS COPROCESSOR TEST

The DOS Coprocessor Test (121TST) is designed to test the operation of the AM-121 coprocessor boards used with VPC. CPU boards with embedded 121 coprocessors are also supported. Tests are performed on the data lines, multiplex, and interrupt circuits.

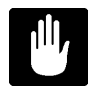

You must reboot the system before attempting to use VPC after running this test.

### 5.12.1<sup>∞</sup>Software Prerequisites

The following is a list of all the programs required to run 121TST.

**121TST.LIT**<sup>∞</sup>This is the main program file.

**121TST.HLP**<sup>oo</sup>This is the help file for menu option #6.

### 5.12.2<sup>°°</sup>121TST Main Menu

Log into the account that contains the SYSXER Diagnostics package and type:

121TST RETURN

The following menu will be displayed:

Example:

| AM-121 DOS Copr | ocessor Test Module: MENU Function: MENU SELECT<br>===== 121TST Version X.X(XXX) =============== |
|-----------------|--------------------------------------------------------------------------------------------------|
|                 |                                                                                                  |
|                 | 1. Exit                                                                                          |
|                 | 2. Auto Mode                                                                                     |
|                 | 3. Parameter Selection                                                                           |
|                 | 4. Begin Test                                                                                    |
|                 | 5. Examine Error Log                                                                             |
|                 | 6. HELP !!!                                                                                      |
|                 | Enter your selection :                                                                           |
|                 |                                                                                                  |
|                 |                                                                                                  |
|                 |                                                                                                  |

#### Exit

This selection leaves the 121TST program and returns the user to the AMOS command level.

### Auto Mode

This option will execute 121TST based on parameter selections automatically loaded from the test initialization file, 121TST.INI. Any previous parameter selections that were not saved will be overwritten by those from the test INI file. For "Auto Mode" to work, a test INI file must have been previously created and saved using Parameter Selection.

### **Parameter Selection**

This option allows the user to exercise test control and to select which tests to execute. Test parameters may also be loaded from, or saved in the INI file, 121TST.INI. If Parameter Selections are not saved, they will be lost when exiting the program.

### **Begin Test**

This selection will run 121TST based on the parameter selections currently in memory. The test INI file is not loaded. Begin Test allows the user to modify the parameter selections and run the test without permanently changing the 121TST.INI.

# **Examine Error Log**

This selection will allow the user to see any errors that may have occurred if the "Log Errors" Test Parameter selection has been enabled.

Help

If available, this selection will open an ASCII file that describes how to run the test, as well as what the individual tests are doing.

#### 5.12.3<sup>°°</sup>Parameter Selections

After selecting the "Parameter Selections" option, the following prompt will appear on the screen:

Do you want to load 121TST.INI ? (y\n) :

**Y** RETURN

The following menu will appear on the screen:

Test Control
 Tests to Run
 Enter your selection - [ return ] to exit :

Verify, or enter your test selections, then save them in 121TST.INI when prompted. All selections will then be saved onto the logged disk. You may then begin testing by selecting #2 Auto Mode in the Main Menu, or #4 Begin Test.

#### **Test control**

| 1. Number of passes   | 1          |
|-----------------------|------------|
| 2. Number of hours    | N/A        |
| 3. Max. errors to log | 5          |
| 4. Stop on errors ?   | Ν          |
| 5. Log errors ?       | Y          |
| 6. Name of error log  | 121TST.ERR |
|                       |            |

Enter Selection [ return ] when done :

**Number of passes**, this selection allows the user to run the test for as many passes as desired. Any number inserted here will toggle selection #2 to N/A, (not applicable).

**Number of hours**, this selection allows the user to run the test for as many hours as desired. Any number inserted here will toggle selection #1 to N/A, (not applicable).

Max. errors to log allows the user to preset how many errors will be logged into the test error file before the test aborts.

**Stop on errors**, this option allows the test to stop and wait for a *RETURN* if an error is detected during the diagnostic.

**Log Errors**, this option, if selected, will open a file on the logged disk and create an ASCII file. The file will contain a complete listing of test results.

Name of error file allows the user to name the file into which the test results will be recorded.

#### Test selections

- Board Run..... Y
   Shifting Bits..... Y
   Data Bus Multiplex.... Y
- 4. Non-maskable Interrupt Y
- 5. Maskable Interrupt.... Y

Enter selection to change [ return ] when done :

**Board Run**, this test simply forces the coprocessor to run for 2 seconds and increment a counter. The counter is checked for a minimum count below which an error indicating the board is running slow will be output. As generic as this test seems in reality it is verifying the board will take over the buss, fetch opcodes, write data, and finally release the buss on an interrupt.

**Shifting Bits**, this test verifies data line integrity through the PALs by passing a single unique bit over each data line.

**Data Bus Multiplex**, this test verifies the steering logic in the PALs by instructing the coprocessor to perform a series of byte and word reads and writes.

**Non-maskable Interrupt**, this test verifies operation of the non-maskable interrupt circuit and verifies there is no interaction between the maskable and non-maskable interrupts.

**Maskable Interrupt**, this test verifies operation of the maskable interrupt circuit and verifies there is no interaction between the maskable and non-maskable interrupts.

# 5.12.4<sup>°°</sup>Running 121TST

Once all the selections have been made there are two options. The test parameters can be saved to the disk by entering "Y", to the question:

Do you want to save your selections in 121TST.INI ? (Y $\N$ )

If you do not wish to permanently save the the parameters to the disk enter "N" to the above question and use option #4 "Begin Test", which will run the parameter selections from memory.

# 5.12.5<sup>°°</sup>Test Completion

Any test that reaches the maximum number of errors will halt 121TST. Otherwise, at completion of the test, examine the error log (5), and then exit the test.

### 5.12.6<sup>∞</sup>Acceptance Criteria

No errors or system halts occurring during 121TST are acceptable.

# 183TST MATH CO-PROCESSOR PERFORMANCE TEST

# 5.13°°183TST MATH CO-PROCESSOR TEST

The AM183 Math Co-Processor diagnostic (183TST) is designed to test the operation of the floating point hardware device. The diagnostic is comprised of a number of tests designed to check internal data and control registers, as well as the chip's ability to perform certain math functions. It is advisable to use "SYSXER" to initially set up the test parameters for the individual tests. This will insure that the parameters are correct for the system to be tested. Once the operator becomes familiar with the tests, the parameters can be manually modified.

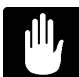

183TST is intended to test the installation and support circuitry required for the 68881, and 68882 type co-processors. Although the 68040 CPU has on-chip floating point capability, it only supports a subset of the features available with the external co-processors. Therefore the only tests that are valid on the 68040 are the control registers, and data registers tests.

### 5.13.1<sup>∞</sup>Software Prerequisites

The following programs are required for running 183TST.

**183TST.LIT**<sup>∞</sup>This is the main program file.

**183TST.HLP**<sup>∞</sup>This is the help file for option 6.

### 5.13.2<sup>°°</sup>183TST Main Menu

Log into the account that contains the SYSXER Diagnostics package and type:

183TST RETURN

The following menu will be displayed:

Example:

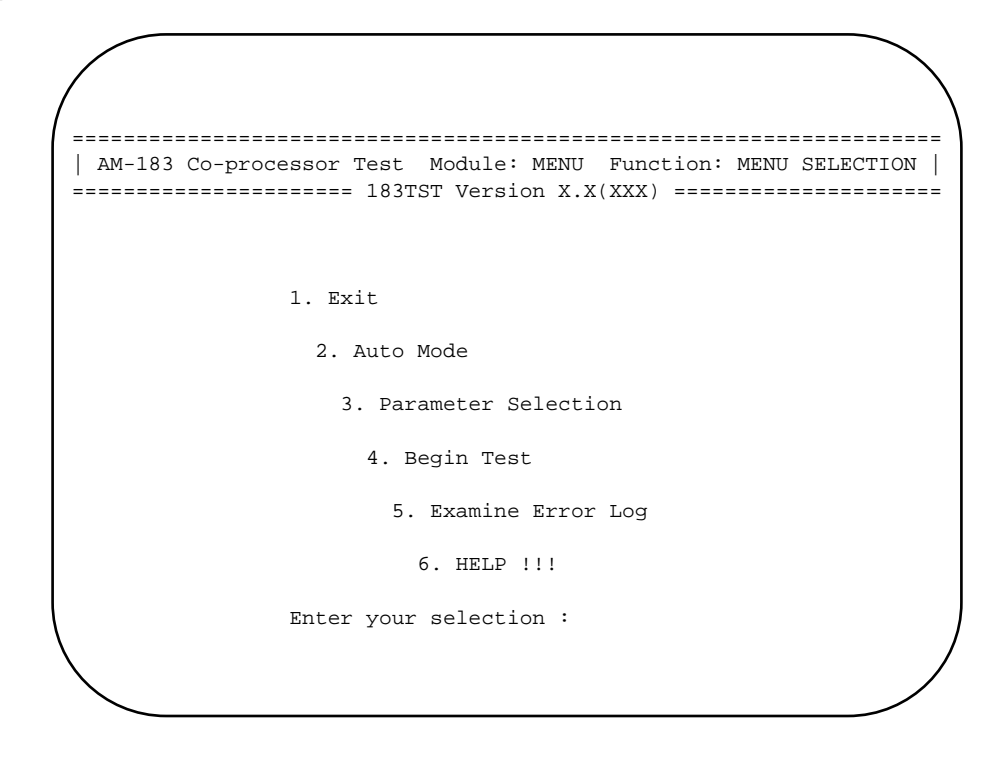

# Exit

This selection leaves the 183TST program and returns the user to the AMOS command level.

### Auto Mode

This option will execute 183TST based on parameter selections automatically loaded from the test initialization file, 183TST.INI. Any previous parameter selections that were not saved will be overwritten by those from the test INI file. In order to select "Auto Mode", an INI file must have been previously created and saved using Parameter Selection.

#### **Parameter Selection**

This option allows the user to exercise test control and to select which tests to execute. Test parameters may also be loaded from, or saved in the INI file, 183TST.INI. If Parameter Selections are not saved, they will be lost when exiting the program.

### **Begin Test**

This selection will run 183TST based on the parameter selections currently in memory. The test INI file is not loaded. Begin Test allows the user to modify the parameter selections and run the test without permanently changing the 183TST.INI.

# Examine Error Log

This selection will allow the user to see any errors that may have occurred if the "Log Errors" Test Parameter selection has been enabled.

Help

If available, this selection will open an ASCII file that describes how to run the test, as well as what the individual tests are doing.

#### 5.13.3<sup>°°</sup>Parameter Selections

After selecting this option, the following will appear on the screen:

Do you want to load 183TST.INI ? (y\n) :  $\mathbf{Y}^{\text{RETURN}}$ 

The following menu will appear on the screen:

Test Control
 Tests to Run
 Enter your selection - [ return ] to exit :

Verify, or enter your test selections, then save them in 183TST.INI when prompted. All selections will then be saved onto the logged disk. You may then begin testing by selecting #2 Auto Mode in the Main Menu.

### **Test Control**

Number of passes ..... 5
 Number of hours ..... N/A
 Max. errors to log... 10
 Stop on errors ? .... N
 Log errors ? ..... Y
 Name of error log .... SYSXER.ERR
 Enter Selection [ return ] when done :

**Number of passes**, this selection allows the user to run the test for as many passes as desired. Any number inserted here will toggle selection #2 to N/A, (not applicable).

**Number of hours**, this selection allows the user to run the test for as many hours as desired. Any number inserted here will toggle selection #1 to N/A, (not applicable).

**Max. errors to log** allows the user to preset how many errors will be logged into the test error file before the test aborts.

**Stop on errors**, this option allows the test to stop and wait for a *ETURN* if an error is detected during the diagnostic.

**Log Errors**, this option, if selected, will open a file on the logged disk and create an ASCII file. The file will contain a complete listing of test results.

Name of error file allows the user to name the file into which the test results will be recorded.

### **Tests to Run**

- 1. Control Registers... Y
- 2. Data Registers..... Y
- 3. Data Format..... Y
- 4. Forced Exceptions... Y
- 5. Math Functions..... Y
- Enter selection to change [ return ] when done :

Here the user has the option of running all the tests or selecting any of the individual tests.

### **Control Registers**

This test checks the three 68881 control registers, the Control Register(FPCR), the status Register(FPSR), and the Instruction Address Register (FPIAR). Each register is 32 bits wide, but all bits in each register are not used. The diagram below shows which bits are used in each register :

| °°°°°°MSB°°°°°°°°°°°°°°°°°°°°°°°SB°°°°°°                      |                  |  |  |  |  |
|---------------------------------------------------------------|------------------|--|--|--|--|
| 0 0 0 0 0 0                                                   |                  |  |  |  |  |
| FPCR       XXXXXXXXXXXXXXXXX1111111111111XXXX         ••••••• | 1 = bit used     |  |  |  |  |
| FPSR   XXXX11111111111111111111111111111111                   | x = bit not used |  |  |  |  |
| FPIAR   11111111111111111111111111111111111                   |                  |  |  |  |  |

Six data patterns are used to test the control registers. The data patterns are :

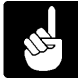

All unused bits will read as zeros even if they are written as ones.

#### **Data Registers**

This test checks the eight 68881 floating point data registers. Each data register is 96 bits wide, but only 80 bits are used. The diagram below shows which bits are unused :

The six data patterns used to test the data registers are :

| 000000000000000000000000000000000000000 | 555500005555555555555555555555555555555 |
|-----------------------------------------|-----------------------------------------|
| FFFF0000FFFFFFFFFFFFFFFFFFF             | 333300003333333333333333333             |
| ΑΑΑΑΑΑΑΑΑΑΑΑΑΑΑΑΑΑΑΑΑΑΑΑΑΑΑΑΑΑΑΑΑΑΑΑΑΑΑ | CCCC0000CCCCCCCCCCCCCCCCC               |

#### **Data Format**

This test verifies the ability of the 68881 to convert data in memory, stored in one of the 7 data formats, into any of the supported formats and store the result in memory. All 49 of the different data format combinations are tested.

The 7 data formats are:

- ●<sup>∞</sup>Byte Integer
- ●<sup>∞</sup>Word Integer
- ●<sup>∞</sup>Long Word Integer
- ●<sup>∞</sup>Single Precision Floating Point
- <sup>∞</sup> Double Precision Floating Point
- ●<sup>∞</sup>Extended Precision Floating Point
- ●<sup>∞</sup>Packed BCD Floating Point

### **Forced Exceptions**

This test verifies the exception generating capabilities of the 68881. In each case the exception under test is checked by setting condition code bits and (or) performing a series of floating point instructions designed to cause the exception under test to occur. The exceptions tested are as follows:

- ●<sup>∞</sup>All 32 FTRAPcc Instructions.
- ●<sup>∞</sup>All 8 Maskable 68881 exceptions
- ●<sup>∞</sup>Co-Processor Protocol Violation
- ●<sup>∞</sup>Format Error

#### **Math Functions**

Г

This test checks all 35 arithmetic instructions available in the 68881. The instructions are checked by performing the instruction under test on known data operands and verifying the result. The arithmetic functions are listed below:

| Absolute Value         |
|------------------------|
| Arc Cosine             |
| Addition               |
| Arc Sine               |
| Arc Tangent            |
| Hyperbolic Arc Tangent |
| Cosine                 |
| Hyperbolic Cosine      |
| Divide                 |
| e to the Xth Power     |
| e to the Xth Power-1   |
| Get Exponent           |

Get Mantissa Integer Part Integer Part Rnd. to 0 Log 10 Log 2 Log e Log e(x+1) Modulo Remainder Multiply Negate IEEE Remainder Scale Exponent Single Precision Divide Single Precision Multiply Sine Simultaneous Sine/Cosine Hyperbolic Sine Square Root Subtract Tangent Hyperbolic Tangent 10 to the Xth Power 2 to the Xth Power

### 5.13.4<sup>°°</sup>Running 183TST

Once all the selections have been made there are two options. The test parameters can be saved to the disk by entering "Y", to the question:

Do you want to save your selections in 183TST.INI ? (Y\N) :

If you do not wish to permanently save the test parameters to the disk, enter "N" to the above question and use option #4 "Begin Test", which will run the test using the parameter selections in memory.

# 5.13.5<sup>°°</sup>Test Completion

Any test that reaches the maximum number of errors will halt 183TST. Otherwise, at completion of the test, examine the error log (5), and then exit the test.

# 5.13.6<sup>°</sup>Acceptance Criteria

No errors occurring during 183TST are acceptable.

# **324TST** PARALLEL PRINTER INTERFACE PERFORMANCE TEST

# 5.14°324TST PARALLEL PRINTER TEST

The VME Parallel Printer Interface Test (324TST) is designed to verify the AM324 on-board 8K RAM. With the addition of a special test fixture the program is capable of testing the operation of the data buss and control/status lines of each port.

### 5.14.1<sup>∞</sup>Software Prerequisites

The following is a list of all the programs required to run 324TST.

324TST.LIT<sup>oo</sup>This is the main program file.

**324TST.HLP**<sup>oo</sup>This is the help file displayed by main menu option 6.

324XLB.OVR<sup>®</sup>This overlay controls the external loopback printer port test

324RAM.OVR This overlay controls the testing of the AM-324 on board buffer RAM

### 5.14.2°324TST Main Menu

Log into the account that contains the SYSXER Diagnostics package and type:

```
324TST {ininam} RETURN
```

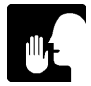

{ininam} is an optional argument which tells 324TST to use the specified file when loading or saving test parameters. The default ini file is 324TST.INI.

The following menu will be displayed:

Example:

| <br>======== 324TST Version X.X(XXX) ================= |
|--------------------------------------------------------|
| 1. Exit                                                |
| 2. Auto Mode                                           |
| 3. Parameter Selection                                 |
| 4. Begin Test                                          |
| 5. Examine Error Log                                   |
| 6. HELP !!!                                            |
| Enter your selection :                                 |

#### Exit

This selection leaves the 324TST program and returns the user to the AMOS command level.

### Auto Mode

This option will execute 324TST based on parameter selections automatically loaded from the test initialization file. Any previous parameter selections that were not saved will be overwritten by those from the test INI file. For "Auto Mode" to work, a test INI file must have been previously created and saved using Parameter Selection.

#### **Parameter Selection**

This option allows the user to exercise test control and to select which tests to execute. Test parameters may also be loaded from, or saved in the INI file. If Parameter Selections are not saved, they will be lost when exiting the program.

### **Begin Test**

This selection will run 324TST based on the parameter selections currently in memory. The test INI file is not loaded. Begin Test allows the user to modify the parameter selections and run the test without permanently changing the INI file.

# **Examine Error Log**

This selection will allow the user to see any errors that may have occurred if the "Log Errors" Test Parameter selection has been enabled.

Help

If available, this selection will open an ASCII file that describes how to run the test, as well as what the individual tests are doing.

#### 5.14.3<sup>°°</sup>Parameter Selections

After selecting the "Parameter Selections" option, the following prompt will appear on the screen:

Do you want to load 324TST.INI ? (yn) :

**Y** RETURN

The following menu will appear on the screen:

Test Control
 Tests to Run
 Enter your selection - [ return ] to exit :

Verify, or enter your test selections, then save them in 324TST.INI when prompted. All selections will then be saved onto the logged disk. You may then begin testing by selecting #2 Auto Mode in the Main Menu, or #4 Begin Test.

#### **Test control**

Number of passes ..... 5
 Number of hours ..... N/A
 Board base address ... FDE0
 Max. errors to log... 20
 Stop on errors ? .... Y
 Log errors ? .... Y
 Log errors ? .... Y
 Enter Selection [ return ] when done :

**Number of passes**, this selection allows the user to run the test for as many passes as desired. Any number inserted here will toggle selection #2 to N/A, (not applicable).

**Number of hours**, this selection allows the user to run the test for as many hours as desired. Any number inserted here will toggle selection #1 to N/A, (not applicable).

**Board base address** allows the user to set the address of the AM-324 board to be tested.

**Max. errors to log** allows the user to preset how many errors will be logged into the test error file before the test aborts.

**Stop on errors**, this option allows the test to stop and wait for a *RETURN* if an error is detected during the diagnostic.

**Log Errors**, this option, if selected, will open a file on the logged disk and create an ASCII file. The file will contain a complete listing of test results.

Name of error file allows the user to name the file into which the test results will be recorded.

#### **Test selections**

Buffer Ram..... Y
 External Loop Back.... N
 Enter selection to change [ return ] when done :

#### Buffer ram test

This test writes and reads seven data patterns to the entire 8k buffer on the AM-324 board. The patterns are 00, FF, AA, 55, CC, 33, and an incrementing byte pattern.

#### **External loop back**

This test checks the J2 and J3 data lines by filling the RAM with a shifting one bit data pattern and then reading the data back through a special test fixture. The test fixture also tests the data strobe of each port and toggles all status lines.

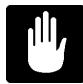

The external loopback test requires a special loopback test fixture and is for in house use only.

#### 5.14.4<sup>°</sup>Running 324TST

Once all the selections have been made there are two options. The test parameters can be saved to the disk by entering "Y", to the question:

Do you want to save your selections in 324TST.INI ? (Y\N)

If you do not wish to permanently save the the parameters to the disk enter "N" to the above question and use option #4 "Begin Test", which will run the parameter selections from memory.

# 5.14.5<sup>°°</sup>Test Completion

Any test that reaches the maximum number of errors will halt 324TST. Otherwise, at completion of the test, examine the error log (5), and then exit the test.

### 5.14.6<sup>°</sup>Acceptance Criteria

No errors occurring during 324TST are acceptable.

# **350TST** INTELLIGENT I/O PERFORMANCE TEST

# 5.15°350TST SERIAL I/O TEST

The AM350 Serial I/O Test (350TST) is designed to functionally check the AM350s ability to communicate with the AM355 or AM358 asynchronous serial I/O paddle cards. To test the "Herbie" section of the AM350, run HRBXER. HRBXER will verify memory, and communication with the AM350. 350TST will verify communication to the AM355 paddle cards and does a quick test of the serial ports. 350TST allows for the testing of multiple AM350 Cards, or each board may be selected and tested separately. It is advisable to use "SYSXER" to initially set up the test parameters for the individual tests. This will insure that the parameters are correct for the system to be tested. Once the operator becomes familiar with the tests, the parameters can be manually modified.

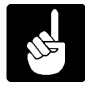

There can be no other users on the system when attempting to execute this program. Any AM-358 paddle cards must be addressed below any AM-355 paddle cards.

### 5.15.1<sup>∞</sup>Software Prerequisites

**350TST.LIT**<sup>∞</sup>This is the main program file.

**350COD.MIC**<sup>∞</sup>This is the microcode file for the AM-350.

**350TST.HLP**<sup> $\infty$ </sup>This is the help file for option 6.

### 5.15.2°350TST Main Menu

Log into the account that contains the SYSXER Diagnostics package and type:

350TST RETURN

The following menu will be displayed:

Example:

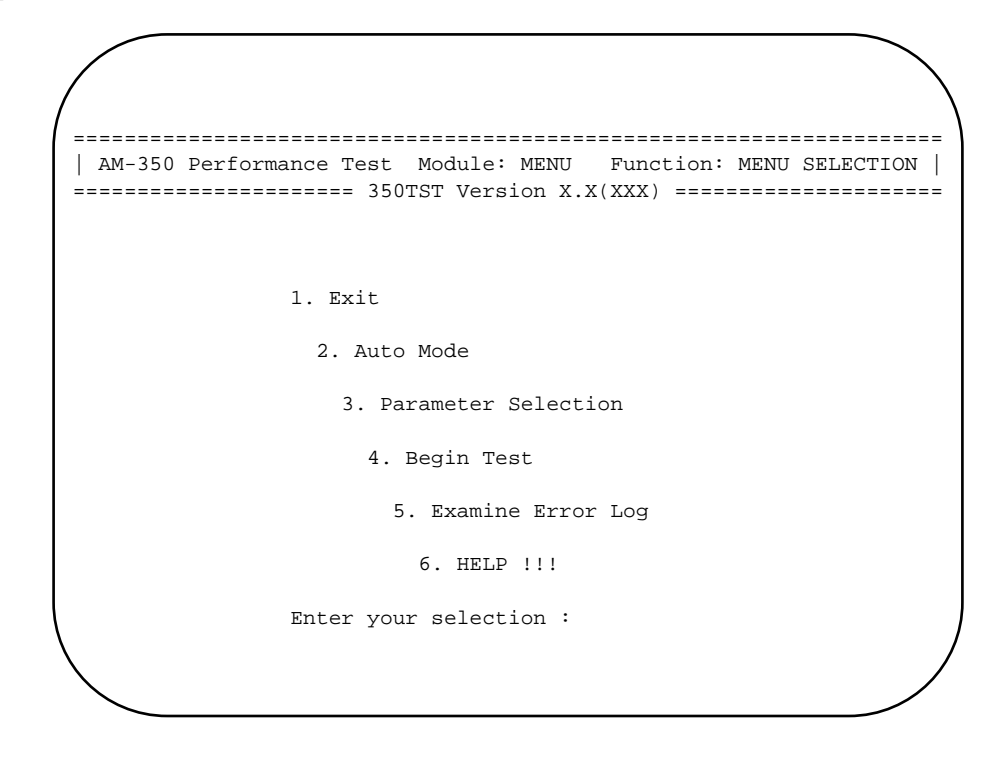

# Exit

This selection leaves the 350TST program and returns the user to the AMOS command level.

### Auto Mode

This option will execute 350TST based on parameter selections automatically loaded from the test initialization file, 350TST.INI. Any previous parameter selections that were not saved will be overwritten by those from the test INI file. For "Auto Mode" to work, a test INI file must have been previously created and saved using Parameter Selection.

### **Parameter Selection**

This option allows the user to exercise test control and to select which tests to execute. Test parameters may also be loaded from, or saved in the INI file, 350TST.INI. If Parameter Selections are not saved, they will be lost when exiting the program.

### **Begin Test**

This selection will run 350TST based on the parameter selections currently in memory. The test INI file is not loaded. Begin Test allows the user to modify the parameter selections and run the test without permanently changing the 350TST.INI.

# **Examine Error Log**

This selection will allow the user to see any errors that may have occurred if the "Log Errors" Test Parameter selection has been enabled.

Help

If available, this selection will open an ASCII file that describes how to run the test, as well as what the individual tests are doing.

#### 5.15.3<sup>∞</sup>Parameter Selection

After selecting this option, the following will appear on the screen:

Do you want to Load 350TST.INI? (Y/N)

Enter: YRETURN

The following menu will appear on the screen:

| 1.  | Test   | Cor  | itro | 1     |      |     |        |     |    |      |   |
|-----|--------|------|------|-------|------|-----|--------|-----|----|------|---|
| 2.  | Test   | Sel  | Lect | ion   |      |     |        |     |    |      |   |
| 3.  | Seria  | al p | port | s to  | tes  | t   |        |     |    |      |   |
| Ent | ter yo | our  | sel  | ectid | on – | . [ | returr | 1 ] | to | exit | ; |

Verify, or enter your test selections, then save them in 350TST.INI when prompted. All selections will then be saved onto the logged disk. You may then begin testing by selecting #2 Auto Mode in the Main Menu.

#### **Test Control**

| 1. | Number of passes           | 5          |
|----|----------------------------|------------|
| 2. | Number of hours            | N/A        |
| 3. | Number of boards           | 1          |
| 4. | Select single board number | N/A        |
| 5. | Max. errors per board      | 1          |
| б. | Stop on errors ?           | N          |
| 7. | Log errors ?               | Y          |
| 8. | Pause between boards ?     | Ν          |
| 9. | Baud rate tolerance        | 1%         |
| 10 | . Name of error log        | SYSXER.ERR |
|    |                            |            |

**Number of passes**, this selection allows the user to run the test for as many passes as desired. Any number inserted here will toggle selection #2 to N/A, (not applicable).

**Number of hours**, this selection allows the user to run the test for as many hours as desired. Any number inserted here will toggle selection #1 to N/A, (not applicable).

**Number of boards**, if there are multiple 350s in the system, select how many you want to test.

**Select single board number**, if there are multiple 350s in the system, allows you to test one board out of the group.

**Max. errors per board** allows the user to preset how many errors will be logged into the test error file. Board under test will terminate when this value has been reached.

**Stop on errors**, this option allows the test to stop and wait for a RETURN if an error is detected during the diagnostic.

**Log Errors**, this option, if selected, will open a file on the logged disk and create an ASCII file. The file will contain a complete listing of test results.

Pause between boards, this is an in-house test feature.

Name of error file allows the user to name the file into which the test results will be recorded.

#### Test to Run

Data patterns test ? ..... Y
 Baud rate timing test ? ..... Y
 Local loop back test ? ..... Y
 External loop back test ? .... N
 All ports transmit test ? .... Y
 Enter Selection [ return ] when done :

External loop back test can not be run without special loop back hardware.

Data Patterns Test writes and reads patterns to the Interrupt Vector Register.

**Baud Rate Timing Test**, baud rate timing is verified for the following baud rates: 300, 600, 1200,2400, 9600, 19200, and 38400.

Local Loop Back test, this test loops back data internally within the DUART being tested.

**External Loop Back**, this test loops data externally from one DUART to another. This test can not be run without special external loop back hardware.

All ports transmit, will enable all ports for transmit and verify all ports request characters. Baud rate used depends on number of ports under test.

#### Serial ports to test

Ports will automatically be detected and selected when test is started.

Turn off auto select<sup>°°°°°°°4</sup>. Select all available ports
 Number of ports: 18<sup>°°°°°°°°5</sup>. Clear all available ports
 Select/clear port #<sup>°°°°°°°6</sup>. Select port pairs

Enter selection ([return] to exit)

The above menu is set up to automatically select and test all serial I/O connected to the AM350 Board. If it is necessary to test individual serial ports select option #1 (Turn off auto select).

The following menu will appear:

Enter selection ([return] to exit)

From the above menu individual serial ports can be selected for testing. Initial port selections are made in groups of six, but individual ports can be de-selected if desired as shown above.

**Auto select ports**, this selection will auto select all serial I/O connected to the AM350 Board, and return you to the auto select menu.

**Number of ports**, this selection allows the user to select the number of serial I/O ports available for testing.

**Select/clear port #**, this selection allows the versatility of being able to select or de-select individual ports within the total ports specified.

Select all available ports, all ports on any of the I/O cards selected will be tested.

**Clear all available ports**, this option allows the user an easy way to clear all port selections so that individual selections can be made.

Select port pairs, this selection will trigger another sub-menu as shown below:

Port pairs 1. Port # 1 to 4 2. Port # 2 to 5 3. Port # 3 to 6 4. Port # 7 to 10 5. Port # 8 to 11 6. Port # 9 to 12 7. Port # 13 to 16 8. Port # 14 to 17 9. Port # 15 to 18 1. Auto select port pairs 2. Select/Clear port pair # 3. Clear all port pairs

Enter selection ([return] to exit)

Although the example shown above shows all 18 ports paired up, only the ports selected for testing in the previous menu will be tested. However, this menu does contain options to allow the user to clear or select individual port pairs.

#### 5.15.4<sup>°</sup>Running 350TST

Once all the selections have been made there are two options. The test parameters can be saved to the disk by entering "Y", to the question:

Do you want to save your selections in 350TST.INI ? (YN)

If you do not wish to permanently save the the parameters to the disk enter "N" to the above question and use option #4 "Begin Test", which will run the parameter selections from memory.

# 5.15.5<sup>°°</sup>Test Completion

Any test that reaches the maximum number of errors will halt 350TST. Otherwise, at completion of the test, examine the error log (5), and then exit the test.

# 5.15.6<sup>°</sup>Acceptance Criteria

No errors occurring during 350TST are acceptable. If you get errors verify proper addressing of the paddle cards.
# **362TST** ETHERNET INTERFACE PERFORMANCE TEST

# 5.16°362TST ETHERNET INTERFACE TEST

The Ethernet Interface Test (362TST) is designed to test the operation of the AM-362 and AM-366 Ethernet interface boards, as well as the Ethernet interface included on the AM-4000 and Eagle Systems. Tests are performed on the onboard buffer RAM, controller chip registers, packet handling logic and data paths.

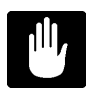

If you are using AlphaNET you must 'SET NOLINK' before executing the test, and you must reboot the system before attempting to set the link again.

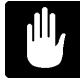

If the board is set up for thin Ethernet, or has an Ethernet to thin Ethernet adaptor attached, the coax must be properly terminated. The test may get errors or lock up if this is not done.

### 5.16.1<sup>∞</sup>Software Prerequisites

The following is a list of all the programs required to run 362TST.

**362TST.LIT**<sup>∞</sup>This is the main program file.

**362TST.HLP**<sup>∞</sup>This is the help file for menu option #6.

#### 5.16.2°362TST Main Menu

Log into the account that contains the SYSXER Diagnostics package and type:

362TST RETURN

The following menu will be displayed:

Example:

| AM362 Eth | ernet Card Test Module: MENU Function: MENU SELECTION<br>==================================== |
|-----------|-----------------------------------------------------------------------------------------------|
|           |                                                                                               |
|           | 1. Exit                                                                                       |
|           | 2. Auto Mode                                                                                  |
|           | 3. Parameter Selection                                                                        |
|           | 4. Begin Test                                                                                 |
|           | 5. Examine Error Log                                                                          |
|           | 6. HELP !!!                                                                                   |
|           | Enter your selection :                                                                        |
|           |                                                                                               |

#### Exit

This selection leaves the 362TST program and returns the user to the AMOS command level.

### Auto Mode

This option will execute 362TST based on parameter selections automatically loaded from the test initialization file, 362TST.INI. Any previous parameter selections that were not saved will be overwritten by those from the test INI file. For "Auto Mode" to work, a test INI file must have been previously created and saved using Parameter Selection.

#### **Parameter Selection**

This option allows the user to exercise test control and to select which tests to execute. Test parameters may also be loaded from, or saved in the INI file, 362TST.INI. If Parameter Selections are not saved, they will be lost when exiting the program.

### **Begin Test**

This selection will run 362TST based on the parameter selections currently in memory. The test INI file is not loaded. Begin Test allows the user to modify the parameter selections and run the test without permanently changing the 362TST.INI.

# Examine Error Log

This selection will allow the user to see any errors that may have occurred if the "Log Errors" Test Parameter selection has been enabled.

Help

If available, this selection will open an ASCII file that describes how to run the test, as well as what the individual tests are doing.

#### 5.16.3<sup>°°</sup>Parameter Selections

After selecting the "Parameter Selections" option, the following prompt will appear on the screen:

Do you want to load 362TST.INI ? (y\n) :

**Y** RETURN

The following menu will appear on the screen:

Test Control
 Tests to Run
 Enter your selection - [ return ] to exit :

Verify, or enter your test selections, then save them in 362TST.INI when prompted. All selections will then be saved onto the logged disk. You may then begin testing by selecting #2 Auto Mode in the Main Menu, or #4 Begin Test.

#### **Test control**

Number of passes ..... N/A
 Number of hours ..... 1
 Board base address.... FDC0
 Remote addr for echo.. 0000B1000019
 Max. errors to log ... 100
 Stop on errors ? .... N
 Log errors ? ..... Y
 Name of error log ... SYSXER.ERR
 Enter Selection [ return ] when done :

**Number of passes**, this selection allows the user to run the test for as many passes as desired. Any number inserted here will toggle selection #2 to N/A, (not applicable).

**Number of hours**, this selection allows the user to run the test for as many hours as desired. Any number inserted here will toggle selection #1 to N/A, (not applicable).

**Board base address**, this selection allows the user to select the proper I/O address for the Ethernet interface under test.

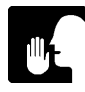

When testing an AM-362, the test will default to FDC0. When testing an AM-366, the test will default to FCC0. When testing the Ethernet interface on the AM-190 the address should be set to 0000.

**Remote addr for echo**, this selection sets up the Ethernet address for a board on an active network that the test can send AlphaNET echo packets to. This is used by test option 9, remote board echo. The remote board must be running AlphaNET and have LINK set for remote board echo to operate.

**Max. errors to log** allows the user to preset how many errors will be logged into the test error file before the test aborts.

**Stop on errors**, this option allows the test to stop and wait for a RETURN if an error is detected during the diagnostic.

**Log Errors**, this option, if selected, will open a file on the logged disk and create an ASCII file. The file will contain a complete listing of test results, including the buffer RAM size and the Ethernet address for verification with the label on the Ethernet address prom on the board.

Name of error file allows the user to name the file into which the test results will be recorded.

#### **Test selections**

- 1. Buffer Ram..... Y
- 2. Register Patterns..... Y
- 3. Address Recognition... Y
- 4. SNI Loopback..... Y
- 5. Coax Loopback..... N
- 6. CRC Generator..... Y
- 7. Broadcast Packets..... Y
- 8. Promiscuous Physical.. Y
- 9. Remote Board Echo.... N

Enter selection to change [ return ] when done :

**Buffer ram test**, this test writes and reads seven data patterns to the entire buffer on the board. The patterns are 00, FF, AA, 55, CC, 33, and an incrementing byte pattern.

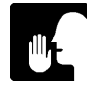

When the base address is set to 0000 (AM-190) this test is not available. This is because the AM-190 Ethernet interface does not use a seperate buffer ram. Instead it uses main memory to store transmit/receive data.

**Register patterns test**, this test writes and verifies all patterns from 00 through FF into all readable data registers on the Ethernet controller chip.

Address Recognition, this test verifies the boards ability to recognize its own address and ignore others.

**SNI Loopback**, this test verifies the data path from the controller chip through the serial chip by placing the serial chip into loopback mode.

**Coax Loopback**, this test verifies the data path from the controller chip though the serial chip and through the thin Ethernet coax interface.

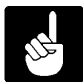

To run coax loopback test the board must be set up for thin Ethernet or have an Ethernet to thin Ethernet adaptor attached.

**CRC Generator**, this test verifies the CRC generator by sending packets with good and bad CRC.

**Broadcast Packets**, this test verifies the controller chips ability to accept and ignore packets with a broadcast address.

**Promiscuous Physical**, this test verifies the controller chips ability to accept and ignore packets with a differing Ethernet address. This is done by entering and exiting promiscuous mode while sending a packet with an address different than the board under test.

**Remote Board Echo**, this test sends AlphaNET 'echo' packets to a remote board that is running AlphaNET. The Ethernet id of the remote board is specified in 'Test Control'.

#### 5.16.4<sup>°</sup>Running 362TST

Once all the selections have been made there are two options. The test parameters can be saved to the disk by entering "Y", to the question:

Do you want to save your selections in 362TST.INI ? (YN)

If you do not wish to permanently save the the parameters to the disk enter "N" and use option #4 "Begin Test", which will run the parameter selections from memory.

#### 5.16.5<sup>∞</sup>Test Completion

Any test that reaches the maximum number of errors will halt 362TST. Otherwise, at completion of the test, examine the error log (5), and then exit the test.

# 5.16.6<sup>°°</sup>Acceptance Criteria

No errors occurring during 362TST are acceptable.

# **607TST** 1/2" CACHE TAPE PERFORMANCE TEST

# 5.17°607TST 1/2" CACHE TAPE TEST

The cache tape performance test (607TST) is designed to check the operational integrity of the entire magnetic tape sub-system, including tape drive, controller board, and cables. It is advisable to use "SYSXER" to initially set up the test parameters for the individual tests. This will insure that the parameters are correct for the system to be tested. Once the operator becomes familiar with the tests, the parameters can be manually modified.

### 5.17.1<sup>∞</sup>Software Prerequisites

The following programs are required for running 607TST.

**607TST.LIT**<sup>∞</sup>This is the main program file.

**607TST.HLP**<sup>∞</sup>This is the help file for option 6.

# 5.17.2<sup>°°</sup>607TST Main Menu

Log into the account that contains the SYSXER Diagnostics package and type:

607TST RETURN

The following menu will be displayed:

Example:

| Ini File: Name<br>==================================== | Error File: Name       |
|--------------------------------------------------------|------------------------|
| 1                                                      | . Exit                 |
|                                                        | 2. Auto Mode           |
|                                                        | 3. Parameter Selection |
|                                                        | 4. Begin Test          |
|                                                        | 5. Examine Error Log   |
|                                                        | 6. HELP !!!            |
| н                                                      | inter your selection : |

#### Exit

This selection leaves the 607TST program and returns the user to the AMOS command level.

### Auto Mode

This option will execute 607TST based on parameter selections automatically loaded from the test initialization file, 607TST.INI. Any previous parameter selections that were not saved will be overwritten by those from the test INI file. In order to select "Auto Mode", an INI file must have been previously created and saved using Parameter Selection.

#### **Parameter Selection**

This option allows the user to exercise test control and to select which tests to execute. Test parameters may also be loaded from, or saved in the INI file, 607TST.INI. If Parameter Selections are not saved, they will be lost when exiting the program.

### **Begin Test**

This selection will run 607TST based on the parameter selections currently in memory. The test INI file is not loaded. Begin Test allows the user to modify the parameter selections and run the test without permanently changing the 607TST.INI.

# **Examine Error Log**

This selection will allow the user to see any errors that may have occurred if the "Log Errors" Test Parameter selection has been enabled.

Help

If available, this selection will open an ASCII file that describes how to run the test, as well as what the individual tests are doing.

#### 5.17.3<sup>°</sup>Parameter Selections

After selecting this option, the following will appear on the screen:

Do you want to load 607TST.INI ? (y\n) :  $\mathbf{Y}^{\text{RETURN}}$ 

The following menu will appear on the screen:

| 1.  | Test Control                              |  |
|-----|-------------------------------------------|--|
| 2.  | Tests to run                              |  |
| 3.  | Test parameters                           |  |
| Ent | ter your selection - [ return ] to exit : |  |

Verify, or enter your test selections, then save them in 607TST.INI when prompted. All selections will then be saved onto the logged disk. You may then begin testing by selecting #2 Auto Mode in the Main Menu.

#### Test control

| °1.  | Number of passes                | 5          |
|------|---------------------------------|------------|
| °2.  | Maximum errors to log           | 20         |
| °3.  | Use CACHE-Tape drive?           | Y          |
| °4.  | Log errors ?                    | Y          |
| °5.  | Stop on errors ?                | N          |
| °6.  | Display errors ?                | Y          |
| °7.  | Maximum hard errors             | 10         |
| °8.  | Maximum soft errors             | 10         |
| °9.  | Number of retries               | 4          |
| 10.  | Bit density 800,1600,3200       | 1600       |
| 11.  | Test density ?                  | Y          |
| 12.  | Name of Error Log               | SYSXER.ERR |
|      |                                 |            |
| Ente | er Selection [ return ] when do | one :      |

Number of passes, this selection allows the user to run the test for as many passes as desired.

**Maximum errors to log**, this selection allows the user to record a specified number of errors in the test error file before the test aborts.

**Use CACHE-tape drive**, if set to yes, program assumes a Cipher Cache 890/891 drive, and will allow densities of 1600 and 3200. If set to no, program assumes a CDC Tension Arm Drive, and will allow densities of 800 and 1600.

**Log Errors**, this option, if selected, will open a file on the logged disk and create an ASCII file. The file will contain a complete listing of test results.

**Stop on errors**, this option allows the test to stop and wait for a RETURN if an error is detected during the diagnostic.

Display errors, when this selection is enabled all errors are displayed on the CRT.

**Maximum hard errors**, this parameter allows the user to specify the number of hard errors which can be accumulated before the test is aborted.

**Maximum soft errors**, this parameter allows the user to specify the number of soft errors which can be accumulated before the test is aborted.

**Number of retries**, this parameter determines the number of retries allowed before the error is considered unrecoverable.

**Primary bit Density**, this selection allows the user to test a specified bit density. If using a a CDC Tension Arm Drive, only 800 and 1600 densities are allowed. If using a Cipher 890/891, then 1600 and 3200 are allowed.

**Test density**, this selection when set to "Y" will test all available bit densities for the drive type specified above. If this parameter is set to "N" only the Primary Bit Density is tested.

Name of error file allows the user to name the file into which the test results will be recorded.

### Tests to run

| 1.  | DMA Chip Test Y                     |
|-----|-------------------------------------|
| 2.  | Rewind test Y                       |
| 3.  | File Mark test Y                    |
| 4.  | Write - Read test Y                 |
| 5.  | Tape Position tests Y               |
| 6.  | File Size Transfer test . Y         |
| 7.  | Erase Tape test Y                   |
| 8.  | Edit record test N                  |
| 9.  | End of Tape test Y                  |
|     |                                     |
| Ent | ter selection [ return ] when done: |

Here the user may select all or any of the individual tests.

#### DMA chip test

This test does read/write operations to the DMA Registers on the AM607 Board.

#### **Rewind test**

This test sends a rewind command to the drive and waits for the Load Point Status to be returned. If the drive is already at the Load Point a Space Forward Command is sent, after the space forward is executed a Rewind Command is sent and the test waits for Load Point Status to be returned.

#### File mark test

This selection writes file marks to the tape. The number of file marks written is specified by the user in Test Parameters sub-menu.

#### Write - read test

This test writes a specified number of records to the tape. The number of records and the record size is determined by the user, based on selections in the Test Parameter sub-menu. After the data is written to the tape the data is read back and checked for errors.

#### Tape position

This test requires that there be records and test files to position to. If the Write/Read Test was not previously run, prior to running the positioning test, the Write/Read test will automatically be run to ensure the tape contains file information.

#### File size

Writes and reads file sizes of 256, 512, 1024, 2048, 4096, 8192, and 16348.

#### Erase tape test

This test rewinds the tape to the Load Point and then writes file marks to the tape. The tape is rewound to the Load Point again and the Erase Tape Command is sent. Next, the records are read back and the record count is compared to insure that the record count is lower due to the erased section of the tape.

#### Edit Record test

This test is currently not supported.

### End of tape test

This test sends a Security Erase Command and waits for End of Tape to be detected.

#### **Test Parameters**

| 1.  | Record size in bytes ? 512                         |
|-----|----------------------------------------------------|
| 2.  | <pre># of records per file? 20</pre>               |
| 3.  | # of files to write ? 10                           |
| 4.  | Transport address 0                                |
| 5.  | Formatter address 0                                |
| б.  | Random # generator seed .42198                     |
| 7.  | Display seedY                                      |
| 8.  | User pattern : 155 266 333 155 266 333 252 252     |
| 000 | °°°°°°°°°°°°°°°°°°°°°°°°°°°°°°°°°°°°°°             |
| 000 | °°°°°°°°°°°°°°°°°°°312 332 302 130 376 155 266 333 |
| 000 | °°°°°°°°°°°°°°°°°°°°°°°°°°°°°°°°°°°°°°             |

Enter selection [ return ] when done:

**Record size in bytes**, this selection allows the user to write 256, 512, 1024, 2048, 4096, 8192, and 16384 record sizes.

# of records per file, the user may set the number of records written into each file.

# of files to write, this selection allows the user to set the number file to be written.

**Transport address**, this selection allows the user to select tape units 0, 1, 2, or 3 for testing.

**Random # generator seed**, this selection allows the user to select a number that will be used for generating random data patterns.

Display seed, Not used.

**User pattern**, this selection allows the user to create a unique data pattern that will be used for Write/Read tests. The pattern is entered and displayed using the current number base in effect (octal/hex).

#### 5.17.4<sup>°</sup>Running 607TST

Once all the selections have been made there are two options. The test parameters can be saved to the disk by entering "Y", to the question:

Do you want to save your selections in 607TST.INI ? (Y\N) :

If you do not wish to permanently save the test parameters to the disk, enter "N" to the above question and use option #4 "Begin Test", which will run the parameter selections from memory.

# 5.17.5<sup>°°</sup>Test Completion

Any test that reaches the maximum number of errors will halt 607TST. Otherwise, at completion of the test, examine the error log (5), and then exit the test.

# 5.17.6<sup>°</sup>Acceptance Criteria

No errors occurring during 607TST are acceptable.

# 640TST 1/2" CACHE TAPE PERFORMANCE TEST

# 5.18°°640TST 1/2" CACHE TAPE TEST

The cache tape performance test (640TST) is designed to check the operational integrity of the entire magnetic tape sub-system, including tape drive, controller board, and cables. It is advisable to use "SYSXER" to initially set up the test parameters for the individual tests. This will insure that the parameters are correct for the system to be tested. Once the operator becomes familiar with the tests, the parameters can be manually modified.

#### 5.18.1<sup>°°</sup>Software Prerequisites

The following programs are required for running 640TST.

**640TST.LIT**<sup>∞</sup>This is the main program file.

640TST.MIC<sup>∞</sup>This is the microcode file for the AM-515-10 board.

**640TST.HLP**<sup>∞</sup>This is the help file for option 6.

### 5.18.2<sup>°°</sup>640TST Main Menu

Log into the account that contains the SYSXER Diagnostics package and type:

#### 640TST RETURN

The following menu will be displayed:

Example:

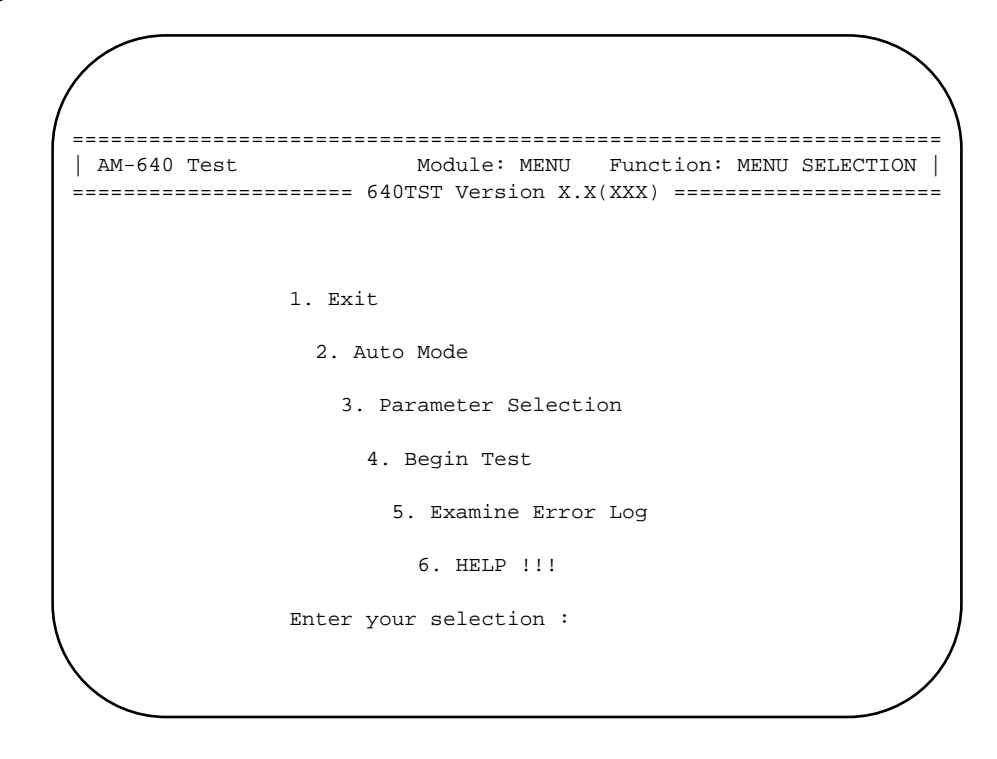

# Exit

This selection leaves the 640TST program and returns the user to the AMOS command level.

### Auto Mode

This option will execute 640TST based on parameter selections automatically loaded from the test initialization file, 640TST.INI. Any previous parameter selections that were not saved will be overwritten by those from the test INI file. In order to select "Auto Mode", an INI file must have been previously created and saved using Parameter Selection.

### **Parameter Selection**

This option allows the user to exercise test control and to select which tests to execute. Test parameters may also be loaded from, or saved in the INI file, 640TST.INI. If Parameter Selections are not saved, they will be lost when exiting the program.

#### **Begin Test**

This selection will run 640TST based on the parameter selections currently in memory. The test INI file is not loaded. Begin Test allows the user to modify the parameter selections and run the test without permanently changing the 640TST.INI.

# **Examine Error Log**

This selection will allow the user to see any errors that may have occurred if the "Log Errors" Test Parameter selection has been enabled.

Help

If available, this selection will open an ASCII file that describes how to run the test, as well as what the individual tests are doing.

#### 5.18.3<sup>°</sup>Parameter Selections

After selecting this option, the following will appear on the screen:

```
Do you want to load 640TST.INI ? (y\n) : \mathbf{y}_{\text{RETURN}}
```

The following menu will appear on the screen:

| 1.  | Test Control                             |  |
|-----|------------------------------------------|--|
| 2.  | Tests to run                             |  |
| 3.  | Test parameters                          |  |
| Ent | er your selection - [ return ] to exit : |  |

Verify, or enter your test selections, then save them in 640TST.INI when prompted. All selections will then be saved onto the logged disk. You may then begin testing by selecting #2 Auto Mode in the Main Menu.

#### Test control

| 1. Number of pa | asses      | 5           |
|-----------------|------------|-------------|
| 2. Hours to run | n test     | N/A         |
| 3. Test low der | nsity ?    | Y           |
| 4. Test high de | ensity ?   | Y           |
| 5. Maximum hard | d errors   | 10          |
| 6. Maximum soft | t errors   | 10          |
| 7. Number of re | etries     | 4           |
| 8. Stop on erro | ors ?      | Ν           |
| 9. Log errors ' | ?          | Y           |
| 10. Name of Err | ror Log    | SYSXER.ERR  |
|                 |            |             |
| Enter Selection | n [return] | when done : |

**Number of passes**, this selection allows the user to run the test for as many passes as desired. Any number inserted here will toggle selection #2 to N/A, (not applicable).

**Number of hours**, this selection allows the user to run the test for as many hours as desired. Any number inserted here will toggle selection #1 to N/A, (not applicable).

**Test Low Density**, this parameter will cause 640TST to perform the Write/Read test using the tape drive's low density setting.

**Test High Density**, this parameter will cuase 640TST to perform the Write/Read test using the tape drive's high density setting.

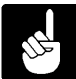

At least one density must be selected, the test will not allow the de-selection of both high and low density parameters.

**Maximum hard errors**, this parameter allows the user to specify the number of hard errors which can be accumulated before the test is aborted.

**Maximum soft errors**, this parameter allows the user to specify the number of soft errors which can be accumulated before the test is aborted.

**Number of retries**, this parameter determines the number of retries allowed before the error is considered unrecoverable.

**Stop on errors**, this option allows the test to stop and wait for a RETURN if an error is detected during the diagnostic.

**Log Errors**, this option, if selected, will open a file on the logged disk and create an ASCII file. The file will contain a complete listing of test results.

Name of error file allows the user to name the file into which the test results will be recorded.

#### Tests to run

| 1.  | Reset test Y                        |
|-----|-------------------------------------|
| 2.  | Rewind test Y                       |
| 3.  | File Mark test Y                    |
| 4.  | Write - Read test Y                 |
| 5.  | Tape Position tests Y               |
| 6.  | File Size Transfer test . Y         |
| 7.  | Erase Tape test Y                   |
| 8.  | End of Tape test Y                  |
|     |                                     |
| Ent | cer selection [ return ] when done: |

Here the user may select which tests to perform.

#### **Reset test**

This test writes "2" to the board port +1 to perform a software reset of the AM-515-10 controller board. An illegal command is then sent and a negative "2" is the expected return, which indicates the AM515-10 Board can communicate with the system.

## **Rewind test**

This test sends a rewind command to the drive and waits for the Load Point Status to be returned. If the drive is already at the Load Point a Space Forward Command is sent, after the space forward is executed a Rewind Command is sent and the tests waits for Load Point Status to be returned.

#### File mark test

This selection writes file marks to the tape. The number of file marks written is specified by the user in the parameters sub-menu.

#### Write - read test

This test writes a specified number of records to the tape. The number of records and the record size is determined by the user, based on selections in the parameters sub-menu. After the data is written to the tape the data is read back and checked for errors.

#### Tape position

This test requires that there be records and test files to position to. If the Write/Read Test was not previously run, prior to running the positioning test, the Write/Read test will automatically be run.

#### File size

Writes and reads file sizes of 256, 512, 1024, 2048, 4096, 8192, and 16348.

### Erase tape test

This test rewinds the tape to the Load Point and then writes file marks to the tape. The tape is rewound to the Load Point again and the Erase Tape Command is sent. Next, the records are read back and the record count is compared to insure that the record count is lower due to the erased section of the tape.

### End of tape test

This test sends a Security Erase Command and waits for End of Tape to be detected.

#### **Test Parameters**

Record size in bytes ?.. 512
 # of records per file?.. 20
 # of files to write ? .. 10
 Transport address ..... 0
 Formatter address ..... 0
 Enter selection [ return ] when done:

**Record size in bytes**, this selection allows the user to write 256, 512, 1024, 2048, 4096, 8192, and 16384 record sizes.

# of records per file, the user may set the number of records written into each file.

# of files to write, this selection allows the user to set the number files to be written.

**Transport address**, this selection allows the user to select tape units 0, 1, 2, or 3 for testing.

Formatter address --- Not used.

#### 5.18.4<sup>°°</sup>Running 640TST

Once all the selections have been made there are two options. The test parameters can be saved to the disk by entering "Y", to the question:

Do you want to save your selections in 640TST.INI ? (Y\N) :

If you do not wish to permanently save the test parameters to the disk, enter "N" to the above question and use option #4 "Begin Test", which will run the parameter selections from memory.

#### 5.18.5<sup>°°</sup>Test Completion

Any test that reaches the maximum number of errors will halt 640TST. Otherwise, at completion of the test, examine the error log (5), and then exit the test.

#### 5.18.6<sup>∞</sup>Acceptance Criteria

No errors occurring during 640TST are acceptable.

# **APPENDIX A**

# **OTHER DIAGNOSTIC UTILITIES**

# A.1<sup>®</sup>DSKUTL DISK DIRECTORY REBUILD UTILITY

The Disk Rebuild Utility (DSKUTL) provides functions to help you recover from a lost Master File Directory (MFD), bad directory type flag, and invalid Hidden Sector Zero (HSZ) information.

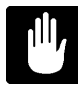

DSKUTL needs somewhere to list directory information. You should connect a printer to an AMOS port, your terminal's AUX/PRINTER connector, or log into a device other than the unit under test so DSKUTL can create a log file.

#### A.1.1<sup>∞</sup>Software Prerequisites

The following is a list of all the programs required to run DSKUTL.

DSKUTL.LIT<sup>®</sup>This is the main program file.

**FDSP.LIT**<sup>coor</sup>Displays the log file, not needed if you use a printer instead.

**DSKUTL.HLP**<sup>∞</sup>This is the help file for menu option #6.

#### A.1.2<sup>°°</sup>DSKUTL Main Menu

Log into the account that contains the SYSXER Diagnostics package and type:

#### DSKUTL devn: RETURN

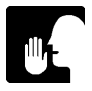

'devn:' refers to the device you are rebuilding. The device must be mounted and on line.

The following menu will be displayed:

#### Example:

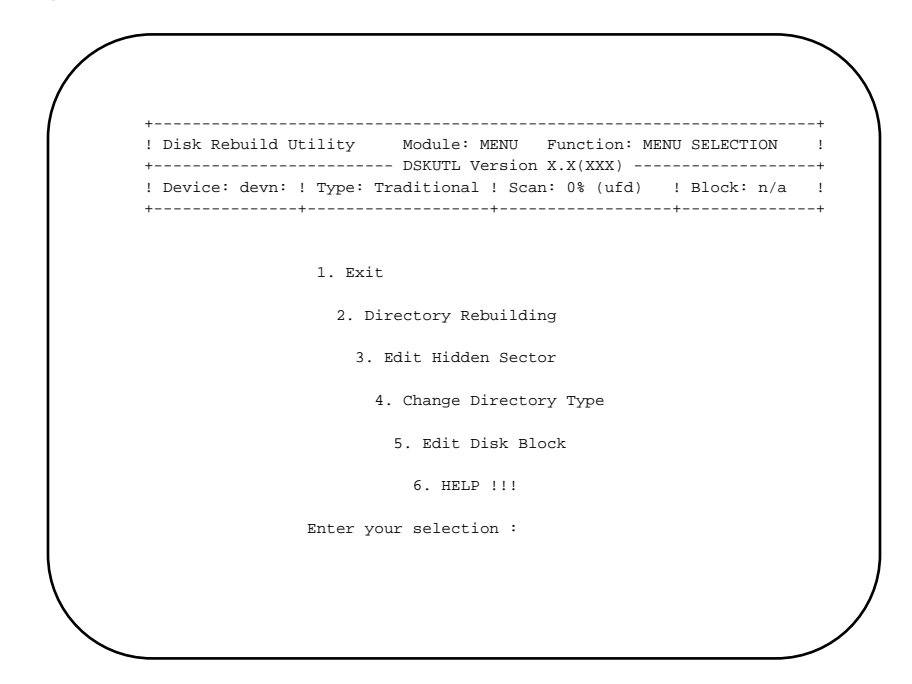

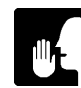

When DSKUTL displays [Y] or [N] after a prompt, that is the default used if you enter just a RETURN.

### Exit

This selection leaves the DSKUTL program and returns the user to the AMOS command level. Prior to exiting you are asked:

Save current setup [Y]:

Selecting 'Y' leaves current parameter selections and all scan status locked in memory. You may continue the session from where you left off by entering DSKUTL. Selecting 'N' will clear current information from memory. Select 'N' if you are finished with the unit under test.

### **Directory Rebuilding**

This selection will display a sub-menu of directory rebuilding options.

### **Edit Hidden Sector**

This option allows the user to examine and change parameters stored in the hidden sector on drives that support it.

# Change Directory Type

This option allows the user to change the directory type flag between 'extended' and 'traditional'. It does not actually change the directory itself but is used to correct a bad flag setting only.

# Edit Disk Block

This option asks for a block number to edit, then displays a sub-menu of editing formats available.

### Help

If available, this selection will open an ASCII file that describes how to run the test, as well as what the individual tests are doing.

# A.1.3<sup>∞</sup>Directory Rebuilding

After selecting the "Directory Rebuilding" option, the following menu will appear on the screen:

- 1. Parameter Selection
- 2. User File Directory Scan
- 3. Master File Directory Scan
- 4. Print Unresolved Blocks
- 5. Remove Some Blocks
- 6. Resolve and Print MFD
- 7. Rebuild MFD on Disk
- 8. Examine DSKUTL.LOG

### **Parameter Selection**

This option allows the user to select what tests to perform on a block to determine if it is a directory block. It also selects the amount of user interaction that should be performed during the scan and resolution phases.

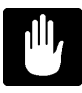

You should set up 'parameter selections' before performing scan functions. The default setup is best in most cases, but should be verified and modified as needed for the condition and data layout of the device under test.

After selecting the "Parameter Selections" option, the following menu will appear on the screen:

#### Example:

| ! Disk Rebuild Utility Module:    | GETLST Function: Parameter Selecti |
|-----------------------------------|------------------------------------|
| ! Device: devn: ! Type: Tradition | nal ! Scan: 0% (ufd) ! Block: n/a  |
| +                                 | +                                  |
| TEST OPTIONS                      | RUN OPTIONS                        |
| 1. Check filename Y               | 7. Scan UFD links N                |
| 2. Check length Y                 | 8. Load current MFD N              |
| 3. Check byte count Y             | 9. Scan using bitmap N             |
| 4. Check link Y                   | 10. User verification N            |
| 5. RAD50 filenames only N/A       | 11. Ask PPN numbers N              |
| 6. Dupe filenames ok Y            | 12. Skip FOLDER areas Y            |
|                                   | 13. Display block numbers N        |
|                                   | 14. Minimum file count 2           |
|                                   | 15. Extra DLOCK storage N          |
|                                   | 16. Starting auto-ppn 135          |

Check filename, skips blocks that contain invalid filenames.

**Check length**, skips blocks whose block counts add up to more blocks than the device contains.

**Check byte count**, skips blocks with byte count entries that are invalid for random and sequential files.

Check link, skips blocks with initial file links that point outside of the disk.

**RAD50 filenames only**, skips blocks with non-rad50 filenames. This is only selectable with an extended format disk.

**Dupe filenames ok**, blocks are allowed to contain duplicate filenames. (this is possible under AMOS but not a normal occurance).

Scan UFD links, read in all blocks linked to a block determined to be a valid UFD.

**Load current MFD**, before starting scan, read the MFD and pre-load all linked blocks as valid UFD blocks.

**Scan using bitmap**, if it is known that the MFD was destroyed but the bitmap is correct, setting this option allows faster and more accurate scanning of the disk by skipping all blocks not marked in use in the bitmap.

**User verification**, when a block passes all selected tests display some files and ask user for final verification (otherwise, assume block is valid).

**Ask PPN numbers**, show files and ask for the ppn they belong to during the resolution phase (otherwise, assign numbers sequentially from 'Starting auto-ppn' on up).

**Skip FOLDER areas**, when a block is determined to contain a label, the next block contains a valid MFD, and a device size can be determined from bitmap hashing, those blocks are assumed to be a device within themselves and are skipped over.

**Display block numbers**, when enabled, displays all block numbers being read in the header. If disabled, block numbers are displayed only when the program wants user input.

**Minimum file count**, when 'check filenames' is in effect ignore blocks with fewer than this many valid filenames.

**Extra block storage**, allocates extra memory for directory block storage. For every 64 blocks of disk space DSKUTL will reserve 1 table entry for a directory block. If the disk is full of very small files this may be exceeded and you would get 'block table full' during a UFD scan. Setting this option to 'Y' causes DSKUTL to allocate 1 entry for every 16 disk blocks. Note that this only effects the first scan (when memory is allocated) and not restarts or continuations.

**Starting auto-ppn**, sets the first ppn to be used when DSKUTL creates its own ppn numbers. If 'ask ppn numbers' is set to 'Y' this option has no effect and is displayed as 'N\A'

### **User File Directory Scan**

Begins or resumes a scan of the disk for user file directories. The following screen will appear:

#### Example:

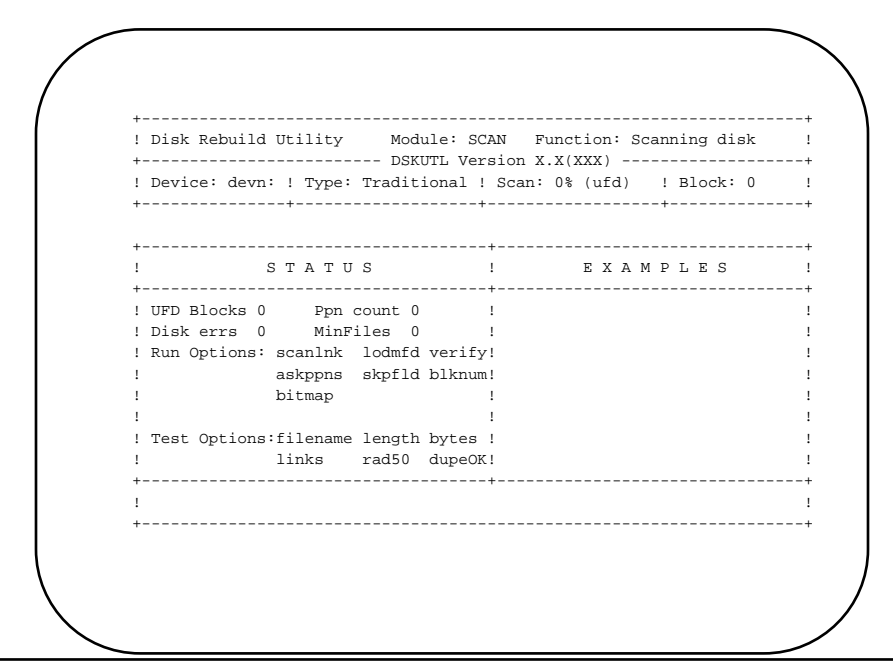

Run and test options which are inactive (set to 'N' in parameter selection) are displayed in low intensity. The current block under test will be displayed in the header as hexadecimal. As blocks pass the selected tests a sample of the filenames will be displayed in the 'examples' area.

The lower portion of the window is reserved for questions. If you are resuming a scan you will be asked if you want to start the scan over from the beginning. If you have selected 'user verification' in 'parameter selection' you will be asked if the displayed filenames represent a valid directory.

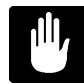

If the device under test requires BADBLK.SYS, it must be located and restored as early in the recovery process as possible.

If DSKUTL cannot find BADBLK.SYS when you start a UFD scan you will see the following message:

BADBLK.SYS missing- links may be wrong. If found during scan insert in MFD and rerun scan again.

Each block listed in the missing BADBLK.SYS changed the logical number of all blocks thereafter while the disk was being used (IE. If block 500 was bad, block 501 would now become 500 and 502 would become 501, etc.). It is VERY important to get BADBLK.SYS restored and re-mount the drive as early in the recovery as possible. Without the original BADBLK.SYS, logical devices may appear lost and most of the UFD, MFD, and file links will be wrong.

#### Master File Directory Scan

Begins a scan of the disk for possible master file directories. These are extra MFD blocks that may have been linked to block 1. You may enter a starting block number, or will default to the start of the disk. PPN numbers will be listed and you are asked if they represent an actual MFD block. Previous links will be scanned ending at the first block referencing either block 1 or an invalid MFD block. You are also given the option of linking the located block into block 1.

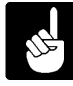

For extended directories there is no reverse scan. It is up to the user to determine which block displayed is the proper one for block 1 to be linked with.

#### **Print Unresolved Blocks**

Sends block and link block numbers, along with filename examples, to the printer or log file. Allows verification of blocks selected as valid directory blocks prior to MFD resolution. The result will look somewhat like this:

UNRESOLVED LISTING OF DIRECTORY BLOCKS FOR TST0: (traditional) block link filename examples \_\_\_\_\_ 22 0 BADBLK SYS AMOS32 DIR NET DIR DSK1 ANA DSK2 ANA USER NEW USER SYS SYSLOG SYS SYSLOG LST HW DIR 4 A 286 AMOS LIT AMSORT SYS APPEND LIT ASCDMP LIT ATTACH LIT BACKUP LIT BADBLK LIT BAKDIR LIT BAKMSG USA BASIC LIT 184 0 LOGON LIT LOKINI LIT LOKSER SYS LOKUTL LIT LOOKUP LIT LPTINI LIT LPTSPL SYS MAKE LIT MAKQUE LIT MAP LIT 286 184 ENDIF LIT ERASE LIT ERSATZ LIT ERSATZ NEW EXIT LTT EXTRAC LIT FILCOM LIT FILDMP LIT FILTAP LIT FIX LIT

#### **Remove Some Blocks**

Allows removal of blocks from the valid block list prior to MFD resolution. This allows correction for accidental 'Y' on user verification of directory block, or cleanup after a fully automatic run (user verification='N' in parameter selection). You may enter single blocks, or you can enter a range of blocks separated by a dash. (I.E. 1F00-1F3D).

#### **Resolve and Print MFD**

Resolves the valid block list into starting directory blocks only. Asks for ppn numbers or assigns default ones depending on the setting of 'ask ppn numbers' in parameter selections. Once resolved, you can output a listing of ppn, starting block numbers and file examples to the printer or log file. The result will look somewhat like this:

RESOLVED MFD LISTING FOR DSK0: (traditional) PPn block filename examples 1,2 22 BADBLK SYS AMOS32 DIR NET DIR DSK1 ANA DSK2 ANA USER NEW USER SYS SYSLOG SYS SYSLOG LST HW DIR 1,4 4A AMOS LIT AMSORT SYS APPEND LIT ASCDMP LIT ATTACH LIT BACKUP LIT BADBLK LIT BAKDIR LIT BAKMSG USA BASIC LIT

#### Rebuild MFD on Disk

This option takes the results of a scan and creates the proper MFD entries on the disk under test. If the 'load current mfd' option was set during the scan and extra blocks were linked to block 1 at the time, those blocks will be considered available as new MFD blocks.

If there are insufficient blocks available to store the new MFD, DSKUTL will prompt you for an account to erase a file in. Once you select an account some files will be displayed and you may select which file you wish to delete. Blocks freed from this file will be used for new MFD blocks. If the file was too small to satisfy the block requirements, DSKUTL will continue requesting files to delete until enough blocks are freed. The number of blocks DSKUTL needs to free is displayed at the bottom of the screen.

# Examine DSKUTL.LOG

If you have been sending printouts to the log file this option will let you examine the results. You may use the arrow keys to move up and down, ^R and ^T to page up and down, ^F to find a word, ^X to find the next match, and ESC to exit.

# A NOTE ABOUT PRINTING FUNCTIONS

The first time you print something during a session you will see the following prompt:

Enter printer choice:

You will also see the valid responses below this as follows:

```
You may enter the TRMDEF name of a port containing a printer, or:
'L' for DSKUTL.LOG file 'A' for aux port on terminal
```

**TRMDEF option**, Enter the terminal name specified on the TRMDEF line within your INI file which your system printer is physically connected to.

**Log File Option**, Enter 'L' to select the log file. You cannot be logged into the test device when using this option. If a log file exists you will be asked if you wish to clear it at this time.

**Aux Port Option**, Enter 'A' to send the printout to a printer attached to the terminal itself via the 'transparent print' function. The terminal and terminal driver must support 'transparent print' for this option to work.

#### A.1.4<sup>∞</sup>Edit Hidden Sector

After selecting the "Edit Hidden Sector" option, the following menu will appear on the screen:

| Password         | Good                                                                                                    | 12.                                                                                                    | Write Precomp                                                                                                    | x                                                                                                    |
|------------------|----------------------------------------------------------------------------------------------------|----------------------------------------------------------------------------------------------------|----------------------------------------------------------------------------------------------------|----------------------------------------------------------------------------------------------------|
| Hash             | Good                                                                                                    | 13.                                                                                                    | Reduced Current                                                                                                    | х                                                                                                    |
| Туре             | XXXX                                                                                                    | 14.                                                                                                    | Landing zone                                                                                                    | х                                                                                                    |
| Retries          | XX                                                                                                    | 15.                                                                                                    | Flags                                                                                                    | х                                                                                                    |
| Heads            | XX                                                                                                    | 16.                                                                                                    | Xebec CTL                                                                                                    | х                                                                                                    |
| Cylinders        | XXX                                                                                                    | 17.                                                                                                    | Select                                                                                                    | x                                                                                                    |
| Sectors          | XX                                                                                                    | 18.                                                                                                    | Spare 1                                                                                                    | х                                                                                                    |
| Spare Tracks     | х                                                                                                    | 19.                                                                                                    | Spare 2                                                                                                    | x                                                                                                    |
| Write interleave | х                                                                                                    | 20.                                                                                                    | Spare 3                                                                                                    | х                                                                                                    |
| Read interleave  | х                                                                                                    |                                                                                                    |                                                                                                    |                                                                                                    |
| Logicals         | XX                                                                                                    |                                                                                                    |                                                                                                    |                                                                                                    |
|                  | Password<br>Hash<br>Type<br>Retries<br>Heads<br>Cylinders<br>Sectors<br>Spare Tracks<br>Write interleave<br>Read interleave<br>Logicals | PasswordGoodHashGoodTypexxxxRetriesxxHeadsxxCylindersxxxSectorsxxSpare TracksxWrite interleavexRead interleavexLogicalsxx | PasswordGood12.HashGood13.Typexxxx14.Retriesxx15.Headsxx16.Cylindersxxx17.Sectorsxx18.Spare Tracksx19.Write interleavex20.Read interleavexLogicals | PasswordGood12. Write PrecompHashGood13. Reduced CurrentTypexxxx14. Landing zoneRetriesxx15. FlagsHeadsxx16. Xebec CTLCylindersxxx17. SelectSectorsxx18. Spare 1Spare Tracksx19. Spare 2Write interleavex20. Spare 3Read interleavexxx |

Enter selection or [return] to exit:

NOTE: head & sector entries always 10 on SCSI drives

When you exit you will be see the following prompt:

Do you want to rewrite the hidden sector? [N]

Entering 'Y' will rewrite the hidden sector block, updating the password and hash total. Hidden sector information for some Alpha Micro drives may be found in the help file.

#### A.1.5<sup>°°</sup>Change Directory Type

If you are running on AMOS 2.0 or later, this option will allow you to change the directory type flag in the label block. You will see the following prompt:

You should only use this if you KNOW it's already wrong Are you sure this is what you want to do? [N]

Selecting 'Y' will change the type flag and remount the drive. You may change it back by selecting 'change directory type' again.

#### A.1.6<sup>°°</sup>Edit Disk Block

When you select this option you will see the following prompt:

Enter block number to edit (in hex):

After you enter the block number you wish to edit (in hex) you will see a menu of editing formats as follows:

- 1. Byte-ASCII Format
- 2. Word-RAD50 Format
- 3. Longword Format
- 4. UFD Format
- 5. MFD Format

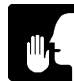

If the device is extended format, options 4 and 5 will be replaced by the single option '4. Directory Format'.

After selecting one of the above options you will see a screen specific to the format selected. Some formats do not fit on one screen and have a second screen for the rest of the block. The second screen is accessed by moving beyond the currently displayed area. Special keys that operate within a screen are displayed at the bottom of that screen. A summary of general key operation is as follows:

**Up-Down:** Previous or Next entry. **Up-Down:** Return to Edit Menu.

**Byte-ASCII** Format, allows editing of block as a series of hex bytes or ASCII characters. TAB moves between byte and ASCII. Control-Z fills the block with zeroes.

Example:

| Di        | sk I | Rebi | uilo | d Ut          | til: | ity |      | Mo   | odu. | le:  | ED: | IT   | F١  | inc  | tio | n: Ed | dit as Bytes & ASCII ! |
|-----------|------|------|------|---------------|------|-----|------|------|------|------|-----|------|-----|------|-----|-------|------------------------|
| +         |      |      |      |               |      |     |      | - D3 | SKU  | L A  | Ver | sion | n X | .X(2 | XXX | )     | +                      |
| ! De      | vice | ≥: ( | levi | n:            | ! T3 | ype | : T1 | rad: | iti  | ona  | 1!  | Sca  | an: | 0%   | (u: | Ed)   | ! Block: 20 !          |
| +<br>000: | 00   | 00   | 21   | 00            | 00   | 05  | AD   | DF   | 04   | 05   | AD  | DF   | 08  | 05   | AD  | DF    | ···!·····              |
| 010:      | 0C   | 05   | AD   | DF            | 10   | 05  | AD   | DF   | 14   | 05   | AD  | DF   | FC  | 04   | DF  | 4C    | L                      |
| 020:      | 00   | 04   | 40   | 60            | 0C   | A0  | 3F   | 43   | 61   | 6E   | 6E  | бF   | 74  | 20   | 6C  | 6F    | @?Cannot lo            |
| 030:      | 61   | 64   | 20   | 00            | ED   | 4D  | 7C   | 07   | 5A   | A0   | 3C  | 2C   | 12  | 00   | 00  | 00    | adM .Z.<,              |
| 040:      | 2D   | 1C   | 7C   | 07            | C8   | A0  | 10   | A0   | 12   | A0   | 44  | 53   | 4B  | 30   | 3A  | 43    | DSK0:C                 |
| 050:      | 4D   | 44   | 4C   | 49            | 4E   | 2E  | 53   | 59   | 53   | 5B   | 31  | 2C   | 34  | 5D   | 00  | 00    | MDLIN.SYS[1,4]         |
| 060:      | 10   | A0   | 12   | A0            | ΒA   | 4E  | 04   | 00   | 75   | 4E   | FA  | 41   | 24  | 00   | 6D  | 24    | NuN.A\$.m\$            |
| 070:      | EC   | 09   | 04   | 7E            | E7   | 48  | 18   | 00   | FA   | 47   | 5E  | 01   | ED  | 49   | 38  | 07    | °.HG^I8.               |
| :080      | 6D   | 2C   | 00   | 05            | 96   | 4E  | DF   | 4C   | 00   | 18   | 00  | 66   | A2  | 00   | 75  | 4E    | m,h.LfuN               |
| 090:      | 41   | 4C   | 4C   | 3A            | 2A   | 2E  | 2A   | 5B   | 5D   | 3D   | 2A  | 2E   | 2A  | 00   | 01  | 7C    | ALL:*.*[]=*.*          |
| 0A0:      | 10   | 7E   | 85   | 42            | ED   | 4D  | 38   | 07   | 9E   | 4A   | 02  | 67   | 86  | 8A   | 8E  | E3    | .°.B.M8J.g             |
| 0в0:      | CF   | 51   | Fб   | $\mathbf{FF}$ | 45   | 2B  | 5E   | 0A   | 2D   | 2C   | 56  | 0A   | 86  | 8A   | 85  | BC    | .QE+^,V                |
| 0C0:      | 00   | 67   | 12   | 00            | 10   | Α0  | 03   | 7E   | ΒA   | 4E   | E2  | 00   | 0D  | 7E   | ΒA  | 4E    | .g°.N°.N               |
| 0D0:      | CA   | 00   | 10   | A0            | 75   | 4E  | 0A   | 2F   | 80   | 42   | 1E  | A0   | 06  | 67   | 80  | 52    | uN./.Bg.R              |
| 0E0:      | 8A   | 52   | Fб   | 0D            | 0A   | 24  | 7A   | 48   | 28   | 00   | 00  | 2B   | EC  | 09   | 80  | 4A    | .R\$zH(+J              |
| 0F0:      | 02   | 66   | 75   | 4E            | 80   | 52  | 00   | 2F   | A7   | 42   | D7  | 4D   | 60  | A0   | 04  | 22    | .fuN.R./.B.M"          |
|           | -    | ГАВ  | - 3  | Sele          | ect  | BY: | ΓE ( | or i | ASC: | II ( | edi | t    | ES  | 2 -  | Ret | turn  | to edit menu           |

**Word-RAD50 Format**, allows editing of block as a series of hex words or RAD50 characters. Blanks are displayed as underlines. TAB moves between word and RAD50 fields. Control-Z will fill the block with zeroes.

Example:

| 50 !  | dit Words & RAD50   | iction: E        | Fu            | EDIT  | dule: | Moo           | ity    | Utili              | ouild | sk Rek | ! Dis      |
|-------|---------------------|------------------|---------------|-------|-------|---------------|--------|--------------------|-------|--------|------------|
| +     | ! Block: 20         | (XXX)<br>% (ufd) | on X.<br>can: | Versi | tiona | DSI<br>Tradit | ype: 1 | : ! Т <sub>У</sub> | devn  | vice:  | +<br>! Dev |
| 2H51U | -3-2-51U-2D51U-2H   |                  | DFAD          | 0508  | DFAD  | 0504          | DFAD   | 0500               | 0021  | 0000   | 000:       |
| 16LK9 | 1U-2P51U-2T51U-161  | -215             | 4CDF          | 04FC  | DFAD  | 0514          | DFAD   | 0510               | DFAD  | 050C   | 010:       |
| G.Q3D | P-YXLJ00QZQQ3FEG.(  | -YXO             | 6F6C          | 2074  | 6F6E  | 6E61          | 433F   | A00C               | 6040  | 0400   | 020:       |
| -R    | -2LR%AG6YZJGCDR-    | PBQ-             | 0000          | 0012  | 2C3C  | A05A          | 077C   | 4DED               | 0020  | 6461   | 030:       |
| %CJ0J | G6Y%-YXPYXRML6G%C   | DTMA             | 433A          | 304B  | 5344  | A012          | A010   | A0C8               | 077C  | 1C2D   | 040:       |
| бт    | %DGPNNK\$NXSGB3N6T· | J7EK             | 0000          | 5D34  | 2C31  | 5B53          | 5953   | 2E4E               | 494C  | 444D   | 050:       |
| -6E3E | XRLW4DLVEJVJ61      | YXPY             | 246D          | 0024  | 41FA  | 4E75          | 0004   | 4EBA               | A012  | A010   | 060:       |
| 3EAFH | FTKZWXKTZ-HOK3EA    | AWTT             | 0738          | 49ED  | 015E  | 47FA          | 0018   | 48E7               | 7E04  | 09EC   | 070:       |
| DBLVE | 2-LV8LK9C3XPL2-DBI  | GDM-             | 4E75          | 00A2  | 6600  | 1800          | 4CDF   | 4E96               | 0500  | 2C6D   | :080       |
| ABS3Y | MDGORNWRI2%GOR-AB   | LHAI             | 7C01          | 002A  | 2E2A  | 3D5D          | 5B2A   | 2E2A               | 3A4C  | 4C41   | 090:       |
| FV6PN | Y%LR%AFHK7VPSJVFV   | TF2J             | E38E          | 8A86  | 6702  | 4A9E          | 0738   | 4ded               | 4285  | 7E10   | 0A0:       |
| FV0FU | 8FF67AZNGB%AZFVFV(  | MCM:             | BC85          | 8A86  | 0A56  | 2C2D          | 0A5E   | 2B45               | FFF6  | 51CF   | 0в0:       |
| F%LW4 | -RYXPTFSLW4-EZTF%1  | PSH-             | 4EBA          | 7E0D  | 00E2  | 4EBA          | 7E03   | A010               | 0012  | 6700   | 0C0:       |
| SNMH- | XPLVEGUBJYXYX0PSN   | -EBY             | 5280          | 6706  | A01E  | 4280          | 2F0A   | 4E75               | A010  | 00CA   | 0D0:       |
| WTK62 | rve21kw4-a-F7wawT   | MHJO             | 4A80          | 09EC  | 2B5F  | 0028          | 487A   | 245F               | 60F6  | 528A   | 0E0:       |
| ZPES9 | VEMH-GT2JZWLRGYZPI  | PL4L             | 225F          | A060  | 4DD7  | 42A7          | 2F00   | 5280               | 4E75  | 6602   | 0F0:       |
|       | to edit menu        | Return           | ESC           | dit   | 050 e | or RAI        | NORD o | lect V             | - Sel | TAB    |            |
|       |                     | :                | Bloc          | Zero  | -Z to | Ctrl          |        |                    |       |        |            |

**Longword Format**, allows editing of block as a series of hex longwords. Control-Z fills the block with zeroes.

Example:

```
! Disk Rebuild Utility Module: EDIT Function: Edit block as Longwords!
     ----- DSKUTL Version X.X(XXX) ------
! Device: devn: ! Type: Traditional ! Scan: 0% (ufd) ! Block: 20
                                                                    1
000: 00000021 0500DFAD 0504DFAD 0508DFAD 050CDFAD 0510DFAD 0514DFAD 04FC4CDF
020: 04006040 A00C433F 6E616F6E 20746F6C 64610020 4DED077C A05A2C3C 00120000
040: 1C2D077C A0C8A010 A0125344 304B433A 444D494C 2E4E5953 5B532C31 5D340000
060: A010A012 4EBA0004 4E7541FA 0024246D 09EC7E04 48E70018 47FA015E 49ED0738
080: 2C6D0500 4E964CDF 18006600 00A24E75 4C413A4C 2E2A5B2A 3D5D2E2A 002A7C01
0A0: 7E104285 4DED0738 4A9E6702 8A86E38E 51CFFFF6 2B450A5E 2C2D0A56 8A86BC85
OCO: 67000012 A0107E03 4EBA00E2 7E0D4EBA 00CAA010 4E752F0A 4280A01E 67065280
0E0: 528A60F6 245F487A 00282B5F 09EC4A80 66024E75 52802F00 42A74DD7 A060225F
100: 4A9F2B49 09EC5380 12DA51C8 FFFC4E75 000DA010 7E014EBA 00947E0E 4EBA007C
120: 7E0F4EBA 0076A06A 0256FF7F A0127E01 4EBA007A 7E0F4EBA 0062A012 45FA01C4
140: 4DED084C A068A0E8 3B6E0032 08564DED 084C7C01 A06C6730 A00C433F 756F646C
160: 6E20746F 6C20616F 2064656D 73736761 20656966 656C0000 2C3C0012 00001C2D
180: 084CA0C8 A010A012 2B4E0F5A 42AD085E 42AD0870 422D084D 4E75E58F 2C6D0F5A
1A0: DDF67800 4DD67C02 A0CE4E75 2F014281 2C6D0F5A DDD61216 528E5387 66F87C02
1C0: A0CA221F 4E75E58F 2C6D0F5A DDF67800 2C044DD6 A0CE4E75 0011000A 002C0070
Ctrl-Z to Zero Block
                                   ESC - Return to edit menu
```

**UFD Format**, allows editing of block as a user file directory. This option will appears for a traditional disk only. TAB alternates between the UFD and link fields. Due to screen space the size and active byte fields are hex entries rather than decimal.

Example:

```
! Disk Rebuild Utility Module: EDIT Function: Edit block as UFD
                                                                                     1
+----- DSKUTL Version X.X(XXX) ------
! Device: devn: ! Type: Traditional ! Scan: 0% (ufd) ! Block: 12
                                                                                     1
filename size actv link filename size actv link filename size actv link
AMOS .LIT 0001 011A 0060 AMSORT.SYS 0005 0090 0061 APPEND.LIT 0001 0158 0066
ASCDMP.LIT 0001 0088 0067 ATTACH.LIT 0002 0010 0068 BACKUP.LIT 0013 01DE 006A
BADBLK.LIT 0012 0180 007D BAKDIR.LIT 0010 0020 008C BAKMSG.USA 000C 0158 009A
BASIC .LIT 0022 00D0 00A6 BAUD .LIT 0001 0116 00C7 BITMAP.LIT 0003 001C 00C8
BLDTRE.LIT 0003 0088 00CB CACHE .LIT 000C 007E 00CE CAL100.LIT 0001 002A 00DA
CBDS .LIT 0001 0018 00DB CBEN .LIT 0001 0020 00DC CLEAR .LIT 0001 01F4 00DD
CMDLIN.SYS 0011 0036 00DE COMPIL.LIT 001F 01FC 00EE CONVRT.TBL 0001 018A 010D
COPY .LIT 0008 0086 010E CREATE.LIT 0001 00C6 0115 CRT415.LIT 0008 00C4 0116
CRT610.LIT 0016 004E 011E CRT620.LIT 0006 004A 012F DATE .LIT 0004 0112 0135

        DCACHE.SYS
        0009
        01A6
        013A
        DEL
        .LIT
        0001
        010A
        0140
        DEVTBL.LIT
        0004
        002C
        0141

        DING
        .LIT
        0001
        002A
        0144
        DIR
        .LIT
        000B
        0140
        0145
        DIRSEQ.LIT
        0005
        0020
        0150

      .LIT 0004 003E 0154 DSKANA.LIT 0009 00FC 0158 DSKCPY.LIT 000B 005C 0161
DSKDDT.LIT 0002 004C 016B DSKDMP.LIT 0001 0100 016D DSKFIL.LIT 0001 0124 016E
DSKPAK.LIT 0006 00D8 016F DUMP .LIT 000A 0100 0175 ELSE .LIT 0001 0100 017F
Next UFD Block: 0184
       TAB - Select UFD or LINK edit ESC - Return to edit menu
```

**MFD Format**, allows editing of block as a master file directory. This option appears for a traditional disk only. TAB alternates between the MFD and the link fields.

#### Example:

| +           |                 | - DSKUTL Vers | sion X.X(XXX)  |                |          |
|-------------|-----------------|---------------|----------------|----------------|----------|
| ! Device: d | levn: ! Type: ] | raditional !  | Scan: 0% (ufd) | ! Block: 1     |          |
| account     | link paswrd     | account       | link paswrd    | account linl   | c paswrc |
| [ 1, 2]     | 0012            | [ 1, 4]       | 004A           | [ 1, 6] 06C    | Э        |
| [ 2, 2]     | 0860            | [ 7, 0]       | 0869           | [ 7, 1] 0890   | C        |
| [7,2]       | 0A4D            | [7,6]         | 08EA           | [ 7, 7] 0901   | Ξ        |
| [ 7, 10]    | 0A2F            | [ 7, 11]      | 23FC           | [ 7, 12] 0924  | 1        |
| [ 7, 13]    | 1C9D            | [ 7, 15]      | 1238           | [ 7, 30] 251   | 7        |
| [ 7, 32]    | 2A7F            | [ 7, 33]      | 3081           | [ 7, 34] 1A10  | 5        |
| [ 7, 35]    | 2835            | [ 7, 36]      | 34C2           | [ 7, 60] 2871  | 7        |
| [ 10, 1]    | 0B77            | [ 10, 2]      | 0C10           | [ 10, 12] 3D81 | E        |
| [ 11, 0]    | 13DB            | [ 12, 60]     | 1A1B           | [ 12, 61] 1EE  | 7        |
| [175, 10]   | 1ACB            | [ 0, 0]       | 0000           | [ 0, 0] 0000   | D        |
| [ 0, 0]     | 0000            | [ 0, 0]       | 0000           | [ 0, 0] 0000   | D        |
| Reverse Li  | nk: 0000        | Forward Lir   | nk: 0000       |                |          |

**Directory Format**, allows editing of block as a directory. This option appears only for an extended directory disk and handles both MFD and UFD formats. TAB toggles flag fields as well as the 'rad50/ascii' format flag. Control-D presets the block full of MFD or UFD entries ready to edit. Control-Z clears all entries past the cursor then exits.

There are two formats for entries, directory and non-directory. Directory entries are pointers to UFDs, while non-directory entries are pointers to files. Although current AMOS software cannot support intermixing within a block, DSKUTL block editing does not prevent it. The format displayed depends on the 'DIR' flag in the entry. An example of a block containing directory entries follows on the next page:

#### Example:

```
! Disk Rebuild Utility Module: EDIT Function: Edit Extended Directory !
----- DSKUTL Version X.X(XXX) ------+
! Device: devn: ! Type: Extended ! Scan: 0% (ufd) ! Block: 1
                                      1
- Page 1 of 3 -
[ 1, 2] psw: PASWRD Link:00000012
                      Flags: svs DIR fil usm del
.....
[ 1, 4] psw: Link:000000F3
                     Flags: sys DIR fil usm del
[ 1, 6] psw: Link:00000122 Flags: sys DIR fil usm del
[ 7, 0] psw: Link:00000F9D Flags: sys DIR fil usm del
.....
[ 7, 1] psw:
           Link:00001026
                     Flags: sys DIR fil usm del
.....
  TAB - Toggle FLAG status ESC - Return to edit menu
 Ctrl-D to setup directory format Ctrl-Z to zero remainder & exit
```

Non-directory entries have more information. Due to screen space limitation the date fields were left out of the editing functions. Non-directory fields are formatted as follows:

#### Example:

| ! Disk Rebuild Utility<br>+ | - DSKUTL Vers | T Func   | tion: Ed<br>XXX) | lit Extende | ed Directo: | ry<br>    |
|-----------------------------|---------------|----------|------------------|-------------|-------------|-----------|
| ! Device: devn: ! Type: H   | xtended !     | Scan: 0% | (ufd)            | ! Block:    | 20          |           |
| ++                          | +-            |          |                  | +           |             |           |
| \$.                         | 6 @           | rad50    | Flags: S         | SYS dir fil | usm del     |           |
| Prot:000000000 Lin          | k:00000000 E  | Blocks:  | 0                | Bytes:      | 0 Rcsz:     | 0         |
|                             |               |          |                  |             |             |           |
| \$\$.                       | 6 @           | rad50    | Flags: S         | SYS dir fil | usm del     |           |
| Prot:000000000 Lin          | k:00000000 E  | Blocks:  | 0                | Bytes:      | 0 Rcsz:     | 0         |
|                             |               |          |                  |             |             |           |
| AMOS32.DIR                  | 6 @           | rad50    | Flags: :         | sys dir FII | usm del     |           |
| Prot:1717171717 Lin         | k:0000018B E  | Blocks:  | 100              | Bytes: 3    | 87 Rcsz:    | 0         |
|                             |               |          |                  |             |             |           |
| USER .NEW                   | 6 @           | rad50    | Flags: :         | sys dir FII | usm del     |           |
| Prot:0505051717 Lir         | k:0000F1EA E  | Blocks:  | 26               | Bytes:6553  | 85 Resz:    | 0         |
|                             |               |          |                  |             |             |           |
| USER .SYS                   | 6 @           | rad50    | Flags: :         | sys dir FII | usm del     |           |
| Prot:0505051717 Lir         | k:0000F1D0 E  | Blocks:  | 26               | Bytes:6553  | 35 Resz:    | 0         |
|                             |               |          |                  |             |             | : : : : : |
| TAB - Toggle FLAG s         | tatus         | ESC -    | Return (         | to edit mer | nu          |           |
| Ctrl-D to setup direc       | tory format   | Ctrl-Z   | to zero          | remainder   | & exit      |           |

Most of these fields are described in the 'AMOS/L Monitor Calls Manual'. The fields '6 @ rad50' refer to the number of BYTES available for the name and the FORMAT. Six rad50 bytes support 9 characters, or a filename and extension. DSKUTL supports up to 32 bytes in ascii mode.

## A.1.7<sup>°</sup>Disk Rebuilding Tips

The steps taken in rebuilding your disk depend greatly on how it was lost and your familiarity with the system in question. The recovery process should be performed by someone knowledgable in the process. Someone should also be present who is familiar with the files and accounts that were on the system. Some ideas on how to proceed follow. Suggestions should be tempered with the users familiarity with the data on the disk.

## Verify Directory Type

Verify the directory type reported is correct. If you had an extended format logical and the label block was overwritten the system may think it is now a traditional format logical. If the directory type is wrong you may change it using 'Change Directory Type'.

### Verify hidden sector

If the drive supports hidden sector zero, it would be a good idea to examine it with the 'Edit Hidden Sector' option. You may want to verify the values with another good drive of the same type, although the hash will usually say 'bad' if anything changes by accident.

#### Recover BADBLK.SYS

If the drive uses a BADBLK.SYS file, it is very important to recover it as early as possible. You might attempt to locate the [1,2] directory using 'User File Directory Scan'. If [1,2] can be located, stop the scan and get [1,2] set up in the MFD. If it cannot be located, try loading it from a backup. If the restore software creates a TOC file, perform the restore on a different device to avoid overwriting possible UFD/MFD blocks. However you get BADBLK.SYS back, exit DSKUTL and remount the device so AMOS can use the newly recovered BADBLK.SYS.

#### Locate MFD Blocks

If you know the drive contains more than one MFD block worth of accounts you may save time by running a 'Master File Directory Scan' and locating the next MFD block. This block could be linked to a dummy MFD in block 1 created with 'Edit Disk Block'. If this is done, 'Load current MFD' should be enabled in Parameter Selection. This would mean DSKUTL would only have to locate links to accounts contained in the first MFD block.

#### **Parameter Selection Setup**

Parameters chosen in parameter selection depend on many things including software run on the system and the contents of unused blocks.

Most of the time you will enable filename, length, byte count, and link checking. Also, 'RAD50 only' should be enabled on most systems with extended directories.

The 'Dupe filenames ok' option should usually be enabled. If you notice blocks appearing filled with many copies of the same name disabling this option could bypass those blocks. Note that you may miss valid directories with this option disabled. Although duplicate filenames are rare under AMOS, they are possible.

'Load current MFD' is useful when you have already built a partial MFD on disk. Don't enable it if the current MFD contains bad information.

The 'Scan using bitmap' option is very useful if you are certain the MFD was the only block damaged and the bitmap is still valid. This enables DSKUTL to skip over all blocks not marked in use, possibly avoiding many disk reads and incorrect directory block acceptance. Don't enable it if the disk was SYSACTed, DSKANAed, or anything else which caused the good bitmap to be overwritten.

By enabling 'User verification' you get final approval for every block that passes the selected tests while the scan is running. This is good for very messy rebuilds. For cleaner disks disabling this option creates an 'auto mode' that will run through the whole scan without user intervention.

The 'Ask PPN numbers' option may be turned on if you wish to store the proper account numbers. You will be asked for them during the resolution phase. Your other option is to leave this turned off and correct the account numbers through the 'edit disk block' directory format options. With this option off DSKUTL will start assigning sequential accounts from 'Starting auto-ppn' on up.

If the disk you are working with contained FOLDER files, the 'Skip FOLDER areas' option will allow DSKUTL to detect these files and skip over them. This prevents directories within the FOLDER file from showing up as directories for the device you are testing. If you don't use FOLDERS or any other software that would create AMOS-looking blocks within a file, leave this option disabled.

The 'Minimum file count' can be set up to avoid those irritating blocks that are empty except for a single bogus (though valid format) entry. Note that the higher this is set the more likely something important could be missed. If you are getting bogus blocks like this set minimum file count high enough to get rid of them, but low enough you won't miss an important account.

### A.2<sup>∞</sup>MONVER MEMORY LOCATION MONITOR UTILITY

The Memory Location Monitor Utility (MONVER) is a diagnostic tool to aid in isolating the source of random occurrences where stable memory locations change. Originally, MONVER was developed to isolate occurrences of the monitor version number getting changed. This is still its primary use, although it can now monitor any location you wish, as a byte, word, or longword. It can also notify you when a location changes to a specified value.

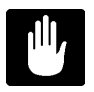

Once MONVER is running it cannot be Control-C'd. No job reset program should ever be used to force MONVER to exit as this WILL cause the system to crash soon thereafter.

#### A.2.1<sup>°°</sup>Software Prerequisites

The following is a list of all the programs required to run MONVER.

**MONVER.LIT**<sup>∞</sup>This is the main program file.

#### A.2.2<sup>°</sup>Running MONVER

MONVER is designed to be run as a background job. The background job should have at least 10K of memory and be logged into DSK0:[1,2] (OPR:). The command format for MONVER is as follows:

```
MONVER{/sw} {location} {=value}{/sw}
```

The {/sw} parameter stands for any of the following switches. One size specifying switch must be included on the command line for MONVER to run. The switches may be placed before or after {location}.

| /B  | monitor a byte                           |
|-----|------------------------------------------|
| / W | monitor a word (2 bytes)                 |
| /L  | monitor a longword (4 bytes)             |
| /Τ  | use timer only, don't set scheduler trap |

The {location} parameter is optional and represents the absolute address for MONVER to monitor. If you do not specify an address, MONVER will default to zero which is the monitors version number area. This parameter may be specified in hex or octal, depending on the setting of the background job, but will always output to the screen and log file in hex.

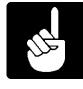

When using the word option the address must reside on an even address (i.e. 0,2,4, etc). Likewise, when using the longword option the address must reside on an even LONGWORD address (i.e. 0,4,8, etc).
The {=value} parameter is optional and tells MONVER not to trigger on just any change but only when the location equals the specified value. Again, as with the address, the value may be specified in hex or octal, but always displays as hex.

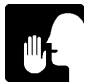

If MONVER is running properly you should notice in STAT that the background job is in an external event wait (EW) state.

#### A.2.3<sup>°</sup>MONVER Operation

When MONVER is executed it will create a file called MONVER.DAT in DSK0:[1,2] to store error information. If this file already exists entries will simply be appended to the end of it thereby giving you a history of occurrences. Next it starts a TIMER call which constantly wakes up to check the memory location in question. If running under AMOS 2.0 or later, it also installs a vector for the job scheduler to call during job context switches. At this point MONVER enters an external event wait (EW) state.

Once the memory location changes the timer or scheduler based section of MONVER stores information about the current job running and wakes up the user portion of MONVER from EW state. It then dequeues itself and stops.

Once awakened, MONVER will store the information to the error log and send a message to the boot terminal indicating the memory location has changed. At this point MONVER will exit to AMOS.

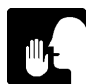

MONVER does not force the location back to the original value. Doing this could prove more disastrous than leaving it alone.

#### A.2.4<sup>∞</sup>MONVER Error Log

MONVER creates the file DSK0:MONVER.DAT[1,2] when it is first executed. A single line header is written to it for understanding subsequent entries.

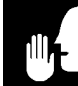

If you have been using MONVER 1.2 or earlier you may wish to erase the old MONVER.DAT file. As of MONVER 1.3 the format was changed from octal to hex and columns will not line up when appended to an old log file.

When the location MONVER is watching changes or becomes the specified trigger value, a one line entry is appended to the log file. This line includes the following information:

date, the system date at time of change.

time, the system time at time of change.

**size**, the size being monitored, either B,W, or L as specified on the command line.

**location**, location being monitored as specified on the command line, or 0 if no alternate location was given.

**was**, what the location was when MONVER was initiated, or in the case of {=value} mode the value last seen before triggering.

is, what the location changed to when MONVER noticed it.

**by**, what operation noticed the change, IT for interval timer or CS for context switch.

job, the job name of the job running when the change was noticed.

program, program the above job was running (in JOBPRG).

**last run block fetch**, the filename in JOBRBK, usually the last command executed from AMOS.

**xcall**, if the last run block fetch was RUN or ORUN, the last XCALL that BASIC used. (not compatible with BASIC+).

If no job was active at the time MONVER noticed the location was changed all entries from 'job' on are replaced with 'no job context'.

#### A.2.5<sup>°°</sup>Interpreting Results

As MONVER sends a message to the boot terminal when the location changes, this alone can help in isolating a suspect program. Does the boot terminal always beep when I execute this program, or choose this option? If users are notified when MONVER reports an error someone may notice the above condition. Be sure they understand you are looking for a PROGRAM ERROR and not a USER PROBLEM or they may be afraid to speak up.

Information contained in the error log can also be a valuable aid in locating the problem. Be sure you examine the problem before pointing a finger. MONVER reports program names but these are not always true, these are simply the last item MONVER 'saw' running. It is possible the problem encountered by the reported program was caused by a trashed value from another program. Possibly the program causing the problem goes into a wait state too quick for MONVER to catch it. Allow MONVER to record several events and compare them.

The before and after values can be compared. Did the value seem to change to an address? What module is located at that address? Did it get a familiar data value? Did the change involve a single bit indicating the location is being used as a flag byte (BCLR/BSET). If you are familiar with the system and application these values could be meaningful.

The last fetch that occurred which uses the JOBRBK area is logged. This area is mostly used when processing a command line to execute a program. Here you can often tell the difference between .LIT and .RUN programs. Though the program name will not show this, a RUN program should have RUN or ORUN reported in this field, rather than a copy of the program name.

If the last fetch that occurred was RUN or ORUN, MONVER will attempt to report the last XCALL that was called by BASIC. The fault may be in the XCALL, or it may be the BASIC line using the xcall is missing some return variables. XCALL is not filled out for RUNP (BASIC Plus) as this information is not accessible to MONVER. (sorry)

If you are trying to isolate a problem where the monitor version changes some of the possibilities to look for are;

A BASIC program not providing all arguments to an XCALL.

A BASIC program using variable names such as WORD or BYTE. These default to functions WORD(0)= and BYTE(0)= and may seem to function properly although they will be overwriting the monitor version number!

Booting with a terminal driver that requires no impure area then swapping to one that does. Terminal driver swap programs should not allow this.

#### A.3°XCERT XEBEC CERTIFICATION UTILITY

The Xebec Certification Utility (XCERT) certifies disk drives controlled by Xebec 1410 and 1410A controllers. Defect information may be loaded from a disk file or entered by hand from the label on the drive.

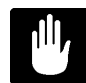

XCERT destroys all data on the drive. Make sure you have a current backup before certifying a used disk drive. XCERT will not run on an AM-515.

#### A.3.1<sup>°°</sup>Software Prerequisites

The following is a list of all the programs required to run XCERT.

**XCERT.LIT**<sup>∞</sup>This is the main program file.

#### A.3.2<sup>°</sup>Running XCERT

Log into DSK0:[1,2] and type:

#### XCERT devn: {/sw} RETURN

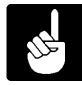

'devn:' refers to the device you are certifying. It must be a physical device and be mounted, except when using the /P option. It must not be the second drive on a XEBEC nor running from an AM-515.

{/sw} stands for an optional switch as described below. If no switch is specified XCERT will perform a standard certification of the drive. Switches available and their functions are as follows:

- /P Only prompts you for the defect information, then lists the bad blocks on the screen. Does not format the drive. The drive does NOT have to be mounted to use this option.
- /L XCERT will create a printable copy of BADBLK.SYS, called "BADBLK.LST".
- /B Allows the user to type in defects and create a new BADBLK.SYS without formatting the drive. The structure of the Master File Directory (MFD) and User File Directory (UFD) for account 1,2 must be intact. The disk drive must be remounted and cleared using SYSACT before copying any software to it.

/? Displays the list of valid switches and exits. This This also occurs if XCERT detects an invalid switch.

/P allows for devices in DEVTBL that don't really exist, however any AMOS access to the device will hang. For this reason use it only on a test bed.

The following menu will be displayed:

#### Example:

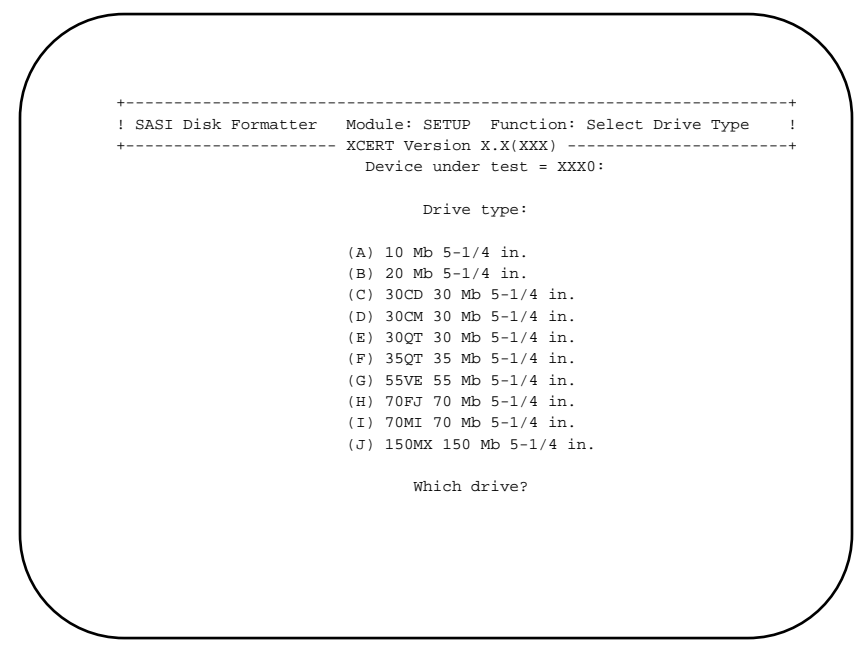

Select the type of drive you are certifying from the menu. After you have done this, you may be requested for the drive serial number, depending on the switch specified on the command line. You are allowed up to 10 characters for the drive serial number. Next you will see the prompt:

Enter defects from a file? (N)

If you are entering defects from the label on the drive, hit RETURN. This will place you in edit mode. If you have entered the defects into a file, or previously saved them to a file you may enter Y then RETURN. You will then be asked to enter the filename. After XCERT reads the file, you will be placed in edit mode for further defect entry/editing.

Enter defects in the format requested by the program. This varies with the drive type selected and is usually, but not always, in the order presented on the drive label.

Once you have entered all defects and performed any changes, enter reveal without any other information. This will exit editing mode.

You will now be asked if you are ready to certify. If you enter 'N' you will return to editing mode and can make further changes.

Before formatting begins you will be asked:

Do you want to save defect entries in a file? (N)

If you respond 'Y' you will be asked for the filename to use. After that is entered XCERT will write the defects to the file and proceed.

If you are on AMOS 2.0 or later, and the device size allows it to be set up as traditional or extended directories you will be requested to select which one. If you are not on 2.0, or the logical size demands an extended directory XCERT will select the appropriate one for you.

Now XCERT will now format the drive, unless you specified a switch that doesn't actually format. This could take several hours depending on the drive. As this is completely controller driven will not see any further activity from XCERT until the format is complete.

Once the formatting is complete XCERT may search for any further defects around the ones you listed, Once this is complete, BADBLK.SYS will be created and all logicals will be initialized and set up for the selected directory structure.

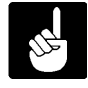

The number of bad blocks may not match the number of defects. This is due to some defects occuring on sector boundaries, requiring extra and others occuring in unused areas, requiring no bad blocks.

#### A.3.3<sup>°°</sup>Defect Entry Editing

XCERT supports a basic editing capability while entering defects. The following characters are used as editing symbols;

| Symbol    | Char | Function                                                                                                    |
|-----------|------|----------------------------------------------------------------------------------------------------|
| backslash | ١    | Backs you up to the previous entry.<br>Entering a new cylinder, head, byte<br>offset will overwrite the entry.                      |
| number:   | #:   | Typing a number followed by a colon<br>will take you back to that entry.<br>You must reenter all defects from<br>that point onward. |
| colon     | :    | Lists all defects currently entered.                                                                                                |

The

| question mark                                                                                                    | ?       | Lists these editing commands and reprints the defects entered.                             |
|----------------------------------------------------------------------------------------------------|---------|--------------------------------------------------------------------------------------------|
| rubout                                                                                                    | rub     | Deletes last character typed                                                               |
| control-U                                                                                                    | cntrl-U | Deletes back to start of line                                                              |
| following is an examp                                                                                                    | le:     |                                                                                            |
| 0: 123,3,323<br>1: 32,0,90<br>2: 200,1,2133<br>3: \<br>2: 200,0,2133;                                                                                 | N       | entered causes a prompt for<br>previous entry<br>This replaces the previous entry<br>for 2 |
| 3: 212,1,111<br>4: 101,4,1101<br>5: 1:<br>1: 12,0,90<br>2: 200,0,2133<br>3: 212,1,111<br>4: 101,4,1101<br>5: 200,1,30<br>6: 201,3,122                 | 1:      | takes you back to entry 1<br>overwrites entry 1                                            |
| 7: 311,1,2122<br>8: :<br>0: 123,3,323<br>1: 12,0,90<br>2: 200,0,2133<br>3: 212,1,111<br>4: 101,4,1101<br>5: 200,1,30<br>6: 201,3,122<br>7: 311,1,2122 | :       | causes the current listing to<br>be printed out                                            |
| 8:                                                                                                    | CR      | Terminates defect entry                                                                    |

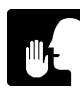

XCERT checks to see that you enter a valid cylinder, head and byte offset. You will get an error if any of these are invalid. Entering a cylinder only will default the other entries to 0.

#### A.3.4<sup>∞</sup>Operational Flow

The following is a list describing the steps XCERT follows and is provided for those interrested.

- 1) Check if the drive is ok to certify
  - A) Is the drive in the device table ?
  - B) Is the drive mounted ?
  - C) Is it the fist logical of the physical drive ?
- 2) Process switches
- 3) Ask user what type of drive
- 4) If switch is present for sector boundary table then make the table and exit
- 5) Get the drive serial number from the user
- 6) Get the list of defects from the user (cylinder, head, bytes from index)
- 7) Initialize the controller for this type of drive
- 8) If AMOS 2.0 and logical size <65535 ask file structure
- 9) If no switch present to not format the drive, then format the drive
- 10) Convert the cylinder, head, and byte into blocks
- 11) Do any extra checking for defects if required by drive 12) Sort the list of defective blocks eliminating
- duplicates
- 13) If we formatted then initialize the drive
  - A) Write out the diagnostic cylinder
  - B) Set up the MFD of the 1st logical
  - C) Set up [1,2] on the 1st logical
  - D) Write out BADBLK.SYS
  - E) Write out BADBLK.LST if switch present
  - F) Write the MFD and [1,2] for all other logicals

#### ELSE

- A) Back up BADBLK.SYS to BADBLK.LST if it exists
- B) Write out BADBLK.SYS
- C) Write out BADBLK.LST if switch present
- D) Set up the MFD for [1,2] for all other logicals
- 14) Print out the list of defects in block head, cylinder, sector format
- 15) Exit XCERT

# **APPENDIX B**

## DIAGNOSTIC LOOPBACK DRAWINGS

#### **B.1°DIAGNOSTIC LOOPBACK CABLE DRAWINGS**

The following appendix describes construction of the diagnostic loopback cables and connectors used by SERXER, SER3XX, and RJETST.

B.1.1° AM-300

### LOOPBACK TEST CABLE FOR SER3XX

#### (AM-300 Interface)

|    | _ | _ |     |
|----|---|---|-----|
| B1 |   |   | B10 |
| A1 |   |   | A10 |

**Connector Rear View** 

On each connector jumper the following pins:

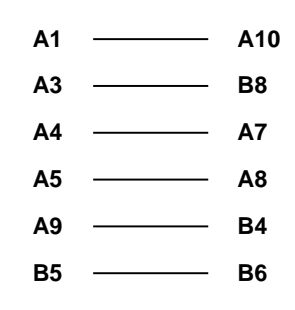

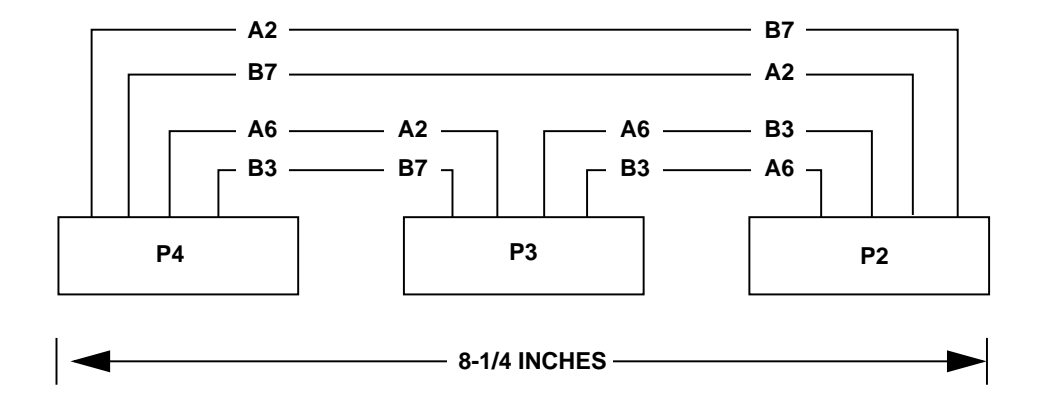

Wire type: 22 guage stranded

Connector type: Microplastics MP-0100-10-DP-1

#### B.1.2° AM-316

### LOOPBACK TEST CONNECTOR FOR SER3XX

(AM-316 Serial Interface)

40-Pin INTRA Connector (Female)

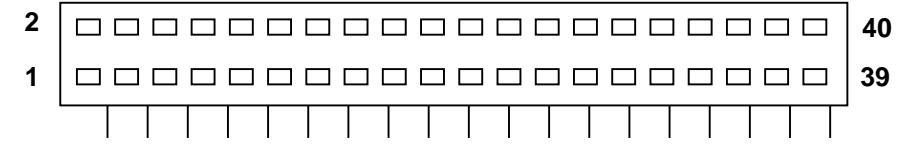

#### Jumper the following pins:

| 1  | <br>17 |
|----|--------|
| 2  | <br>16 |
| 3  | <br>20 |
| 4  | <br>19 |
| 5  | <br>18 |
| 6  | <br>12 |
| 7  | <br>11 |
| 8  | <br>15 |
| 9  | <br>14 |
| 10 | <br>13 |
| 21 | <br>37 |
| 22 | <br>36 |
| 23 | <br>40 |
| 24 | <br>39 |
| 25 | <br>38 |
| 26 | <br>32 |
| 27 | <br>31 |
| 28 | <br>35 |
| 29 | <br>34 |
| 30 | <br>33 |

Cable type: 22 guage, stranded Connector type: AP Products 922576-40 B.1.3<sup>°</sup>AM-100/L and AM-1000

## LOOPBACK TEST CABLE FOR SERXER, SER3XX

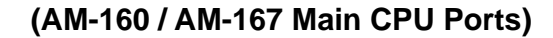

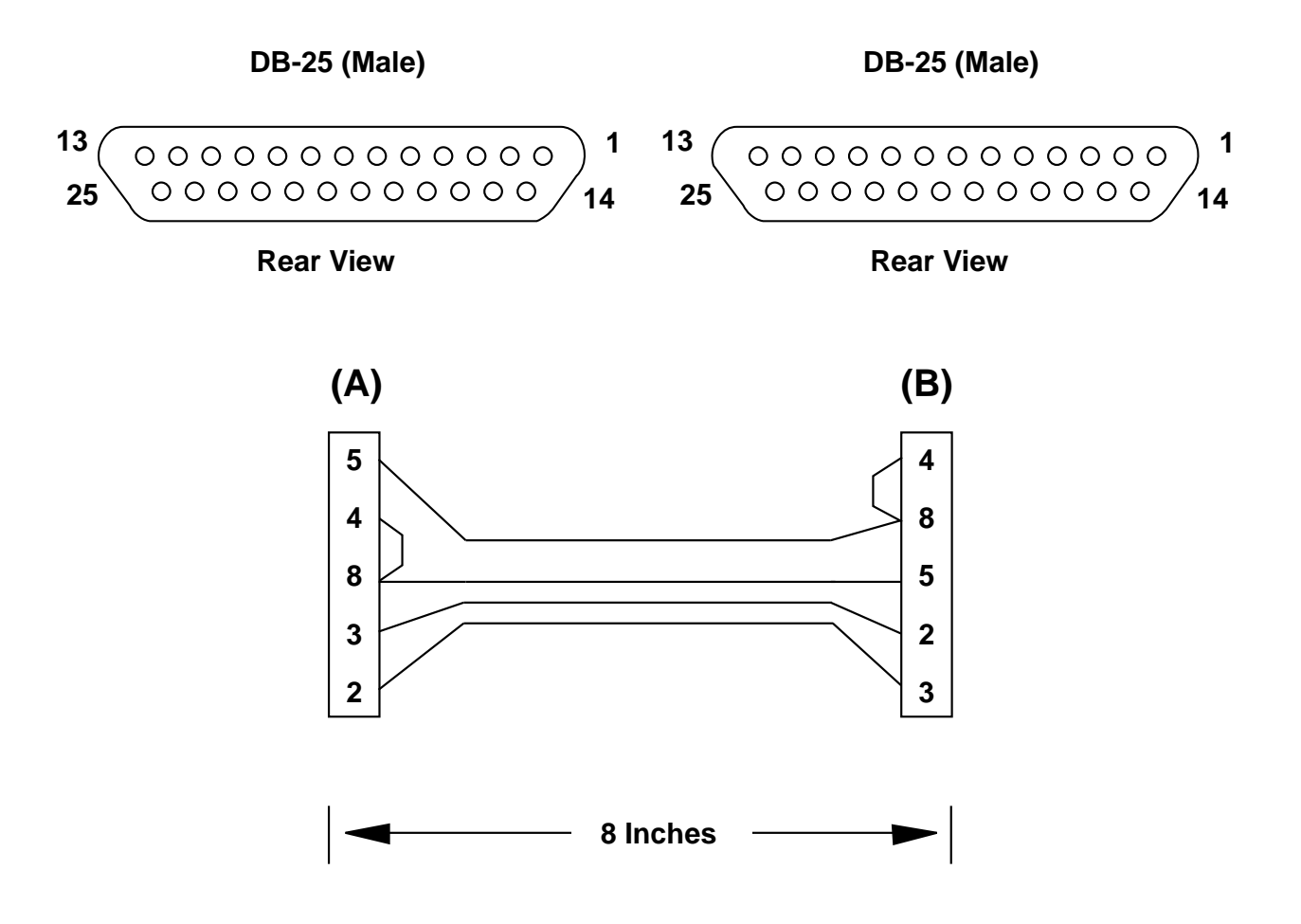

Cable type: 4 conductor, 22 guage, stranded Connector type: DB-25 (Male) 5

9

B.1.4° AM-1200

## LOOPBACK TEST CABLE FOR SERXER

(AM-177 Main CPU Ports)

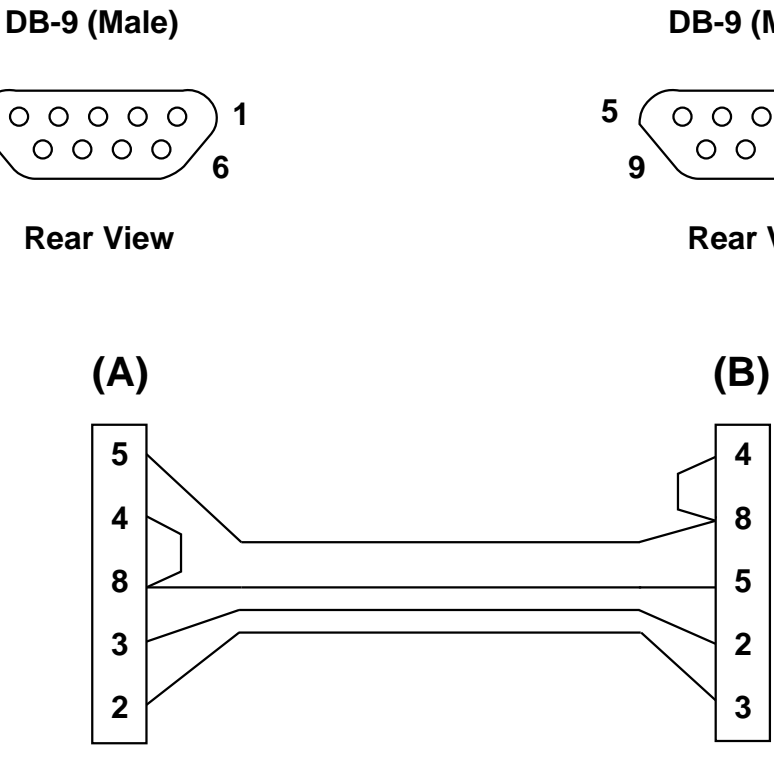

Cable type: 4 conductor, 22 guage, stranded Connector type: DB-9 (Male)

8 Inches

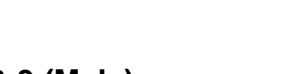

DB-9 (Male)

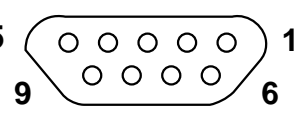

**Rear View** 

#### B.1.5<sup>°°</sup>AM-337, AM177 Expansion Ports

## LOOPBACK TEST CONNECTOR FOR SERXER

(AM-337/AM-177 Expansion Ports [AM-1203])

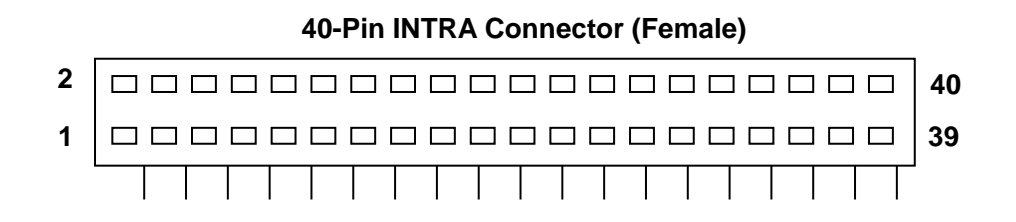

Jumper the following pins:

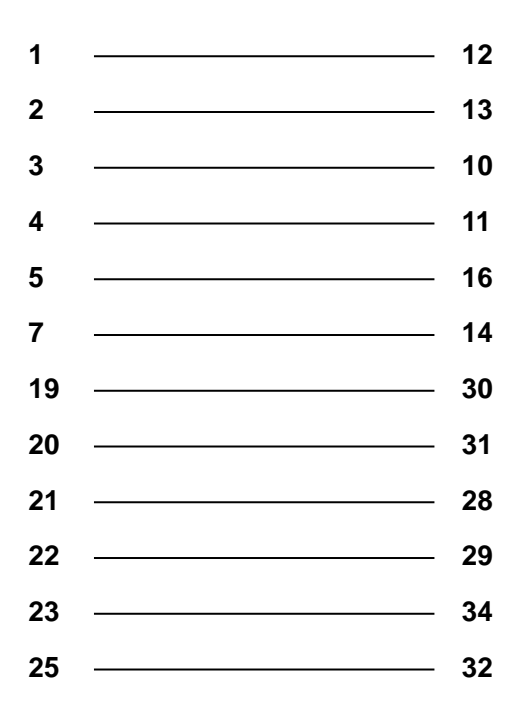

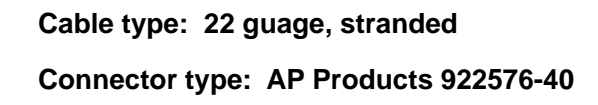

B.1.6°AM-337, AM-177 RJE Ports

## LOOPBACK TEST CABLE FOR SERXER, RJETST

(RJE Interfaces)

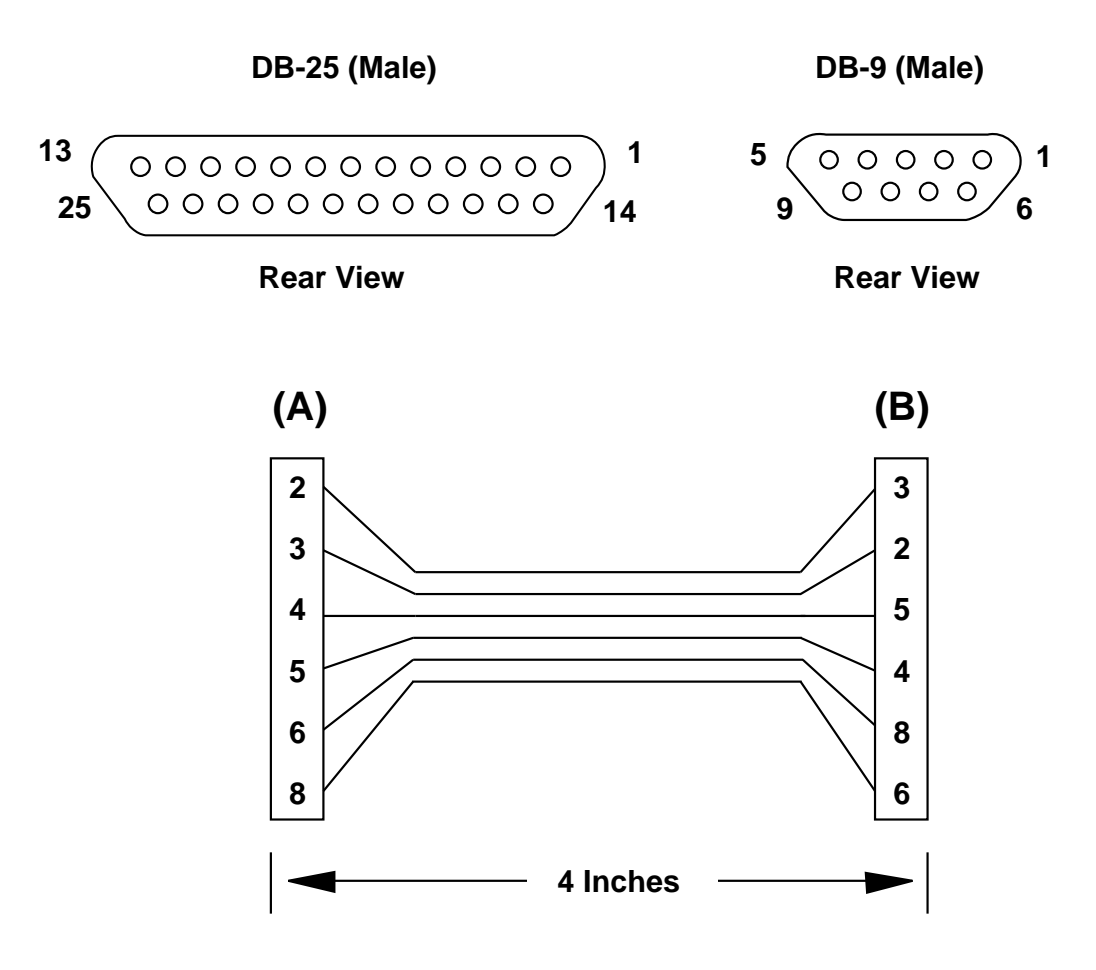

Cable type: 6 conductor, 22 guage, stranded Connector type: (A) DB-25 (Male) (B) DB-9 (Male) B.1.7° AM-355

## LOOPBACK TEST CABLE FOR SERXER

AM-355 and "M" Series CPU Interfaces

DB-9 (Male)

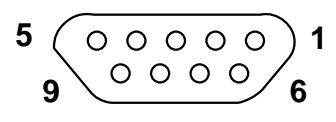

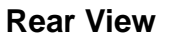

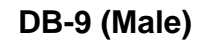

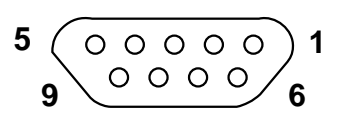

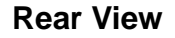

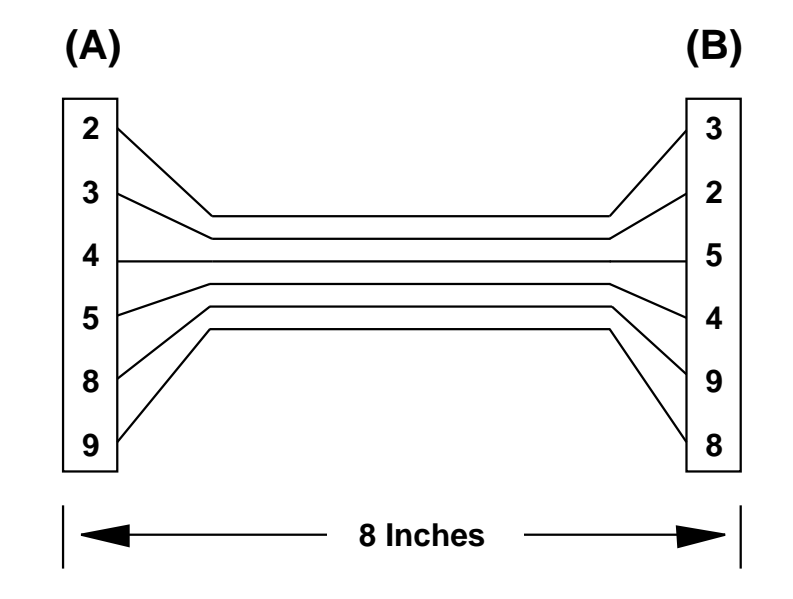

Cable type: 6 conductor, 22 guage, stranded Connector type: DB-9 (Male)

#### B.1.8° AM-358

## LOOPBACK TEST CONNECTOR FOR SERXER (AM-358 INTERFACE)

#### 50-PIN "D" TYPE CONNECTOR (MALE)

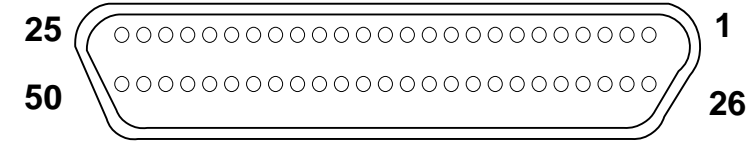

#### **REAR VIEW**

#### Jumper the following pins:

| 1  | <br>40 |
|----|--------|
| 3  | <br>15 |
| 4  | <br>43 |
| 7  | <br>46 |
| 9  | <br>18 |
| 10 | <br>49 |
| 12 | <br>21 |
| 16 | <br>31 |
| 19 | <br>34 |
| 22 | <br>37 |
| 26 | <br>39 |
| 27 | <br>38 |
| 28 | <br>13 |
| 29 | <br>42 |
| 30 | <br>41 |
| 32 | <br>45 |
| 33 | <br>44 |
| 35 | <br>48 |
| 36 | <br>47 |
|    |        |

Wire type: 22 guage stranded Connector type: Amphenal 57-33500